AVAJ ØYMU

# **Service Guide**

HP 8133A 3 GHz Pulse Generator

OTS LIBRARY

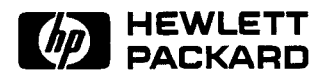

**H** Part No. 08133-91021 Printed in Germany March 1994

Edition 1.1 E0394

Copyright (a) 1994 Hewlett-Packard GmbH. Herrenberger Str. 130 71034 Böblingen Federal Republic of Germany

All Rights Reserved. Reproduction, adaptation or translation without prior written permission is prohibited, except **as** allowed under the copyright laws.

#### Warranty

The information contained in this document is subject to change without notice.

Hewlett-Packard makes no warranty **d** any kind with regard to this material, including, but not limited to, the implied warranties or merchantibility and fitness for a particular purpose

Hewlett-Packard shall not be liable for errors contained herein or for incidental or consequential damages in connection with the furnishing, performance, or use of this material.

Complete product warranty information is given in the User Guide.

#### Safety

This is a Safety Class 1 instrument (provided with terminal for protective earthing). Before applying power, verify that the correct safety precautions are taken (see the following warnings). In addition, note the external markings on the instrument that are described under **Safety** Symbols.

#### Warning

Before turning on the instrument, you must connect the protective earth termina: of the instrument to the protective earth conductor of the (mains) power cord. The mains plug must only be inserted in a socket outlet with a protective earth contact. Do not negate the protective action by using an extension power cord without a protective grounding conductor. Grounding one conductor of a two-conductor outlet is not sufficient protection.

Service instructions are for trained service :personnel. To avoid dangerous electric shock, do not perform any service unless qualified to do **so**. Do not attempt internal service or adjustment unless another person, capable of rendering first aid and resuscitation, is present.

If you energize this instrument using an auto-transformer (for voltage reduction) make sure that the common terminal is connected to the earth terminal of the power source.

Whenever it is likely that the ground protection is impaired, you must make the instrument inoperative and secure it against **any** unintended operation.

Do not operate the instrument in the presence of flammable gases or fumes. Operation of any electrical instrument in such an environment constitutes a definite safety hazard.

Do not install substitute parts or perform any unauthorized modification to the instrument.

Capacitors inside the instrument may retain a charge even if the instrument is disconnected from its source of supply. Safety Symbols

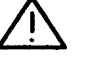

Instruction Manual symbol: The instrument is marked with this symbol when it is necessary for you to refer to the instruction manual in order to protect against damage to the instrument.

4

Hazardous voltage symbol.

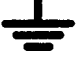

Earth terminal symbol: used to indicate a circuit common connected to grounded chassis.

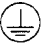

Protected conductor symbol

#### WARNING

The Warning symbol calls attention to a procedure, practice, or the like, which, if not correctly performed or adhered to, could result in personal **injury** or loss of life. Do not proceed beyond a Warning symbol until the indicated conditions are fully understood and met.

#### CAUTION

The Caution symbol calls attention to a procedure, practice, or the like, which, if not correctly performed or adhered **to**, could result in damage to or destruction of part or all of the equipment. Do not proceed beyond a Caution symbol until the indicated conditions are fully understood and met.

### Notice

#### Warranty

This Hewlett-Packard product has a warranty against defects in material and workmanship for a period of one year from date of shipment. During the warranty period, Hewlett-Packard Company will, at its option, either repair or replace products that prove to be defective.

For warranty service or repair, this product must be returned to a service facility designated by Hewlett-Packard. The Buyer shall pay Hewlett-Packard's round-trip travel expenses.

For products returned to Hewlett-Packard for warranty service, the Buyer shall prepay shipping charges to Hewlett-Packard and Hewlett-Packard shall pay shipping charges to return the product to the Buyer. However, the Buyer shall pay all shipping charges, duties and taxes for products returned to Hewlett-Packard from another country.

Hewlett-Packard warrants that its software and firmware designated by Hewlett-Packard for use with an instrument will execute its programming instructions when properly installed on that instrument.

Hewlett-Packard does not warrant that the operation of the instrument software, or firmware, will be uninterrupted or error free.

#### Limitation of Warranty

The foregoing warranty shall not apply to defects resulting from improper or inadequate maintenance by the Buyer, Buyer-supplied software or **interfacing,unauthorized** modification or misuse, operation outside of the environmental specifications for the product, or improper site preparation or maintenance.

No other warranty is expressed **or** implied. Hewlett-Packard specifically disclaims the implied warranties of merchantability and fitness for a particular purpose.

#### **Exclusive Remedies**

The remedies supplied are the Buyer's sole and exclusive remedies. Hewlett-Packard shall not be liable for any direct, indirect, special, incidental, or consequential damages, whether based on contract, **tort** or any other legal theory.

#### Assistance

Product maintenance agreements and other customer assistance agreements are available for Hewlett-Packard products. For any assistance, contact your nearest Hewlett-Packard Sales Office.

#### Certification

Hewlett-Packard Company certifies that this product met its published specifications at the time of shipment. Hewlett-Packard further certifies that its calibration measurements are traceable to the United States Institute of Standards and Technology, to the extent allowed by the Institute's calibrating facility, and to the calibration facilities of other International Standards Organization members.

About this edition

HP Part Number 08133-91021

Printed in Germany

Edition 1.1 E0394 March 1994

| About this book             | This book is a guide to testing, troubleshooting and servicing the HP 8133A <b>3</b> GHz Pulse Generator.                                                                                            |  |
|-----------------------------|----------------------------------------------------------------------------------------------------|--|
| Introducing the HP 8133     | A Pulse Generator                                                                                                    |  |
|                             | A summary of the instrument options, frontpanel, interchannel timing relationships, and using the frontpanel Vernier Keys, plus Installation instructions, with details of setting the line voltage. |  |
| HP 8133A Pulse Generat      | tor Specifications                                                                                                    |  |
|                             | The HP 8133A Pulse Generator's warranted specifications and other characteristics.                                                                                                    |  |
| Testing the HP 8133A Pu     | ulse Generator                                                                                                    |  |
|                             | Performance and Verification tests for testing the instrument.                                                                                                    |  |
| Troubleshooting             | A series of flowcharts to assist troubleshooting in the Power Supplies<br>down to component level, plus general tests to establish the general<br>area of a fault.                                   |  |
| <b>Replacing Assemblies</b> | A guide to removing and replacing the main assemblies of the HP 8133A Pulse Generator.                                                                                                    |  |
| <b>Replaceable Parts</b>    | Lists of parts that can be replaced in the HP 8133A Pulse Generator.                                                                                                    |  |
| Theory of Operation         | Functional description of the HP 8133A Pulse Generator PC boards.                                                                                                    |  |
| Making Adjustments          | Information on adjustments and recalibration of the HP 8133A Pulse Generator.                                                                                                    |  |
| CLIP                        | Component level information package.                                                                                                    |  |

# Contents

| 1. | Introducing the <b>HP 8133A</b> Pulse Generator     | 1 1 |
|----|-----------------------------------------------------|-----|
|    |                                                     | 1-1 |
|    |                                                     | 1-1 |
|    | HP 8133A Option 001                                 | 1-1 |
|    | HP 8133A Option 002                                 | 1-1 |
|    | HP 8133A Option 003                                 | 1-1 |
|    | Frontpanel Overview                                 | 1-2 |
|    |                                                     | 1-2 |
|    | ②                                                   | 1-2 |
|    | ③                                                   | 1-2 |
|    | ④                                                   | 1-2 |
|    | 5                                                   | 1-2 |
|    | $^{6}$                                              | 1-2 |
|    | $\oslash$                                           | 1-2 |
|    | (8)                                                 | 1-2 |
|    | 9                                                   | 1-3 |
|    | Active Parameter                                    | 1-3 |
|    | Mode keys                                           | 1-3 |
|    | Parameter keys                                      | 1-3 |
|    | Control keys                                        | 1-3 |
|    | Interchannel Timing relationships                   | 1-4 |
|    | Using the VERNIER keys                              | 1-5 |
|    | Summary                                             | 1-5 |
|    | Example - Adjusting the Frequency                   | 1-5 |
|    | Installing the HP 8133A Pulse Generator             | 1-6 |
|    | Initial Inspection                                  | 1-6 |
|    | Power Requirements and Line Voltage Selection       | 1-7 |
|    | Power Requirements                                  | 1-7 |
|    | Selecting the Line Voltage and Replacing the Fuse . | 1-7 |
|    | Power Cable                                         | 1-8 |
|    | Ventilation Requirements                            | 1-9 |
|    | Mounting Hardware                                   | 1-9 |
| _  |                                                     |     |
| 2. | HP 8133A Pulse Generator Specifications             | 2.1 |
|    | TIMEBASE                                            | 2-1 |
|    |                                                     | 2-1 |
|    |                                                     | 2-1 |
|    | External Input                                      | 2-1 |
|    | External Frequency Counter                          | 2-2 |
|    | External Divide                                     | 2-2 |
|    |                                                     | 2-2 |
|    | Timing                                              | 2-2 |
|    | Output Levels                                       | 2-2 |
|    | PULSE and PULSE/DATA                                | 2-3 |
|    | PULSE Timing (Channel 1 and Option 003 Channel 2).  | 2-3 |

|    | PULSE Frequency (Option 003 Channel 2)                                                                                                    | 2-3                                                                                                    |
|----|----------------------------------------------------------------------------------------------------|----------------------------------------------------------------------------------------------------|
|    | PULSE.DATA Timing (Option 002 Channel 2)                                                                                                    | 2-4                                                                                                    |
|    | Output Levels                                                                                                    | 2-4                                                                                                    |
|    | $\wedge$                                                                                                    |                                                                                                    |
|    |                                                                                                    | 2-4                                                                                                    |
|    |                                                                                                    | 2-5                                                                                                    |
|    | HP-IB Capabilities                                                                                                    | 2-5                                                                                                    |
|    | Additional Features                                                                                                    | 2-5                                                                                                    |
|    | Non-volatile Memory                                                                                                    | 2-5                                                                                                    |
|    | Rearpanel Connectors                                                                                                    | 2-6                                                                                                    |
|    | Channel 1 Input & Output                                                                                                    | 2-6                                                                                                    |
|    |                                                                                                    | 2-6                                                                                                    |
|    | Channel 2 Input & Output                                                                                                    | 2-0                                                                                                    |
|    | Start/Stop Input                                                                                                    | 2-0                                                                                                    |
|    |                                                                                                    | 2-0                                                                                                    |
|    |                                                                                                    | 2-6                                                                                                    |
|    | General Information                                                                                                    | 2-7                                                                                                    |
|    | Operating Environment                                                                                                    | 2-7                                                                                                    |
|    | Power Requirements                                                                                                    | 2-7                                                                                                    |
|    | Weight                                                                                                    | 2-7                                                                                                    |
|    | Dimensions ( $H \mathbf{x} W \mathbf{x} D$ )                                                                                                    | 2-7                                                                                                    |
|    | Ventilation Requirements                                                                                                    | 2-7                                                                                                    |
|    | Acoustic Noise Emission                                                                                                    | 2-7                                                                                                    |
|    | Recalibration Period                                                                                                    | 2-8                                                                                                    |
|    | Declaration of Conformity                                                                                                    | 2-8                                                                                                    |
|    | Supplementary Information                                                                                                    | 2-8                                                                                                    |
|    |                                                                                                    |                                                                                                    |
| 3. | <b>Testing the HP 8133A Pulse Generator</b><br>Recommended Test Equipment and Accessories                                                                                                    | 3-1                                                                                                    |
| 3. | Testing the HP 8133A Pulse Generator         Recommended Test Equipment and Accessories         TIMEBASE                                                                                                    | 3-1<br>3-2                                                                                                    |
| 3. | Testing the HP 8133A Pulse Generator         Recommended Test Equipment and Accessories                                                                                                    | 3-1<br>3-2<br>3-2                                                                                                    |
| 3. | Testing the HP 8133A Pulse Generator         Recommended Test Equipment and Accessories                                                                                                    | 3-1<br>3-2<br>3-2<br>3-2                                                                                                    |
| 3. | Testing the HP 8133A Pulse Generator         Recommended Test Equipment and Accessories         TIMEBASE                                                                                                    | 3-1<br>3-2<br>3-2<br>3-2<br>3-3                                                                                                    |
| 3. | Testing the HP 8133A Pulse Generator         Recommended Test Equipment and Accessories         TIMEBASE                                                                                                    | 3-1<br>3-2<br>3-2<br>3-2<br>3-3<br>3-3                                                                                                    |
| 3. | Testing the HP 8133A Pulse Generator         Recommended Test Equipment and Accessories         TIMEBASE         Tests         Tests         Equipment         Internal Clock—Low Frequency Performance         TRIGGER L ivider Verification         External Frequency Counter Performance                                                                                                    | 3-1<br>3-2<br>3-2<br>3-2<br>3-3<br>3-3<br>3-3<br>3-4                                                                                                    |
| 3. | Testing the HP 8133A Pulse Generator         Recommended Test Equipment and Accessories         TIMEBASE                                                                                                    | 3-1<br>3-2<br>3-2<br>3-2<br>3-3<br>3-3<br>3-4<br>3-4                                                                                                    |
| 3. | Testing the HP 8133A Pulse Generator         Recommended Test Equipment and Accessories         TIMEBASE         Tests         Tests         Equipment         Internal Clock—Low Frequency Performance         TRIGGER Divider Verification         External Frequency Counter Performance         Low Frequency         External Divider Verification                                                                                                    | 3-1<br>3-2<br>3-2<br>3-3<br>3-3<br>3-3<br>3-4<br>3-4<br>3-5                                                                                                    |
| 3. | Testing the HP 8133A Pulse Generator         Recommended Test Equipment and Accessories                                                                                                    | 3-1<br>3-2<br>3-2<br>3-2<br>3-3<br>3-3<br>3-4<br>3-4<br>3-4<br>3-5<br><b>3-5</b>                                                                                                    |
| 3. | Testing the HP 8133A Pulse Generator         Recommended Test Equipment and Accessories                                                                                                    | 3-1<br>3-2<br>3-2<br>3-3<br>3-3<br>3-4<br>3-4<br>3-5<br><b>3-5</b><br>3-5                                                                                                    |
| 3. | Testing the HP 8133A Pulse Generator         Recommended Test Equipment and Accessories                                                                                                    | 3-1<br>3-2<br>3-2<br>3-3<br>3-3<br>3-3<br>3-4<br>3-4<br>3-4<br>3-5<br><b>3-5</b><br>3-5<br>3-6                                                                                                    |
| 3. | Testing the HP 8133A Pulse Generator         Recommended Test Equipment and Accessories         TIMEBASE         Tests         Tests         Equipment         Internal Clock—Low Frequency Performance         TRIGGER Livider Verification         External Frequency Counter Performance         Low Frequency Counter Performance         Low Frequency Counter Performance         Low Frequency Counter Performance         Low Frequency Counter Performance         Low Frequency Counter Performance         Low Frequency Counter Performance         Low Frequency Counter Performance         Low Frequency Counter Performance         Low Frequency Counter Performance         Low Frequency Counter Performance         Low Frequency Counter Performance         Low Frequency Counter Performance         Internal Clock—High Frequency Performance         TRIGGER                                                                                                    | 3-1<br>3-2<br>3-2<br>3-3<br>3-3<br>3-3<br>3-4<br>3-4<br>3-5<br>3-5<br>3-5<br>3-6<br>3-7                                                                                                    |
| 3. | Testing the HP 8133A Pulse Generator         Recommended Test Equipment and Accessories                                                                                                    | 3-1<br>3-2<br>3-2<br>3-3<br>3-3<br>3-4<br>3-4<br>3-5<br>3-5<br>3-5<br>3-5<br>3-6<br>3-7<br>3-7                                                                                                    |
| 3. | Testing the HP 8133A Pulse Generator         Recommended Test Equipment and Accessories         TIMEBASE         Tests         Equipment         Internal Clock—Low Frequency Performance         TRIGGER L ivider Verification         External Fre quency Counter Performance         Low Frequency         External Divider Verification         External Frequency Counter Performance         High Frequency         Internal Clock—High Frequency Performance         Tests         Set-up                                                                                                    | 3-1<br>3-2<br>3-2<br>3-2<br>3-3<br>3-3<br>3-4<br>3-4<br>3-5<br>3-5<br>3-5<br>3-5<br>3-6<br>3-7<br>3-7<br>3-7                                                                                                    |
| 3. | Testing the HP 8133A Pulse Generator         Recommended Test Equipment and Accessories         TIMEBASE         Tests         Equipment         Internal Clock—Low Frequency Performance         TRIGGER L ivider Verification         External Frequency Counter Performance         Low Frequency         External Divider Verification         External Divider Verification         High Frequency         Internal Clock—High Frequency Performance         High Frequency         Internal Clock—High Frequency Performance         External Clock—High Frequency         Internal Clock—High Frequency         Equipment         Tests         Set-up         Equipment                                                                                                    | 3-1<br>3-2<br>3-2<br>3-3<br>3-3<br>3-4<br>3-4<br>3-5<br><b>3-5</b><br>3-5<br>3-6<br>3-7<br>3-7<br>3-7<br>3-7                                                                                                    |
| 3. | Testing the HP 8133A Pulse Generator         Recommended Test Equipment and Accessories         TIMEBASE         Tests         Equipment         Internal Clock—Low Frequency Performance         TRIGGER L ivider Verification         External Frequency Counter Performance         Low Frequency         External Divider Verification         External Frequency Counter Performance         High Frequency         Internal Clock—High Frequency Performance         Set-up         Equipment         Transition Time Performance                                                                                                    | 3-1<br>3-2<br>3-2<br>3-3<br>3-3<br>3-4<br>3-4<br>3-5<br>3-5<br>3-5<br>3-5<br>3-6<br>3-7<br>3-7<br>3-7<br>3-7<br>3-7                                                                                                 |
| 3. | Testing the HP 8133A Pulse Generator         Recommended Test Equipment and Accessories         TIMEBASE         Tests         Equipment         Internal Clock—Low Frequency Performance         Internal Clock—Low Frequency Performance         TRIGGER L ivider Verification         External Frequency Counter Performance         Low Frequency         External Divider Verification         External Frequency Counter Performance         High Frequency         Internal Clock—High Frequency Performance         Figh Frequency         Internal Clock—High Frequency Performance         High Frequency         Internal Clock—High Frequency Performance         Internal Clock—High Frequency Performance         Internal Clock—High Frequency Performance         Internal Clock—High Frequency Performance         Internal Clock—High Frequency Performance         Risetime         Tests         Set-up         Equipment         Transition Time Performance         Risetime         Fibilition   | 3-1<br>3-2<br>3-2<br>3-3<br>3-3<br>3-3<br>3-4<br>3-4<br>3-5<br>3-5<br>3-5<br>3-5<br>3-6<br>3-7<br>3-7<br>3-7<br>3-7<br>3-7<br>3-7<br>3-7                                                                            |
| 3. | Testing the HP 8133A Pulse Generator         Recommended Test Equipment and Accessories         TIMEBASE         Tests         Tests         Equipment         Internal Clock—Low Frequency Performance         TRIGGER L ivider Verification         External Frequency Counter Performance         Low Frequency         External Frequency Counter Performance         High Frequency         Internal Clock—High Frequency Performance         High Frequency         Internal Clock—High Frequency Performance         High Frequency         Internal Clock—High Frequency Performance         High Frequency         Internal Clock—High Frequency Performance         Risetime         Falltime                                                                                                    | 3-1<br>3-2<br>3-2<br>3-3<br>3-3<br>3-3<br>3-4<br>3-4<br>3-5<br>3-5<br>3-5<br>3-5<br>3-6<br>3-7<br>3-7<br>3-7<br>3-7<br>3-7<br>3-7<br>3-8<br>3-9                                                                     |
| 3. | Testing the HP 8133A Pulse Generator         Recommended Test Equipment and Accessories         TIMEBASE         Tests         Tests         Tests         Equipment         Internal Clock—Low Frequency Performance         TRIGGER L ivider Verification         External Frequency Counter Performance         Low Frequency         External Divider Verification         External Frequency Counter Performance         High Frequency         Internal Clock—High Frequency Performance         High Frequency         Internal Clock—High Frequency Performance         R         Set-up         Equipment         Transition Time Performance         Risetime         Falltime                                                                                                    | 3-1<br>3-2<br>3-2<br>3-3<br>3-3<br>3-4<br>3-4<br>3-5<br>3-5<br>3-5<br>3-5<br>3-5<br>3-7<br>3-7<br>3-7<br>3-7<br>3-7<br>3-7<br>3-7<br>3-9<br>3-9                                                                     |
| 3. | Testing the HP 8133A Pulse Generator         Recommended Test Equipment and Accessories         TIMEBASE         Tests         Tests         Tests         Internal Clock—Low Frequency Performance         TRIGGER L ivider Verification         External Frequency Counter Performance         Low Frequency         External Divider Verification         External Divider Verification         External Frequency Counter Performance         High Frequency         Internal Clock—High Frequency Performance         High Frequency         Internal Clock—High Frequency Performance         Tests         Set-up         Equipment         Transition Time Performance         Risetime         Falltime         Dutycyele Verification         Level Verification                                                                                                    | 3-1<br>3-2<br>3-2<br>3-3<br>3-3<br>3-4<br>3-4<br>3-5<br>3-5<br>3-5<br>3-5<br>3-5<br>3-6<br>3-7<br>3-7<br>3-7<br>3-7<br>3-7<br>3-7<br>3-7<br>3-8<br>3-9<br>3-9<br>3-9                                                |
| 3. | Testing the HP 8133A Pulse Generator         Recommended Test Equipment and Accessories         TIMEBASE         Tests         Tests         Equipment         Internal Clock—Low Frequency Performance         TRIGGER L ivider Verification         External Frequency Counter Performance         Low Frequency         External Frequency Counter Performance         High Frequency         External Clock—High Frequency Performance         High Frequency         Internal Clock—High Frequency Performance         Tests         Set-up         Equipment         Transition Time Performance         Risetime         Falltime         Dutycyele Verification         Level Verification                                                                                                    | 3-1<br>3-2<br>3-2<br>3-3<br>3-3<br>3-4<br>3-4<br>3-5<br>3-5<br>3-5<br>3-5<br>3-5<br>3-7<br>3-7<br>3-7<br>3-7<br>3-7<br>3-7<br>3-7<br>3-9<br>3-9<br>3-9<br>3-10                                                      |
| 3. | Testing the HP \$133A Pulse Generator         Recommended Test Equipment and Accessories         TIMEBASE         Tests         Equipment         Internal Clock—Low Frequency Performance         TRIGGER L ivider Verification         External Fre quency Counter Performance         Low Frequency         External Frequency Counter Performance         High Frequency         Counter Performance         High Frequency         Internal Clock—High Frequency Performance         Tests         Set-up         Equipment         Transition Time Performance         Risetime         Falltime         Dutycyele Verification         Level Verification         Couputs         Tests                                                                                                    | 3-1<br>3-2<br>3-2<br>3-3<br>3-3<br>3-3<br>3-4<br>3-5<br>3-5<br>3-5<br>3-5<br>3-5<br>3-6<br>3-7<br>3-7<br>3-7<br>3-7<br>3-7<br>3-7<br>3-7<br>3-9<br>3-9<br>3-9<br>3-9<br>3-10<br>3-10                                |
| 3. | Testing the HP \$133A Pulse Generator         Recommended Test Equipment and Accessories         TIMEBASE         Tests         Equipment         Internal Clock—Low Frequency Performance         Internal Clock—Low Frequency Performance         TRIGGER Livider Verification         External Frequency Counter Performance         Low Frequency         External Divider Verification         External Divider Verification         External Frequency Counter Performance         High Frequency         Internal Clock—High Frequency Performance         High Frequency         Internal Clock—High Frequency Performance         Tests         Set-up         Equipment         Transition Time Performance         Risetime         Falltime         Dutycyele Verification         Level Verification         Level Verification         Level Verification         Level Verification         Level Verification         Level Verification         Level Verification                                     | 3-1<br>3-2<br>3-2<br>3-2<br>3-3<br>3-3<br>3-4<br>3-4<br>3-5<br>3-5<br>3-5<br>3-5<br>3-5<br>3-7<br>3-7<br>3-7<br>3-7<br>3-7<br>3-7<br>3-7<br>3-9<br>3-9<br>3-9<br>3-9<br>3-10<br>3-10<br>3-10<br>3-11                |
| 3. | Testing the HP 8133A Pulse Generator         Recommended Test Equipment and Accessories         TIMEBASE         Tests         Tests         Equipment         Internal Clock—Low Frequency Performance         TRIGGER Livider Verification         External Frequency Counter Performance         Low Frequency         External Prequency Counter Performance         High Frequency         External Clock—High Frequency Performance         High Frequency         Internal Clock—High Frequency Performance         Tests         Set-up         Equipment         Transition Time Performance         Risetime         Falltime         Dutycyele Verification         Level Verification         Dutycyele Verification         Level Verification         Dutycyele Verification         Level Verification         Dutycyele Verification         Dutycyele Verification         Level Verification         Delay Performance         Equipment         Delay Performance         Extended Delay Performance | 3-1<br>3-2<br>3-2<br>3-2<br>3-3<br>3-4<br>3-4<br>3-5<br>3-5<br>3-5<br>3-5<br>3-5<br>3-7<br>3-7<br>3-7<br>3-7<br>3-7<br>3-7<br>3-7<br>3-7<br>3-7<br>3-9<br>3-9<br>3-9<br>3-9<br>3-10<br>3-10<br>3-10<br>3-11<br>3-13 |

Contents-2

| Inter-Channel Delay Performance (Options 002 & 003                                                           |      |
|----------------------------------------------------------------------------------------------------|------|
| only)                                                                                                    | 3-14 |
| Width Performance                                                                                            | 3-16 |
| Dutycycle Verification                                                                                       | 3-18 |
| Level Performance                                                                                            | 3-19 |
| Minimum Amplitude                                                                                            | 3-19 |
| Maximum Amplitude                                                                                            | 3-19 |
| Level Window Performance                                                                                     | 3-20 |
| Maximum High-level                                                                                           | 3-20 |
| Minimum Low-level                                                                                            | 3-20 |
| Overshoot and Ringing Performance                                                                            | 3-21 |
| Transition Time Performance                                                                                  | 3-22 |
| Risetime 10–90%                                                                                              | 3-22 |
| Risetime 20–80%                                                                                              | 3-23 |
| Falltime 20–80%                                                                                              | 3-23 |
| Falltime 10–90%                                                                                              | 3-23 |
| Jitter Performance                                                                                           | 3-24 |
| Data Performance                                                                                             | 3-25 |
| 32 BIT RZ                                                                                                    | 3-26 |
| 32 BIT NR7.                                                                                                  | 3-28 |
| 32 DIT III I I I I I I I I I I I I I I I I                                                                   | 5 20 |
| Troubleshooting                                                                                              |      |
| Troubleshooting the Power Supplies                                                                           | 4-1  |
| Using the Flowcharts                                                                                         | 4-1  |
| Unit not Operating                                                                                           | 4-3  |
| Power Main board                                                                                             |      |
| Dower on Paset Circuit Foulty                                                                                | 4-4  |
| Fower-on Reset Cheun Faulty                                                                                  | 4-5  |
| Fall Collifor Clicult Faulty $\cdot$ $\cdot$ $\cdot$ $\cdot$ $\cdot$ $\cdot$ $\cdot$ $\cdot$ $\cdot$ $\cdot$ | 4-0  |
| -2007 1.0A No Output or Wrong Voltage                                                                        | 4-/  |
| + 15 V / 1.0 A No Output of Wrong Voltage                                                                    | 4-8  |
| +5 1V / 2.74 No Output of Wrong Voltage                                                                      | 4-9  |
| 5.1V / 2.54 No Output or Wrong Voltage                                                                       | 4-10 |
| 4 5V / 2.5A No Output or Wrong Voltage                                                                       | 4-11 |
| -4.5V / 5.5A NO Output of wrong vonage                                                                       | 4-12 |
|                                                                                                    | 4-13 |
| Reference voltages Faulty                                                                                    | 4-14 |
| -20V / 1.0A No Output or Wrong Voltage                                                                       | 4-15 |
| +15V / 1.8A No Output or Wrong Voltage                                                                       | 4-16 |
| -15V / 1.1A No Output or Wrong Voltage                                                                       | 4-17 |
| +5.1V / 2.7A No Output or Wrong Voltage                                                                      | 4-18 |
| -5.1V / 2.5A No Output or Wrong Voltage                                                                      | 4-19 |
| -4.5V / 3.5A No Output or Wrong Voltage                                                                      | 4-20 |
| Understanding the Self-Test Facility                                                                         | 4-21 |
| I roubleshooting Faulty Assemblies                                                                           | 4-22 |
| Irigger Output Check                                                                                         | 4-22 |
| Connecting the Test Equipment                                                                                | 4-22 |
| Performing the Test                                                                                          | 4-22 |
| Checking the Channel Link                                                                                    | 4-23 |
| Preparing for the Test                                                                                       | 4-23 |
| Testing the Channel Link                                                                                     | 4-24 |
| Timing Board Output Check                                                                                    | 4-25 |
| Connecting the Test Equipment                                                                                | 4-25 |
| Option I Fitted                                                                                              | 4-26 |
| Width Board Output Path                                                                                      | 4-26 |
| Option 2 Fitted                                                                                              | 4-26 |

4.

**Contents-3** 

|    | Testing the Channel 2 LinkData Board Output Path     | 4-26<br>4-26 |
|----|------------------------------------------------------|--------------|
| 5. | Replacing Assemblies                                 |              |
|    | Removing the top and side panels                     | 5-4          |
|    | Removing the shield                                  | 5-4          |
|    | Removing the card cage and its assemblies            | 5-5          |
|    | Removing the card cage cover                         | 5-5          |
|    | Removing the frontpanel and A1 keyboard              | 5-6          |
|    | Separating the A1 keyboard assembly from the         |              |
|    | frontpanel                                           | 5-7          |
|    | Removing the card cage                               | 5-7          |
|    | Removing the card cage fan                           | 5-9          |
|    | Removing the channel link block                      | 5-10         |
|    | Removing the board keepers                           | 5-11         |
|    | Removing the channel 2 assembly, channel 1 assembly. | -            |
|    | and timing assembly                                  | 5-12         |
|    | Removing the A2 Motherboard assembly                 | 5-13         |
|    | Reassembling the card cage and its assemblies        | 5-13         |
|    | Assembly replacement                                 | 5-13         |
|    | Replacing the channel block                          | 5-14         |
|    | Replacing the A1 keyboard assembly                   | 5-14         |
|    | Replacing the card cage cover shield and panels      | 5-15         |
|    | Removing the power supply and MPU assemblies         | 5-15         |
|    | Removing the rear nanel                              | 5-16         |
|    | Removing the A3 MPU assembly and the A4 power        | 5 10         |
|    | control assembly                                     | 5-16         |
|    | Removing the power supply cage and line switch       | 5-17         |
|    | Removing the A12 motherboard                         | 5-18         |
|    | Disconnecting the A14 main power assembly            | 5-19         |
|    | Removing the fan and line filter assembly            | 5-19         |
|    | Disconnecting the line filter                        | 5-20         |
|    | Removing the line switch plunger unit                | 5-22         |
|    | Removing the transformer assembly                    | 5-22         |
|    | Removing the A14 main power assembly                 | 5-23         |
|    | Reassembly                                           | 5-23         |
|    |                                                      | 0 20         |
| 6. | Replaceable Parts .                                  |              |
|    | HP 8133A Replaceable Parts List                      | 6-2          |
|    | HP 8133A Option 001 Replaceable Parts List           | 6-12         |
|    | HP 8133A Option 002 Replaceable Parts List           | 6-13         |
|    | HP 8133A Option 003 Replaceable Parts List           | 6-14         |
|    | HP 8133A Exchange Parts List                         | 6-14         |
| 7. | Theory of Operation                                  |              |
| •• | Overview                                             | 7-1          |
|    | Microprocessor (CPI) A 3                             | 7-2          |
|    | Timing Board A5                                      | 7-2          |
|    | Width Board A7                                       | 7-2          |
|    | Data Board _ A6 (Optional)                           | 7-3          |
|    | Power Supply Unit A4. A14                            | , J<br>7-3   |
|    | Power Input                                          | 7-3          |
|    | Power Main Board                                     | 7_3          |
|    | Power Control Board                                  | , ς<br>7_Δ   |
|    | Power Outputs                                        | 7-4          |
|    |                                                      | /-+          |

Contents-4

| Microprocessor Board (CPU)                                                                                                    | 7-5        |
|----------------------------------------------------------------------------------------------------|------------|
| Microprocessor Interface                                                                                                    | 7-6        |
| Clock Generation _3A                                                                                                    | 7-6        |
| Address Decoding 3A                                                                                                    | 7-6        |
| Device Bus Timing and Wait State Generation 3B                                                                                                    | 7-7        |
| DTACK Generation 3B                                                                                                    | , ,<br>7_7 |
| $PAM_3D$                                                                                                    | 7_8        |
|                                                                                                    | 7 8        |
| Multi Functional Darinharal 2P                                                                                                    | 79         |
| Interrupt control and LAR/DIAC jumpors                                                                                                    | 7-0        |
| Timing generation                                                                                                    | 7.0        |
|                                                                                                    | 7-0        |
| LAD-10                                                                                                    | 7-9        |
| UD ID Interface 20                                                                                                    | 7-9        |
| HP-IB Interface _3C                                                                                                    | 7-9        |
| $ \begin{array}{c} \text{Keyboard Controller } \mathbf{.3C} \\ \text{New Second Controller } \mathbf{.3C} \\ \text{New Second Controller } \mathbf{.3C} \\ New Seco$ | /-9        |
| Display Control 3C                                                                                                    | /-9        |
| Frequency Counter _3C                                                                                                    | /-10       |
|                                                                                                    | /-10       |
| Reset and Battery Backup _3A                                                                                                    | /-10       |
| Signal Description                                                                                                    | 7-11       |
| Address Map                                                                                                    | 7-14       |
| Timing Board $\_A5$                                                                                                    | 7-17       |
| YIG Oscillator                                                                                                    | 7-18       |
| Delay block                                                                                                    | 7-18       |
| Variable Delay                                                                                                    | 7-18       |
| Switched Delay                                                                                                    | 7.19       |
| Shaping Amplifier                                                                                                    | 7-19       |
| Frequency Counter                                                                                                    | 7-20       |
| Width Board A7                                                                                                    | 7-20       |
| Variable Pulse Width Generation                                                                                                    | 7-21       |
| The Pulseformatter                                                                                                    | 7-21       |
| The Output Amplifier                                                                                                    | 7-21       |
| Data Board A6                                                                                                    | 7-22       |
| The Multiplexer:                                                                                                    | 7-22       |
| The Data Generator:                                                                                                    | 7-22       |
| The PLL                                                                                                    | 7-23       |
| The Output Amplifier                                                                                                    | 7-23       |
| Bitstream Trigger Retiming                                                                                                    | 7-23       |
| Power Supply Unit _A4, A14                                                                                                    | 7-24       |
| Power Input                                                                                                    | 7-25       |
| Power Main Board                                                                                                    | 7-25       |
| + 15 V Regulation                                                                                                    | 7-25       |
| Control Power +UB                                                                                                    | 7-26       |
| Power-on Reset                                                                                                    | 7-26       |
| Fan Control                                                                                                    | 7-26       |
| Power Control Board                                                                                                    | 7-27       |
| Bias and Reference Voltages                                                                                                    | 7-27       |
| Control Circuits                                                                                                    | 7-27       |
| + 15 V control                                                                                                    | 7-27       |
| Voltage Control.                                                                                                    | 7-27       |
| High/Low Tapping Path Control                                                                                                    | 7-27       |
| Foldback Current Limitation                                                                                                    | 7-28       |
| +5.1V Control                                                                                                    | 7-28       |
| -4.5V Control                                                                                                    | 7-28       |
|                                                                                                    | , 20       |

- 8. Making adjustments to the HP 8133A Pulse Generator
- A. Component Level Information Package

Index

**Contents-6** 

# Figures

| 1-1.             | HP 8133A Frontpanel overview                            | 1-2            |
|------------------|---------------------------------------------------------|----------------|
| 1-2.             | HP 8133A Interchannel Timing Diagram                    | 1-4            |
| 1-3.             | Line Voltage Switch Assembly                            | 1-8            |
| 1-4.             | Power Cables _Plug Identification                       | 1-8            |
| 3-1.             | Internal Clock Low Frequency Test Set-up                | 3-3            |
| 3-2.             | External Frequency Counter Low Frequency Test           |                |
|                  | Set-up                                                  | 3-4            |
| 3-3.             | External Frequency Counter High Frequency Test          |                |
|                  | Set-up                                                  | 3-5            |
| 3-4.             | Internal Clock High Frequency Test Set-up               | 3-6            |
| 3-5.             | TRIGGER Transition Time Test Set-up                     | 3-7            |
| 3-6.             | TRIGGER Risetime - 100 ps/div                           | 3-8            |
| 27               | DWICE Channel Delay Test Set up (Channel 1)             | 3 1 1          |
| ວ-1.<br>ວຸວ      | PULSE Chamler Delay Test Set-up (Chamler 1) $\dots$     | 2 12           |
| ა-ი.<br>აი       | $\Delta t_0$ : 5.00 ns/div, DELAY = 25.0000 ns          | 3-12           |
| 2-9.             | $\Delta t_{+5}$ . 5.00 fis/div, DELAT = 25.0000 fis     | 3-12           |
| 3-10.            | $\Delta l_{1.5}$ . 5.00 Its/uiv, DELAT = 25.0000 Its    | $3^{-}, 3^{-}$ |
| 2 1 2            | At. $\cdot 1.00 \text{ ps/div}$ DELAV 16.0000 ns        | 3 15           |
| 0-14.            | $\Delta t_{ic}$ 1.00 Hs/div DLLAT = 10.0000 Hs          | 3 15           |
| 3-13-            | $\Delta t_{ic.3}$ . 1.00 hs/div Delay = 10.0000 hs      | 3-15           |
| 0 15             | Durch Channel Width Test Set up                         | 2 16           |
| 5-15.<br>9.16    | Width i 2.00 mo/div                                     | 3-10<br>2 17   |
| 3-10.            | Widthmax $12.00$ ns/div $15.00$ mV/div                  | 3-17           |
| 3-11.            | Desitive Educ Oregenerational Dispine                   | 3-20           |
| 3-18.            | Positive Edge Overshoot and Ringing                     | 3-21           |
| 2-19.            | Riselline 10–90%                                        | 3-23           |
| 3-20.            |                                                         | 3-23           |
| 3-21.            | PULSE/DATA Channel Data Test Set-up                     | 3-26           |
| 4-1.             | Functional Block Diagram of the HP 8133A Pulse          |                |
| 4.0              | Generator Power Supplies                                | 4-2            |
| <b>4</b> -Z.     | Block Diagram of the Power Supplies Snowing Power       | 4.0            |
| 4.0              | Unit Shows No Signa of Operating                        | 4-2            |
| 4-3.             | Deriver on Deset Net Working on Derived Tes Long on Tes | 4-3            |
| 4-4.             | Power-on Reset Not working, or Period 100 Long of 100   | 15             |
| 15               | Flowebert for Tracing Common Faults in Fan Control      | 4-3            |
| 4-0.             | Circuit                                                 | 16             |
| 16               | Flowcharts for Tracing Common Faults in 20V             | 4-0            |
| <del>4</del> -0. | Pegulator                                               | 17             |
| 4.7              | Flowcharts for Tracing Common Faults in +15V            | -+-/           |
| <b>T</b> -1.     | Regulator                                               | 4-8            |
| 4-8              | Flowcharts for Tracing Common Faults in -15V            | <del>т</del> 0 |
|                  | Regulator                                               | 4.9            |
| 4-9.             | Flowcharts for Tracing Common Faults in +5.1V           | • • •          |
|                  | Regulator                                               | 4-10           |
|                  |                                                         |                |

Contents-7

| 4-10.           | Flowcharts for Tracing Common Faults in -5.1V                             | <i>4</i> -11 |
|-----------------|---------------------------------------------------------------------------|--------------|
| 4 4 4           | Elemente de a Travine Commune Escalta in d'AV                             | 1 11         |
| 4-11.           | Regulator                                                                 | 4-12         |
| 4-12.           | Flowchart for Tracing Reference Voltage Faults                            | 4-14         |
| 4-13            | Flowchart for Tracing Common Faults in -20V Regulator                     | 4-15         |
| 4.14            | Flowchart for Tracing Common Faults in ±15V                               |              |
| т 1 <b>т.</b>   | Regulator                                                                 | 4-16         |
| 4-15.           | Flowchart for Tracing Common Faults in -15V Regulator                     | 4-17         |
| 4-16.           | Flowchart for Tracing Common Faults in +5.1V                              | 4-18         |
| 4-17.           | Flowchaut for Tracing Common Faults in -5.1V                              | 1 10         |
|                 | Regulator                                                                 | 4-19         |
| 4-18.           | Regulator                                                                 | 4-20         |
| 4-19.           | Channel Links and Outputs                                                 | 4-22         |
| 4-20.           | Setup for Testing the Trigger Output                                      | 4-22         |
| 4-21.           | HP 8133A Pulse Generator Trigger Output Waveform .                        | 4-23         |
| 4-22.           | Channel Block Link Configurations                                         | 4-24         |
| 4-23.           | Setup for Testing the Width Board Output                                  | 4-25         |
| 4-24.           | Width Eloard Output Path Waveform                                         | 4-25         |
| 4-25.           | Data Board Output Path Waveform                                           | 4-27         |
| 5-1.            | Sequence of operations                                                    | 5-1          |
| 5-2.            | Plan view of instrument                                                   | 5-2          |
| 5-3.            | Card cage assembly locations                                              | 5-2          |
| 5-4.            | Frontpanel internal connections                                           | 5-3          |
| 5-5.            | Shield securing screws                                                    | 5-4          |
| 5-6.            | Connector ribbon location                                                 | 5-5          |
| 5-7.            | A1 Keyboard assembly securing screws                                      | 5-6          |
| 5-8.            | Al keyboard and frontpanel separation                                     | 5-7          |
| 5-9.            | Screws securing card cage to right hand chassis wall .                    | 5-7          |
| 5-10.           | Remove the card cage from the chassis                                     | 5-8          |
| 5-11.           | Card cage fan                                                             | 5-9          |
| 5-12.           | Channel block link configurations                                         | 5-10         |
| 5-13.           | Location of hexagonal securing nuts                                       | 5-11         |
| 5-14.           | Channel block securing screws                                             | 5-11         |
| 5-15.           | Relay box connectors                                                      | 5-12         |
| 5-16.           | A2 motherboard removal                                                    | 5-13         |
| 5-17.           | Top trim replacement                                                      | 5-15         |
| 0-18.           | Rear panel removal                                                        | 5-16         |
| 5-19.           | Line switch and power supply cage removal                                 | 5-17         |
| 5-20.           |                                                                           | J-10<br>5 10 |
| 5-21.           | J6 and J7 location and removal                                            | 510          |
| 5-22.           | Fan assembly securing screws A14 side                                     | 5-20         |
| - ວ~43.<br>ເກີນ | Fan assembly securing screws A3 side                                      | 5-21         |
| - ນ-24.<br>ເກເ  | Line input liner and transformer connections.                             | 5-22         |
| ປະ20.<br>5.26   | And securing screws                                                       | 5-22         |
| 7.1             | Rick Diagram of the UD \$1334 Dulas Constant                              | J ZJ<br>7_1  |
| ງ-1.<br>77 ຄ    | Functional Plack Diagram of the CDU and the                               | / 1          |
| 1-4.            | Functional block Diagram of the UPU and the<br>Kayboard and Dignlay Poard | 7_5          |
| 7 2             | Functional Block Diagram of the Timing Deard                              | כ-י<br>רו_ר  |
| ניט.<br>א די    | Functional Block Diagram of the Width Deard                               | 7_2∩         |
| 1-4.<br>7.5     | Functional Block Diagram of the Date Board and the                        | 1 20         |
| 1-0.            | PLJ PLJ                                                                   | 7-22         |
|                 |                                                                           | ,            |

Contents-8

| 7-6. Functional Block Diagram of the HP 8133A Pulse<br>Generator Power Supplies | 7-24 |
|---------------------------------------------------------------------------------|------|
| 7-7. Block Diagram of the Power Supplies Showing Power<br>Connections           | 7-24 |

# **Tables**

| 1-1. Line Voltage Ranges                         | 1-7  |
|--------------------------------------------------|------|
| 1-2. Line Voltage and Fuse Selection             | 1-7  |
| 1-3. Mounting Accessories                        | 1-9  |
| 3-1. Recommended Test Equipment                  | 3-2  |
| 3-2. Recommended Accessories                     | 3-2  |
| 3-3. Output Test Summary                         | 3-10 |
| 4-1. Self-Test Messages and Their Meanings       | 4-21 |
| 4-2. Fatal Self-Test Messages and Their Meanings | 4-21 |
| 5-1. Assemblies Indentification Table            | 5-3  |
| 5-2. Line Filter Connections                     | 5-21 |
| 6-1. Standard Replaceable Parts List             | 6-2  |
| 6-2. Replaceable Parts List. Option 001          | 6-12 |
| 6-3. Replaceable Parts List, Option 002          | 6-13 |
| 6-4. Replaceable Parts List, Option 003          | 6-14 |
| 6-5                                              | 6-14 |
| 7-1. Address Ranges                              | 7-6  |
| 7-2. Other address decode signals                | 7-7  |
| 7-3. Wait state signals                          | 7-7  |
| 7-4. MFP I/O Lines                               | 7-8  |
| 7-5. ASIC Divider Specifications                 | 7-18 |
| 7-6. Delay Line Nominal Lengths                  | 7-19 |
| 7-7. Shaping Amplifier Specifications            | 7-19 |
| 7-8. Frequency Counter Key Specifications        | 7-20 |

Contents-10

# **Introducing the HP 8133A Pulse Generator**

This chapter contains the following information:

- A summary HP 8133A Pulse Generator models currently available
- An overview of the front panel
- Interchannel Timing relationships
- How to use the Vernier keys
- Installing the HP 8133A Pulse Generator

### Summary of HP 8133A Models

| HP 81338            | Single-channel 3 GHz Pulse Generator.<br>Selectable variable delay OR pulse-width.                                   |
|---------------------|----------------------------------------------------------------------------------------------------|
| HP 81338 Option 001 | Single-channel 3 GHz Pulse Generator.<br>Simultaneously variable delay AND pulse-width                               |
| HP 81338 Option 002 | Dual-channel 3 GHz Pulse Generator.<br>Channel 1 same <b>as</b> HP 8133A Option 001<br>Channel 2 PULSE/DATA Channel: |
|                     | Selectable: Divided Squarewave<br>OR 32-Bit programmable data<br>OR PRBS 2 <sup>23</sup> -1                          |
| HP 81338 Option 003 | Dual-Channel 3 GHz Pulse Generator.<br>Channel 1 same as HP 8133A Option 001<br>Channel 2 same as HP 8133A           |

### **Frontpanel Overview**

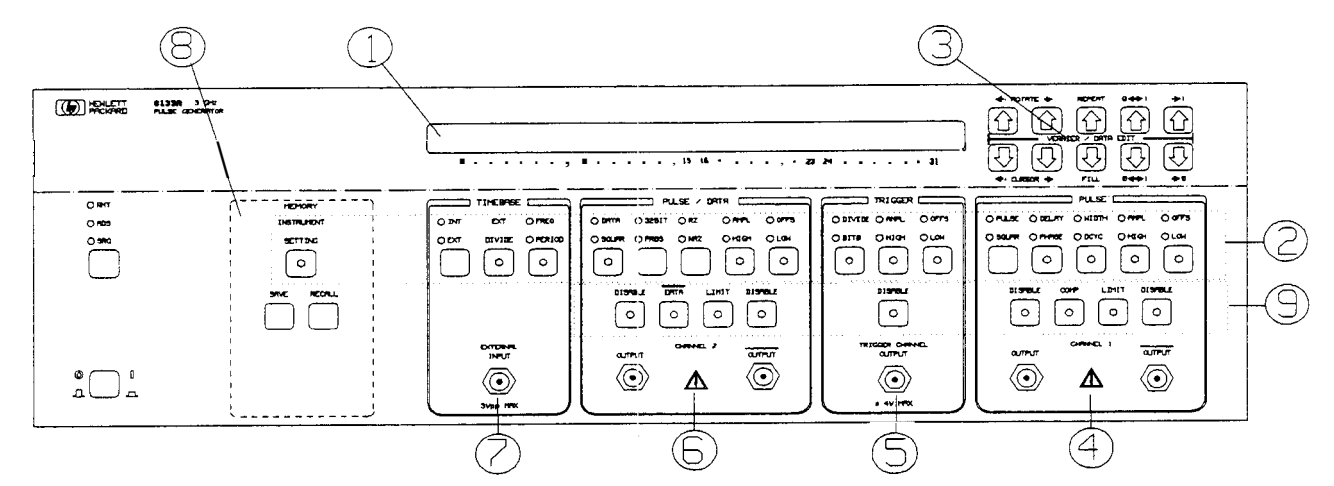

Figure 1-1. HP 8133A Frontpanel overview

- (1) The *Display* shows the **active parameter** and one other parameter.
- (2) Choose the **active parameter** using the **Mode/Parameter Keys**
- (3) Edit the **active ]parameter** using the **VERNIER** Keys. The **32** BIT **DATA** editing functions are indicated in blue (Option 002 only).
- (4) **PULSE** Channel 1 controls and output connectors.
- (5) **TRIGGER** Channel controls and output connector.
- Optional Channel 2 controls and output connectors.
   (Option 002 PULSE/DATA, Option 003 PULSE)
- (7) Use the **TIMEBASE** keys to control the instrument frequency.
- (8) Use the **MEMORY** keys to save and recall instrument settings.

1-2 introducing the HP 8133A Pulse Generator

- (9) Use the **Control keys** to control the output modes.
- Active Parameter The active parameter is the parameter which can be adjusted using the VERNIER keys. It is the *bright* parameter on the display, and the LED in the **parameter key** is lit.
  - **Mode keys** Mode keys toggle between different operating modes. They are located in the upper row of keys, see Figure 1-1. The LEDs above the key indicate which mode is selected.
  - **Parameter keys** Parameter keys activate a parameter on the display. They are located in the upper row of keys, see Figure 1-1. Press once to activate the selected parameter indicated by the LEDs above the key. Press again to select and activate the alternative parameter. The LED in the key indicates that the parameter is active in the display.
    - **Control keys** Control keys toggle an output mode on or off. They are located in the lower row of keys, see Figure 1-1. The LED in the key is lit when the mode is on.

### **Interchannel Timing relationships**

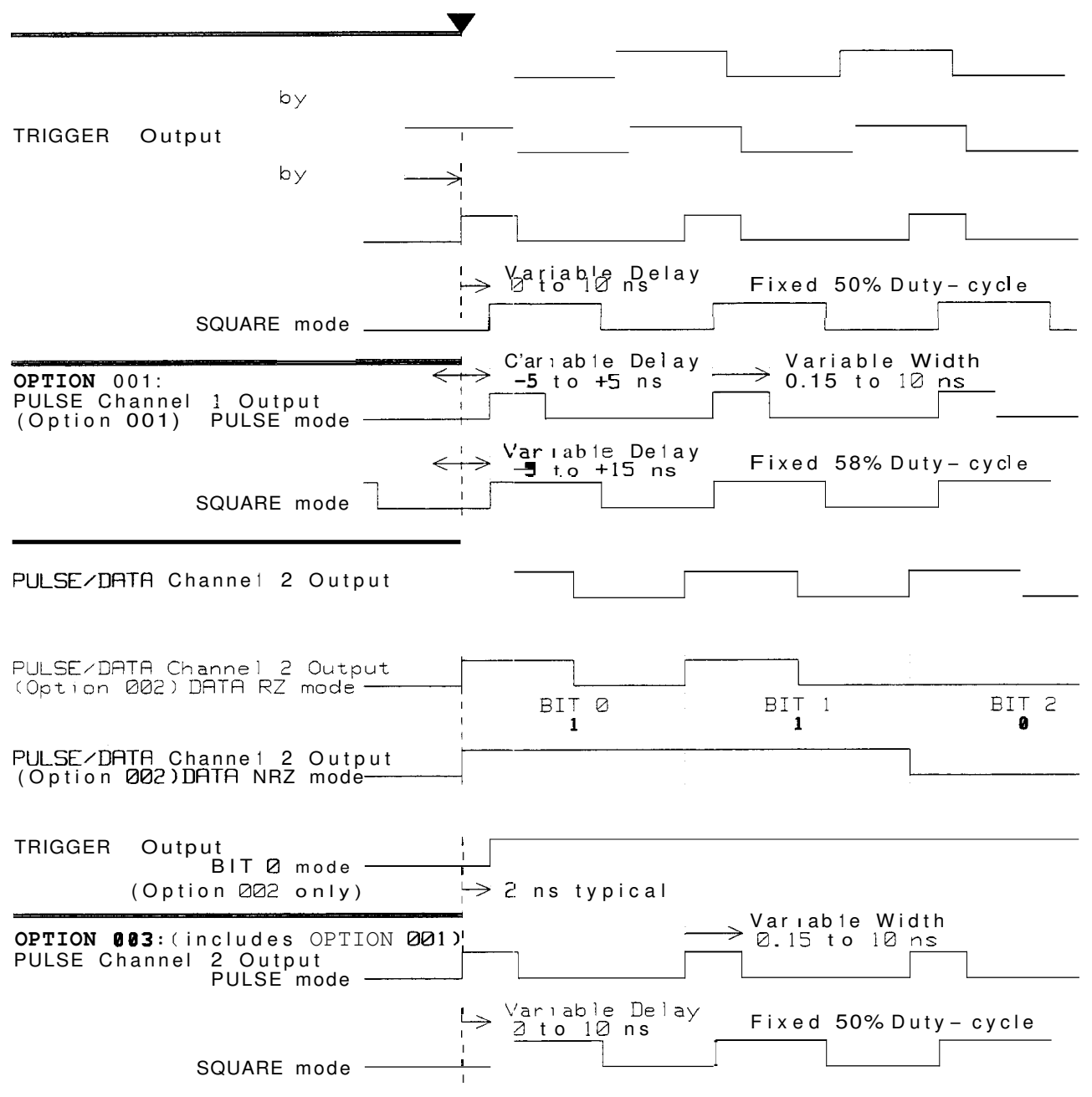

Figure 1-2. HP 8133A Interchannel Timing Diagram

1-4 Introducing the HP 8133A Pulse Generator

### Using the VERNIER keys

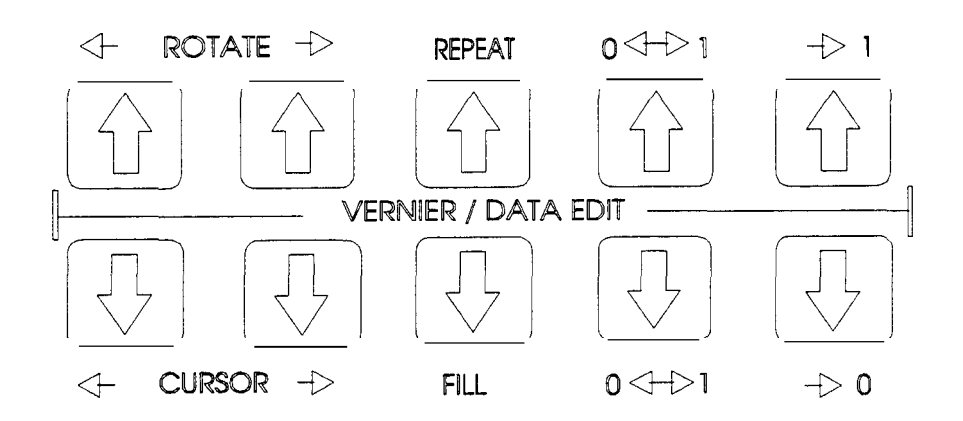

**Summary** Use the VERNIER keys to adjust the value of the active parameter. Only one parameter can be active at a time, although two may be visible on the display. The active parameter is

- the *bright* parameter on the display.
- indicated by LEDs in and above a mode/parameter key (See Figure 1-1).

Each pair of keys controls the corresponding digit of the parameter:

- Press once to increment digit by 1
- Press once to decrement digit by 1

Hold a key down to auto-repeat and smoothly change a parameter. If you hold two neighbouring keys down, the auto-increment (or decrement) steps at a rate of three times the lower digit.

A decimal-carry operates when you change a digit from 9 to 0 or from 0 to 9. Leading zeroes are not displayed, but the vernier keys can still be used to increase/decrease the "digit". If you try to adjust a parameter outside its valid range, you will see **an** error message telling you the parameter limit.

#### **Example - Adjusting the Frequency**

After recalling the Standard settings, the display shows the standard Period and Channel 1 Width settings. The Period is the active parameter and appears brighter:

Per 30.303 ns 1 Wid 150 ps

1. Press **TIMEBASE** (FREQ/PERIOD) to activate the Frequency parameter.

The PERIOD LED switches off and the FREQLED switches on. The LED in the key remains on, indicating that this is still the active parameter. The display now shows the timebase Frequency:

Freq 33.0 MHz 1:Wid 150 ps

2. Use the VERNIER keys to increase the timebase Frequency to 1.0000 GHz:

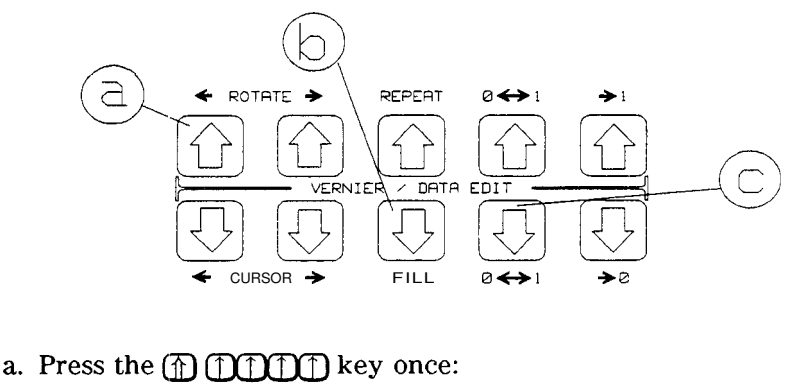

- Freq 1.0330 GHz
- b. Press the DD DD key three times: Freq 1.0030 GHz
- c. Press the DDD D () key three times: Freq 1.0000 GHz

### **Installing the HP 8133A Pulse Generator**

### **Initial Inspection**

Warning

Inspect the shipping container for damage. If the container or cushioning material is damaged, keep it until the contents of the shipment have been checked for completeness and the instrument has been verified both mechanically and electrically.

To avoid hazardous electric shock, do not perform electrical tests when there are signs of shipping damage to any part of the instrument's outer covers or panels.

If the contents are incomplete, or there is mechanical damage, or if the instrument does not pass the Performance Tests in Chapter 3, notify the nearest Hewlett-Packard office. Keep the shipping materials for inspection by the carrier. The HP office will arrange for repair or replacement without awaiting settlement.

1-6 Introducing the HP 8133A Pulse Generator

#### **Power Requirements and Line Voltage Selection**

#### **Power Requirements**

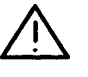

Caution

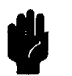

BEFORE APPLYING AC LINE POWER TO THE HP 81338 Pulse Generator, ensure that the instrument is set to the local line voltage and the correct line fuse is installed in the fuse holder.

The HP 8133A Pulse Generator can operate from any single-phase AC power source supplying 100 V, 120 V, 220 V or 240 V in the frequency range from 50 to 60 Hz (see Table 1-1). The maximum power consumption is 250 VA with all options installed.

Table 1-1. Line Voltage Ranges

| Selector | AC Voltage  |
|----------|-------------|
| Voltage  | Range       |
| 100      | 90 - 110 V  |
| 120      | 108 – 132 V |
| 220      | 198 – 242 V |
| 240      | 216 – 264 V |

The line voltage selector is set at the factory to correspond to the most commonly used line voltage of the country of destination. The switch is combined with the power line voltage receptacle on the rear panel. Refer to Table 1-1 for the line voltage ranges and Table 1-2 to set the line voltage and select the appropriate fuse.

#### Table 1-2. Line Voltage and Fuse Selection

| Line Voltage  | Fuse Type     | HP Part Number |
|---------------|---------------|----------------|
| 100 V / 120 V | T 3A, 250 V   | 2110-0029      |
| 220 V / 240 V | T 1.5A, 250 V | 2110-0304      |

#### Selecting the Line Voltage and Replacing the Fuse

- 1. Remove the power cord.
- 2. Insert a screwdriver into the recess at the side of the assembly.
- 3. To change the voltage setting, the selector must be removed and then replaced with the new setting value displayed.
- 4. If necessary, change the fuse in accordance with the new voltage setting.

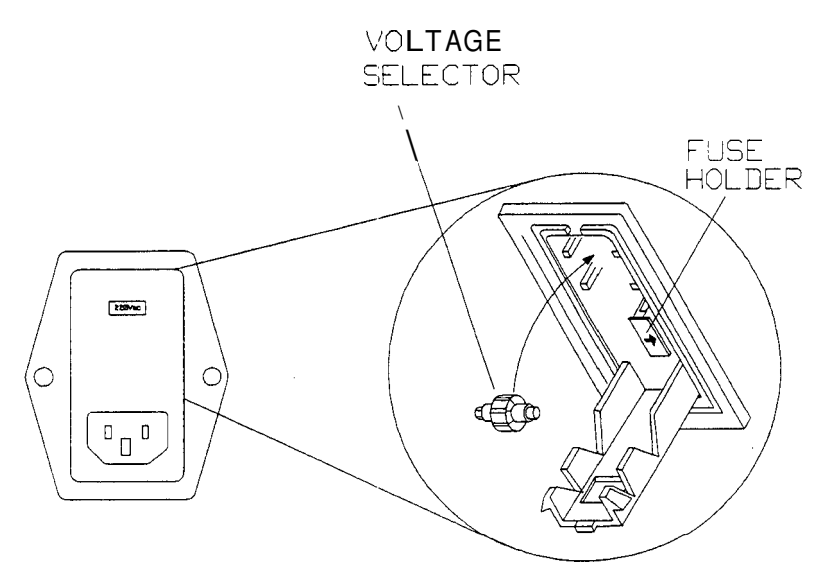

Figure 1-3. Line Voltage Switch Assembly

**Power Cable** In accordance with international safety standards, this instrument is equipped with a three-wire power cable. When connected to an appropriate AC power receptacle, this cable grounds the instrument cabinet. The type of power cable shipped with each instrument depends on the country of destination. Refer to Figure **1-4** for the part numbers of the power cables available.

Warning

**9**.

To avoid the possibility of injury or death, the precautionary Warnings given on the inside front-cover of the manual must be followed before the instrument is switched on.

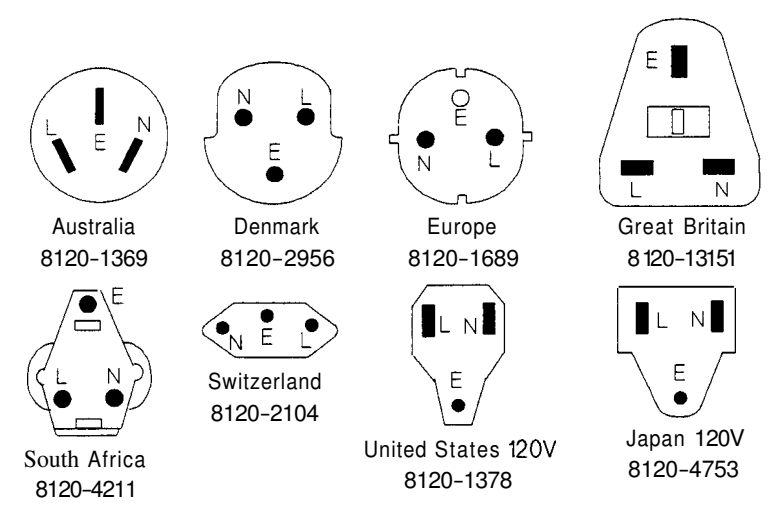

Figure 1-4. Power Cables - Plug Identification

The following work should be carried out by a qualified electrician all local electrical codes being strictly observed. If the plug on the

1-8 Introducing the HP 8133A Pulse Generator

cable does not fit the power outlet, or the cable is to be attached to a terminal block, cut the cable at the plug end and re-wire it.

The color coding used in the cable will depend on the cable supplied. If a new plug is to be connected, it must meet local safety requirements and include the following features:

- Adequate load-carrying capacity (see table of specifications).
- Ground connection.
- Cable clamp.

#### **Ventilation Requirements**

The HP 8133A Pulse Generator is fitted with two cooling fans. Make sure that there is adequate clearance of 3 inches (75 mm) at the rear and 1 inch (25 mm) at the sides to ensure adequate airflow. If the airflow is restricted the internal operating temperature will be higher, reducing the instrument's reliability.

#### **Mounting Hardware**

 Table 1-3. Mounting Accessories

| Mounting Accessors          | HP Part Number |
|-----------------------------|----------------|
| Front Handle Kit            | 5062-3989      |
| Rack Mount Flange Kit       | 5062-3987      |
| Front Handle and Flange Kit | 5062-3983      |

# **HP 8133A Pulse Generator Specifications**

Specifications describe the instruments warranted performance after a 30 minute warm-up period, with ambient temperature in the range 0 to 55°C, and 50  $\Omega$  load resistance at all outputs.

Non-warranted characteristics are described as 'typical' or 'nominal'.

All timing parameters are measured at 50% of amplitude.

**Internal Clock** You can set the internal clock in terms of frequency or period:

|                     | FREQUENCY                          | PERIOD                     |  |
|---------------------|------------------------------------|----------------------------|--|
| Range:              | 33.0 MHz to 3.0000 GHz             | 333 ps to 30.303 ns        |  |
| <b>Resolution</b> : | 3.5 digits, best case 100 kHz      | 3.5 digits, best case 1 ps |  |
| Accuracy:           | $\pm 0.5\%$ ( $\pm 0.1\%$ typical) |                            |  |
| Repeatability:      | 4 times better than accuracy       |                            |  |

#### **External Clock**

#### **External Input**

You can apply an external clock signal to the External Input:

| Frequency Range:   | 33 MHz to 3 GHz                            |
|--------------------|--------------------------------------------|
| Input Coupling:    | ac-coupled                                 |
| Impedance:         | 50 $\Omega$ nominal                        |
| Minimum Swing:     | 300 mV, rise-time < 3 ns<br>0 dBm sinewave |
| Maximum Amplitude: | $3V_{pp}, \pm 20 V_{dc}$                   |

#### **External Frequency Counter**

You can measure and display the frequency of the external clock signal:

|             | FREQUENCY                                                       |                                                            |
|-------------|-----------------------------------------------------------------|------------------------------------------------------------|
|             | <b>33 MHz to 3.00 GHz</b><br>(2 MHz to <b>3.50 GHz</b> typical) | <b>333 ps to 30.3 ns</b> (286 ps to <b>500 ns</b> typical) |
| Resolution: | 10 R112                                                         | 1 ho                                                       |
| Accuracy:   | ±0.1%                                                           |                                                            |

#### **External Divide**

You can divide the external clock signal by: (1), 2, 4, 8, 16, 32, 64 as long as the internally available (divided) signal frequency > 33MHz. (The instrument will continue to function down to 3 MHz, except for Option 002 PULSE/DATA Channel 2.)

### TRIGGER

All specification:; apply for Trigger Output frequency > 33 MHz.

#### Timing

|                                  | DIVIDEd mode                                                                                             | BIT <b>0</b> mode<br>(Option <b>002</b> only)                                |
|----------------------------------|----------------------------------------------------------------------------------------------------|------------------------------------------------------------------------------|
| Signal Format:                   | fixed Duty-cycl                                                                                          | le 50% nominal                                                               |
| Transition Times<br>(20% – 80%): | < 100  ps<br>(typically $< 60 \text{ ps}$ )                                                              |                                                                              |
| RMS Jitter:                      | < <b>5</b> ps (< 2 ps typical)                                                                           |                                                                              |
| Frequency:                       | Timebase Frequency divided<br>by:<br>(1), 2, <b>4</b> , 8, 16, 32 or <b>64</b><br>(Minimm:3 MHz typical) | Timebase Frequency divided<br>by 32                                          |
| Propagation Del <b>a</b> y:      | 6 ns typical, External Input<br>to Trigger Channel Output,<br>with Trigger and External<br>Dividers = 1  | -2.0 ns typical, Start of Bit 0<br>on Channel 2 to Trigger<br>Channel Output |

# **Output Levels** You can set the Trigger Output levels in terms of either Amplitude/Offset or High-Low-level. Levels apply for a 50 $\Omega$ load, offset level doubles into open circuits:

| Voltage Window:           | -4.00 V to +4.00 V      |
|---------------------------|-------------------------|
| Amplitude Range:          | <b>0.50</b> V to 1.80 V |
| Resolution:               | 10 mV                   |
| Maximum External Voltage: | ±4 V                    |

2-2 HP 8133A Pulse Generator Specifications

### PULSE and PULSE/DATA

|                         |                                          | CHANNEL 1 or CHANNEL 2 (OPT 003)                                    |                       | CHANNEL 1 with OPT 001,002 or 003           |                         |
|-------------------------|------------------------------------------|---------------------------------------------------------------------|-----------------------|---------------------------------------------|-------------------------|
|                         |                                          | PULSE mode                                                          | SQUARe mode           | PULSE mode                                  | SQUARe mode             |
| Delay <sup>1</sup>      | Range:                                   | Not Applicable                                                      | 0.000 ns to 10.000 ns | -5.000 ns to +5.000 ns                      | -5.000 ns to +15.000 ns |
|                         | <b>Resolution:</b>                       | Not Applicable                                                      |                       | 1 ps                                        |                         |
|                         | Accuracy:                                | Not Applicable                                                      |                       | $\pm 50 \text{ ps}^2$                       |                         |
| Phase <sup>1</sup>      | Range:                                   | Not Applicable                                                      | 0° to 3600°           | -3600° to                                   | + 3600°                 |
|                         | <b>Resolution</b> :                      | Not Applicable                                                      | 0.1°                  |                                             |                         |
| Width <sup>3</sup>      | Range:                                   | 150 ps to Period-150 ps<br>(Max. 10.000 ns)                         | Not Applicable        | 150 ps to Period-150 ps<br>(Max. 10.000 ns) | Not Applicable          |
|                         | <b>Resolution:</b>                       | 1 ps                                                                | Not Applicable        | 1 ps                                        | Not Applicable          |
|                         | Accuracy:                                | $\pm 100$ ps ( $\pm 30$ ps<br>typical)                              | Not Applicable        | $\pm 100$ ps ( $\pm 30$ ps<br>typical)      | Not Applicable          |
| Duty-cycle <sup>3</sup> | Range:                                   | 0% to 100%                                                          | Not Applicable        | 0% to 100%                                  | Not Applicable          |
|                         | <b>Resolution</b> :                      | 0.1%, best case 1 ps                                                | Not Applicable        | 0.1%, best case 1 ps                        | Not Applicable          |
| Skew <sup>4</sup>       | Max.Range:                               | Not Applicable -5.000 ns to +5.000 ns                               |                       |                                             |                         |
| Transition              | 10% - 90%:                               | < 100 ps (< 60 ps typical)                                          |                       |                                             |                         |
| Times                   | 20% - 80%:                               | < 60 ps (< 40 ps typical)                                           |                       |                                             |                         |
| RMS Jitter:             | <b>S Jitter:</b> < 5 ps (< 1 ps typical) |                                                                     |                       |                                             |                         |
| Propagation<br>Delay:   |                                          | 18.8 ns typical, Trigger Output to Channel Output, Trigger $\div$ 1 |                       |                                             |                         |

#### PULSE Timing (Channel 1 and Option 003 Channel 2)

1 The Delay and Phase parameters are mutually exclusive. Phase settings are **also** subject to Delay, Skew and Period specifications and **settings**.

- 2 Delay variation only, if other parameters vary  $\pm 150$  ps ( $\pm 30$  ps typical).
- 3 Width and Duty-cycle parameters are mutually exclusive. The Duty-cycle setting is also subject to the Width specification and setting.
- **4** Skew + Delay (or Phase) must be within the limits given under Delay above. The Delay specifications **assume** Skew = 0.

### PULSE Frequency (Option 003 Channel 2)

The output frequency of Option 003 Channel 2 can be divided in both PULSE and SQUARe modes:

|            | ERANNEL 3                                         |                                                                                                    |  |
|------------|---------------------------------------------------|----------------------------------------------------------------------------------------------------|--|
|            | BULSE made SQUARE mad                             |                                                                                                    |  |
| Ffequency: | Fimebase frequen<br>(1); 2; 4; 8;<br>(Minimum: 3) | Fimebase frequency divided by: <sup>1</sup><br>(1); 2; 4; 8, 16, 32, 64<br>(Montonum: 3 MHz typical) |  |

1 The TRIGGER frequency must also be divided by the same (or higher) divisor

### PULSE/DATA Timing (Option 002 Channel 2)

|                              | CHANNEL 2 (OPT 002)                                                  |                                                   |                                              |
|------------------------------|----------------------------------------------------------------------|---------------------------------------------------|----------------------------------------------|
|                              | SQUARe mode                                                          | DATA mode                                         |                                              |
|                              |                                                                      | 32 <b>BIT</b>                                     | PRBS                                         |
| Propagation Delay:           | 18.8 ns typical, Trigger Output to Channel Output, Trigger ÷ 1<br>or |                                                   |                                              |
|                              | -2.0ns typical, Trig                                                 | ger Output to Channel Outp                        | out, Trigger on Bit 0                        |
| Frequency:'                  | Timebase Frequency<br>divided by:<br>(1), 2, 4, 8, 16, 32            | Timebase I                                        | Frequency                                    |
| Signal Format:               | fixed Duty-cycle 50%<br>nominal                                      | 32 bits programmable<br>data<br>RZ/NRZ selectable | PRBS 2 <sup>23</sup> -1,<br>CCITT 0.151 Norm |
| RMS Jitter:                  | < 5 ps (< 2 ps typical) < 10                                         |                                                   | < 10 ps typical'                             |
| Transition Times (10% - 90%) | < 100 ps (< 60 ps typical)                                           |                                                   |                                              |
| Transition Times (20%- 80%)  | < 60 ps (< 40 ps typical)                                            |                                                   |                                              |

### **Output Levels**

Each channel has 50  $\Omega$  (nominal) differential outputs (OUTPUT and OUTPUT) at SMA connectors on the frontpanel. You can set the Output levels in terms of either Amplitude/Offset or High-Low-level (Levels double when driving into open circuits):

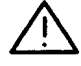

| Voltage Window:           | -2.00 V to +4.00 V              |
|---------------------------|---------------------------------|
| Amplitude Range:          | <b>0.30</b> V to 3.00 V         |
| Settling Time:            | 1 ns                            |
| Resolution:               | 10 mV                           |
| Level Accuracy:           | ±2% f2% of Amplitude ±20 mV     |
| Overshoot, Ringing:       | < 15% of Amplitude f20 mV       |
| Maximum External Voltage: | f 3 V                           |
| Inter-output Skew:        | < 20 ps typical (OUTPUT/OUTPUT) |
| Short-circuit Current:    | -80 mA < I, $<$ 160 mA typical  |

2-4 HP 8133A Pulse Generator Specifications

| Output Modes | LIMIT      | You can limit the maximum High- and Low-levels (into $50 \Omega$ ) to protect the device-under-test. When you first switch on LIMIT mode, the current levels are declared as level-limits which cannot be exceeded until you switch off LIMIT mode. |
|--------------|------------|----------------------------------------------------------------------------------------------------|
|              | COMPlement | On a PULSE channel, you can complement the output signal by switching on COMPlement mode.                                                                                                    |
|              | DISABLE    | You can disable the output signal by switching on DISABLE mode. The signal is disconnected from the output connectors using internal relays.                                                                                                    |
|              | DATA       | On a PULSE\DATA channel (Option 002 only), you can logically complement the data by switching on DATA mode.                                                                                                    |

### **HP-IB** Capabilities

- All modes and parameters are programmable.
- Operates according to IEEE 488.1 and 488.2, 1987.
- Conforms, where appropriate, to the Standard Commands for Programmable Instruments (SCPI) 1991.0.

### **Additional Features**

Non-volatile Memory

- Current settings are saved on power-down.
- Additionally, 20 complete settings can be saved and recalled.

### **Rearpanel Connectors**

#### **Channel 1 Input & Output**

For normal operation the Input and Output have to be connected using the rigid coaxial link supplied.

For multi-channel timing applications delay-lines from the HP 15436A multi-channel delay-line set are substituted for the standard links.

|   | Λ  |          |
|---|----|----------|
|   | 1  | <b>١</b> |
|   | н, |          |
| _ | _  |          |

| Output Amplitude: | 2 V <sub>pp</sub> , ac-coupled                                    |
|-------------------|-------------------------------------------------------------------|
| Input Amplitude:  | Max. 2.5 V,,, ac-coupled<br>Min. 1.0 V <sub>DD</sub> , ac-coupled |

#### **Channel 2 Input & Output**

These are only fitted to an Option 002 or 003 instrument. The specifications are the same **as** for Channel 1.

**Start/Stop Input** The Start/Stop Input is part of the PULSE/DATA Channel 2 (Option 002). It can be used to stop the data-stream in order to set up a data pattern and start data generation from Bit 7.

| [ | î |   |
|---|---|---|
|   |   | _ |

| Interface:       | dc-coupled          |
|------------------|---------------------|
| Impedance:       | 50 $\Omega$ nominal |
| $Transitions:^1$ | < 1 ns              |
| Start Level:     | 0 V (default)       |
| Stop Level:      | <b>-0.4</b> V       |
| Max.Levels:      | -0.8 - +0.4 V       |

1 You should use a clean signal, for example from a pulse generator. Noisy transitions, for example switch bounce, can confuse the Data circuits.

2-6 HP 8133A Pulse Generator Specifications

### **General Information**

### **Operating Environment**

|                    | Storage Temperature:                                                                                          | -40°C to +70°C                                                                                                    |                                                                                            |
|--------------------|----------------------------------------------------------------------------------------------------|----------------------------------------------------------------------------------------------------|--------------------------------------------------------------------------------------------|
|                    | <b>Operating Temperature:</b>                                                                                 | 0°C to 55°C                                                                                                    | Γ                                                                                          |
|                    | Humidity:                                                                                                    | 95% R.H. (0°C to 40°C)                                                                                                    |                                                                                            |
|                    |                                                                                                    |                                                                                                    |                                                                                            |
| Warning            | The HP 8133A Pul<br>Do not expose the<br>excessive moisture<br>from humidity and<br>condensation with         | se Generator is not des<br><b>HP 8133A</b> Pulse Gener<br>e. Protect the <b>HP 8133</b> .<br>I temperature changes<br>in the instrument. | signed for outdoor use<br>rator to rain or other<br>A Pulse Generator<br>which could cause |
|                    | <ul> <li>Do not operate the<br/>of flammable gases<br/>electrical instrume<br/>definite safety haz</li> </ul> | e <b>HP 8133A</b> Pulse Gene<br>s, fumes or powders. C<br>ent in such <b>an</b> environr<br>card.                                        | erator in the presence<br>Operation of any<br>nent constitutes a                           |
| Power Requirements | 110-120/220-240 V <sub>rms</sub><br>250 VA max.<br>47-63 Hz                                                   | ±10%                                                                                                    |                                                                                            |
| Weight             | Net: 21.5 k<br>Shipping: 29 kg                                                                                | g (48 lb)<br>; (65 lb)                                                                                                    |                                                                                            |
| Dimensions (H×W×D) | 145 mm x 426 mm x<br>(5.7 in x 16.75 in x 2                                                                   | 525 mm<br>0.65 in)                                                                                                    |                                                                                            |
|                    |                                                                                                    |                                                                                                    |                                                                                            |

### Ventilation Requirements

The HP 8133A Pulse Generator is fitted with two cooling fans. Make sure that there is adequate clearance of 3 inches (75 mm) at the rear and 1 inch (25 mm) at the sides to ensure adequate airflow. If the airflow is restricted the internal operating temperature will be higher, reducing the instrument's reliability.

#### Acoustic Noise Emission

For ambient temperature up to 30°C, under normal operation and at the typical operator position:

LpA = 41 dB

Measured in accordance with ISO 6081.

### **Declaration of Conformity**

Manufacturer: Hewlett-Packard GmbH Boboblingen Instruments Division Herrenberger Str. 130 D-7030 Boboblingen Germany

We declare that the product *HP* **8133A 3 GHz Pulse Generator** conforms to the following standards:

| Safety: | IEC 1010-1 (1990)                           |
|---------|---------------------------------------------|
| EMC:    | EN 55011 (1991) / CISPR 11 Group 1, Class B |
|         | EN 50082-1 (1991)                           |
|         | IEC 801-2 ESD: 4kV cd, 8kV ad               |
|         | IEC 801-3 Radiated Immunity: 3V/m           |
|         | IEC 801-4 Fast Transients: 0.5kV, 1kV       |
|         |                                             |

### **Supplementary Information**

During the measurements against EN 55011, the I/O ports were terminated with their normal impedance, the HP-IB connector was terminated with the cable HP 10833B. When the product is connected to other devices, the user must ensure that the connecting cables and the other devices are adequately shielded to prevent radiation.

Böboblingen, 29th January 1992

Robert Hofgärtner Quality Assurance Manager

2-8 HP 8133A Pulse Generator Specifications

# **Testing the HP 8133A Pulse Generator**

Use the tests in this chapter if you want to check that the HP 8133A Pulse Generator is working correctly. Before starting any testing:

- Recall the HP 8133A Pulse Generator Standard Settings from Memory 0.
- Let the HP 8133A Pulse Generator and all other test equipment warm up for at least 30 minutes.

The tests are divided into the following sections:

| TIMEBASE | Applies to all instruments.                                                                                                    |  |
|----------|----------------------------------------------------------------------------------------------------|--|
| TRIGGER  | Applies to all instruments                                                                                                    |  |
| Outputs  | Applies to each Output Channel. The tests in this section need to be repeated for both channels in a dual channel instrument. Not all the tests apply to both PULSE and PULSE/DATA Channels, see Table 3-3. |  |

Within each section carry out the tests in the order given.

All tests which test the instrument against its warranted specifications are called **Performance** tests, and the results can be recorded on the Performance Test Record at the end of the chapter.

The **Verification** tests verify the instrument's non-warranted characteristics.

### **Recommended Test Equipment and Accessories**

The following tables list the recommended test equipment you need to carry out all the tests in this chapter. You can use alternative instruments **as** long **as** they meet the critical specifications given. The test set-ups and procedures assume you are using the recommended equipment.

| Туре            | Model                | Critical Specifications                                                  |
|-----------------|----------------------|--------------------------------------------------------------------------|
| Oscilloscope    | HP 54120 Series      | Timing Accuracy: $\leq 10 \text{ ps } \pm 0.1\%$ of readig               |
|                 | with 2.5 GHz Trigger | Bandwidth: ≥20 GHz                                                       |
|                 | Recommended:         | Risetime: 517.5 ps                                                       |
|                 | HP 54121T            | DC Accuracy: $\pm 0.4\%$ of fullscale f.2 mV                             |
|                 | or                   | Jitter: $\leq 2.5 \text{ ps} + 5\% 10^{-5} \times \text{ delay setting}$ |
|                 | <b>HP</b> 54124T     | Input Impedance: 500 nominal                                             |
| Counter         | HP 5334B Opt 030     | Range:% 1300MHz, 9 digit mantissa                                        |
|                 | HP 8133A             | Range:To 3.33 GHz (333 ps to 30.3 ns)                                    |
|                 |                      | Accuracy: ±0.1%                                                          |
| Pulse Generator | HP 8133A             | 3 GHz pulses (333 ps period)                                             |
|                 |                      | 33 MHz pulses (30.303 ns period)                                         |
|                 |                      | Accuracy: ±0.5%                                                          |

Table 3-1. Recommended Test Equipment

#### 'Table 3-2. Recommended Accessories

| Туре           | Model       | Critical Specifications      |
|----------------|-------------|------------------------------|
| Attenuator     | 33340C #020 | 20 dB, dc-26.5 GHz, APC -3.5 |
| Cables         | 8120-4948   | 50Ω SMA (m-m)                |
| Adapters       | 1250-1200   | SMA (m)to BNC (f)            |
|                | 1250-2015   | SMA (f) to BNC (m)           |
|                | 1260-1700   | SMA (f) to BNC (m)           |
|                | 1260-1169   | SMA (m-m)                    |
| Power Splitter | 11667B      | 500, dc-26.5 GHz, APC -3.5   |
| Torque Wrench  | 8710-1682   | 5/16 in, 5 lb-in (56 Ncm)    |

### TIMEBASE

Tests

Carry out the following tests in order:

- 1. Internal Clock-Low Frequency Performance
- 2. TRIGGER Divider Verification
- 3. External Frequency Counter Performance
- 4. External Divider Verification
- 5. Internal Clock-High Frequency Performance

#### Equipment

- Low Frequency Counter to 100 MHz (HP 5334B)
- High Frequency Counter to 3.33 GHz (HP 8133A)
- 2 x Cable (SMA m-m)
- Adapter (SMA ( $\mathbf{f}$ ) to BNC ( $\mathbf{m}$ ))

3-2 Testing the HP 8133A Pulse Generator

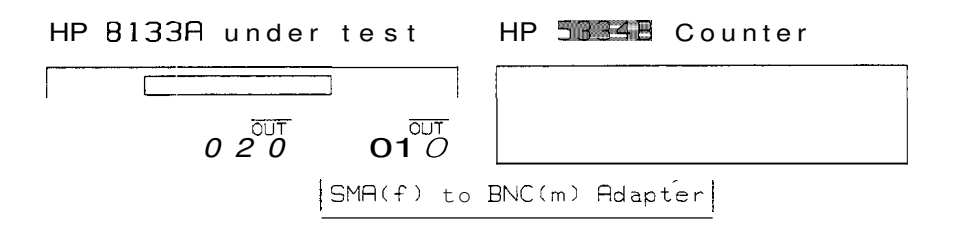

#### Figure 3-1. Internal Clock Low Frequency Test Set-up

- 1. Connect the HP 8133A Pulse Generator **TRIGGER** Output to the HP 5334B Counter Input A **as** shown in Figure 3-1
- 2. Set up the Counter as follows:

PER A AUTO TRIG OFF LEVEL 0.0 V GATE TIME 1 ms 100 Gate Averages

3. Set up ithe HP 8133A Pulse Generator under test as follows:

| TIMEBASE | INT/EXT     | INTernal            |
|----------|-------------|---------------------|
|          | FREQ/PERIOD | PERIOD 30.000 ns    |
| TRIGGER  | AMPL/HIGH   | HIGH +0.5 V         |
|          | OFFS/LOW    | LOW -0.6 V          |
|          | DIVIDE/BITO | DIVIDE ÷1           |
|          | DISABLE     | Off (Output enabled |

- 4. Check that the measured period is  $30.00 \text{ ns} \pm 0.15 \text{ ns}$ , and record the measured period on the Test Record.
- 5. Adjust ithe HP 8133A Pulse Generator period to 10.000 ns.
- 6. Check that the measured period is  $10.00 \text{ ns} \pm 0.05 \text{ ns}$ , and record the measured period on the Test Record.

### **TRIGGER** Divider Verification

- 7. Disable the Counter's 100 Gate Averages mode.
- 8. Adjust the HP 8133A Pulse Generator under test period until the *measured* period is 10.00xx ns (that is, to an accuracy of 2 decimal places).

9. Adjust the **TRIGGER** Divider through its possible values and verify that the measured period varies accordingly:

| Divider | <b>Measured</b> Perio |
|---------|-----------------------|
| ÷2      | 20.00xx ns            |
|         | 40.00xx ns            |
|         | 80.00xx ns            |
| ÷16     | 160.0xx ns            |
| ÷32     | 320.0xx ns            |
| ÷64     | 640.0xx ns            |

10. Adjust the TRIGGER Divider back to 1.

#### **External Frequency Counter Performance**

#### Low Frequency

11. Set up a *second* HP 8133A Pulse Generator as an External Clock source. Recall the Standard Setting, and then set up the following:

| TIMEBASE | INT/EXT     | INTernal             |
|----------|-------------|----------------------|
|          | FREQ/PERIOD | PERIOD 10.000 ns     |
| TRIGGER  | AMPL/HIGH   | HIGH +0.5 V          |
|          | OFFS/LOW    | LOW -0.5 V           |
|          | DIVIDE/BITO | DIVIDE ÷1            |
|          | DISABLE     | Off (Output enabled) |

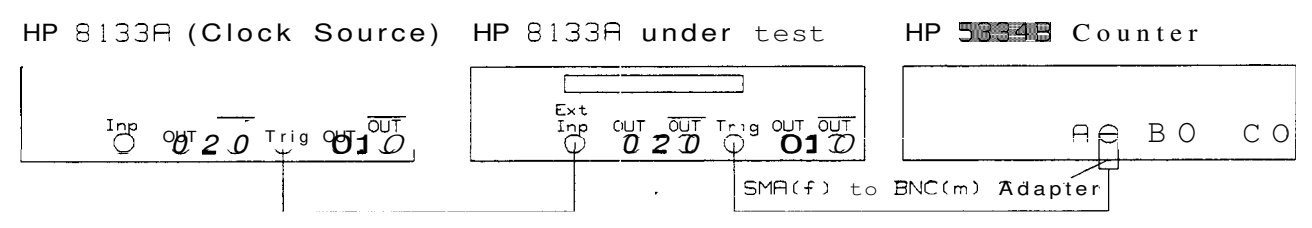

Figure 3-2. External Frequency Counter Low Frequency Test Set-up

- 12. Connect the *second* HP 8133A Pulse Generator Trigger Channel Output to the External Input of the HP 8133A Pulse Generator under test.
- 13. Set up the HP 8133A Pulse Generator under test as follows:

| TIMEBASE | INT/EXT     | EXTernal |
|----------|-------------|----------|
|          | FREQ/PERIOD | PERIOD   |
|          | EXT DIVIDE  | ÷1       |

14. Adjust the *second* HP 8133A Pulse Generator period (clock source) until the *measured* period on the Counter is 10.00xx ns.

3-4 Testing the HP 8133A Pulse Generator
15. Check that the measured period on the HP 8133A Pulse Generator under test is  $10.00 \text{ ns} \pm 0.01 \text{ ns}$ , and record the result on the Test Record.

### **External Divider Verification**

16. Adjust the TIMEBASE External Divider on the HP 8133A Pulse Generator under test through its possible values and verify that the measured period on the Counter varies accordingly:

| Ext Divider | <b>Measured</b> Period |
|-------------|------------------------|
| -           | 20.00xx ns             |
|             | 40.00xx ns             |
|             | 80.00xx ns             |
| f16         | 160.0xx ns             |
| £32         | 320.0xx ns             |
| ÷64         | 640.0xx ns             |

17. Adjust the **TIMEBASE** External Divider back to 1.

#### **External Frequency Counter Performance**

#### High Frequency

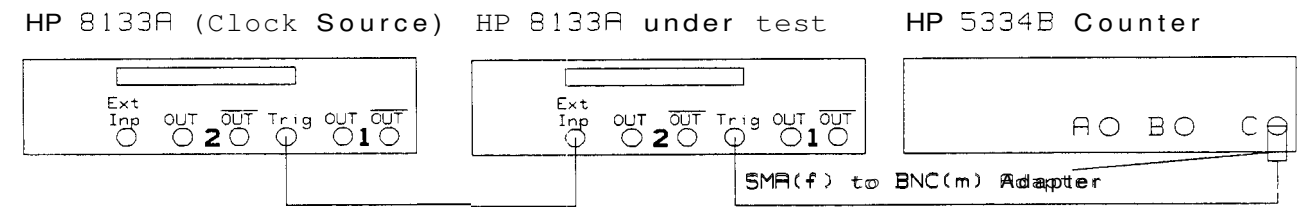

Figure 3-3. External Frequency Counter High Frequency Test Set-up

- 18. Reconnect the HP 8133A Pulse Generator **TRIGGER** output to the high frequency Input C of the HP 5334B Counter.
- 19. Set the Counter to measure the frequency of Input C.
- 20. Set up the HP 8133A Pulse Generator under test as follows:

| TIMEBASE | INT/EXT     | EXTernal |
|----------|-------------|----------|
|          | FREQ/PERIOD | FREQ     |
|          | EXT DIVIDE  | & divl;  |

21. Adjust the frequency of the second HP 8133A Pulse Generator until the measured frequency on the Counter is  $1.000X \text{ GHz} \pm 0.0002 \text{ GHz}.$ 

22. Set up the *second* (Clock Source) HP 8133A Pulse Generator **as** follws:

| TIMEBASE | EXT/INT       | INTernal       |  |
|----------|---------------|----------------|--|
|          | FREQ/PERIOD]] | FREQ 1.0000GHz |  |

23. Check that the measured frequency on the HP 8133A Pulse Generator under test is  $1.000 \text{ GHz} \pm 0.001 \text{ GHz}$ , and record the result on the Test Record.

### Internal Clock—High Frequency Perfoirmance

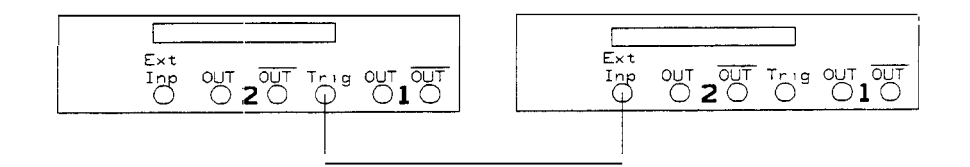

Figure 3-4. Internal Clock High Frequency Test Set-up

| TIMEBASE | INT/EXT     | INTernal             |
|----------|-------------|----------------------|
|          | FREQ/PERIOD | FREQUENCY 3.0000 GHz |

27. Set up the *second* HP 8133A Pulse Generator to be used **as** a High Frequency Counter:

| TIMEBASE | INT/EXT     | EXTernal |
|----------|-------------|----------|
|          | FREQ/PERIOD | FREQ     |

- 28. Check that the measured frequency is  $3.000 \text{ GHz} \pm 0.015 \text{ GHz}$ , and record the measured frequency on the Test Record.
- 29. Disconnect the Trigger Channel Output from the *second* HP 8133A Pulse Generator.

3-6 Testing the HP 8133A Pulse Generator

## TRIGGER

Tests Carry out the following tests in order:

- 1. Transition Time Performance
- 2. Dutycycle Verification
- 3. Level Verification

#### Set-up

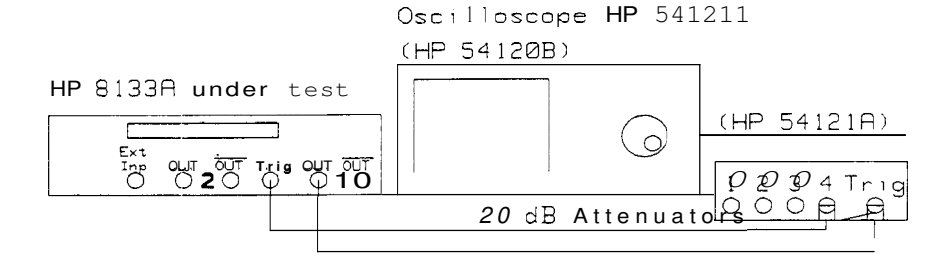

Figure 3-5. TRIGGER Transition Time Test Set-up

#### Equipment

- Oscilloscope (HP 54121T)
  2 x Cable (SMA m-m)
- 2 x 20 dB Attenuator (33340C)

#### **Transition Time Performance**

- 1. Connect the HP 8133A Pulse Generator to the oscilloscope as shown in Figure 3-5.
  - a. Connect the **TRIGGER** Output to the Channel **4** input on the 'scope.
  - b. Connect the **PULSE** Output under test to the Trigger Input on the 'scope.
- 2. Set up the HP 8133A Pulse Generator as follows:

| TIMEBASE | INT/EXT     | INTernal             |
|----------|-------------|----------------------|
|          | FREQ/PERIOD | PERIOD 30.000 ns     |
| TRIGGER  | AMPL/HIGH   | HIGH +1.8 V          |
|          | OFFS/LOW    | LOW 0.0 V            |
|          | DIVIDE/BITO | DIVIDE ÷1            |
|          | DISABLE     | Off (Output enabled) |
| PULSE 1  | PULSE/SQUAR | SQUAR                |
|          | AMPL/HIGH   | HIGH +0.5 V          |
|          | OFFS/LOW    | LOW -0.5 V           |
|          | DISABLE     | Off (OUTPUT enabled  |

#### Risetime

- 3. On the oscilloscope:
  - a. Press AUTOSCALE).
  - b. Select the Timebase menu and adjust the TIME/DIV and DELAY until one pulse is centered on the display.
  - c. Select the Display menu and set the Display Mode to Averaged and the NUMBER OF AVERAGES to 64.
  - d. Set the Bandwidth to 20 GHz
  - e. Select the Channel menu and set the Attenuation Factor for Channel **4** to 10 to account for the 20 dB attenuator.
  - f. Select the Delta V menu and turn the V Markers on.
  - g. Set the Preset Levels to 20-80% and press Auto Level Set:

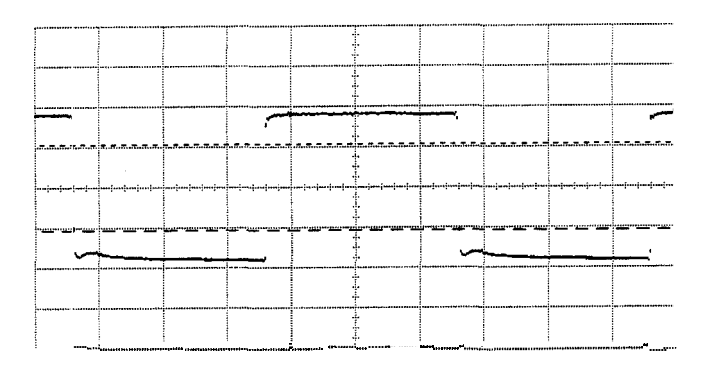

- h. Select the Timebase menu and adjust the Time/Div to 100 ps/div.
- i. Adjust the Delay until the positive edge of the pulse is centered.
- j. Select the Delta t menu and turn the T Markers on.
- k. Set the START ON POS EDGE 1 and STOP ON POS EDGE 1 and press the Precise Edge Find key:

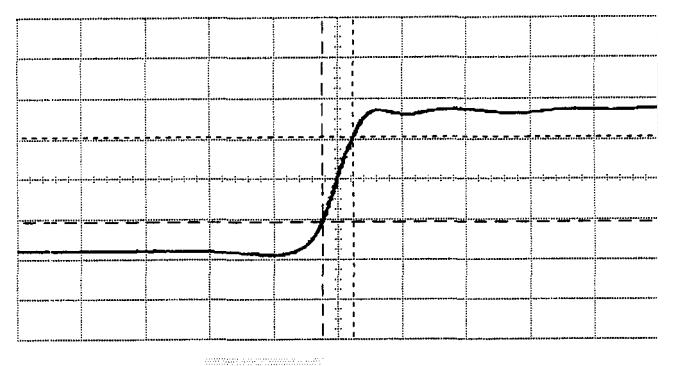

Figure 3-6. TRIGGER Risetime - 100 ps/div

**4.** Check that the measured risetime (At) <100 ps, and record the measured risetime on the Test Record.

3-8 Testing the HP 8133A Pulse Generator

#### Falltime

- 5. On the oscilloscope:
  - a. Select the Timebase menu and adjust the DELAY until the negative edge of the pulse is centered.
  - b. Select the Delta t menu.
  - c. Set the START ON NEG EDGE 1 and STOP ON NEG EDGE 1 and press the Precise Edge Find key.
- 6. Check that the measured falltime (At) <100 ps, and record the measured falltime on the Test Record.

#### **Dutycycle Verification**

- 7. On the oscilloscope:
  - a. Select the Timebase menu and adjust the Time/Div to 5 ns/div.
  - b. Set the Delay to 16 ns.
  - c. Press More on the bottom row of keys, and select the Measure menu.
  - d. Press More on the right-hand row of keys and select Duty Cycle to measure the Duty Cycle.
  - e. Check that the Dutycycle is 50% nominal.

#### Level Verification

- 8. On the oscilloscope:
  - a. Press More on the bottom row of keys.
  - b. Select the Delta V menu and set the Preset Levels to 0-100%.
  - c. Press Auto Level Set.
  - d. Check. that the Low Level V(1) is 0 V nominal.
  - e. Check that the High Level V(2) is 1.8 V nominal.

### outputs

**Tests** Depending on the options fitted, carry out the indicated tests in order for Channel 1.

If you have a dual channel instrument, then carry out the indicated tests for Channel 2.

|                                   |              | Channel      | 1 Channel 2    |                  |                       |  |  |
|-----------------------------------|--------------|--------------|----------------|------------------|-----------------------|--|--|
|                                   | Single       | Channel      | Dual Channel   |                  |                       |  |  |
|                                   | Standard     | Option 001   | Option 002/003 | Option 003 PULSE | Option 002 PULSE/DATA |  |  |
| 1 Delay Performance               | $\checkmark$ | J            | J              | $\checkmark$     | x                     |  |  |
| 2 Extended Delay Performance      | x            | $\checkmark$ | $\checkmark$   | x                | x                     |  |  |
| 3 Inter-Channel Delay Performance | x            | x            | J              | × <sup>1</sup>   | × <sup>1</sup>        |  |  |
| 4 Width Performance               | J            | $\checkmark$ | J              | $\checkmark$     | x                     |  |  |
| 6 Dutycycle Verification          | J            | J            | J              | J                | х                     |  |  |
| 6 Level Performance               | $\checkmark$ | J            | J              | J                | $\checkmark$          |  |  |
| 7 Level Window Performance        | $\checkmark$ | J            | $\checkmark$   | $\checkmark$     | $\checkmark$          |  |  |
| 8 Overshoot & Ringing Performance | $\checkmark$ | J            | $\checkmark$   | $\checkmark$     | J                     |  |  |
| 9 Transition Time Performance     | $\checkmark$ | $\checkmark$ | $\checkmark$   | $\checkmark$     | $\checkmark$          |  |  |
| 10 Jitter Performance             | J            | Ĵ            | J              | $\checkmark$     | $\checkmark$          |  |  |
| 11 Data Performance               | х            | x            | x              | x                | J                     |  |  |

#### Table 3-3. Output Test Summary

1 Test carried out as part of Channel 1 tests

#### Equipment

- Oscilloscope (HP 54121T)
  3 x Cable (SMA m-m)
- $\blacksquare$  3 x 20 dB Attenuator (33340C)
- Adapter (SMA m-m)
- Power Splitter (11667B)

The Delay F'erformance test applies only to **PULSE** channels.

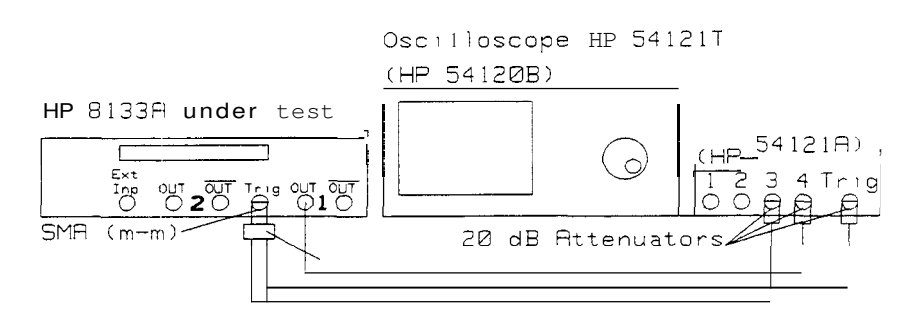

Figure 3-7. PULSE Channel Delay Test Set-up (Channel 1)

- 1. Connect the HP 8133A Pulse Generator to the oscilloscope as shown in Figure 3-7.
  - a. Connect the Output of the Channel under test to the Channel **4** Input on the 'scope.
  - b. Connect the **TRIGGER** Output via the Power Splitter to the Trigger Input and Channel **3** Input on the 'scope.
- 2. Set up the HP 8133A Pulse Generator as follows:

| TIMEBASE | [INT/EXT]     | INTernal                    |
|----------|---------------|-----------------------------|
|          | (FREQ/PERIOD) | PERIOD 30.000 ns            |
| TRIGGER  | AMPL/HIGH     | HIGH +0.5 V                 |
|          | OFFS/LOW      | LOW -0.5 V                  |
|          | DIVIDE/BITO   | DIVIDE ÷1                   |
|          | DISABLE       | <b>Aff</b> (Output enabled) |
| PULSE 1  | (PULSE/SQUAR) | SQUAR                       |
|          | AMPL/HIGH     | HIGH +0.5 V                 |
|          | OFFS/LOW      | LOW -0.5 V                  |
|          | (DELAY/PHASE) | DELAY 0 ps                  |
|          | (DELAYPHASE)  | SKEW 0 ps                   |
|          | (DISABLE)     | Off (OUTPUT enabled]        |

- **3.** On the oscilloscope:
  - a. Press (AUTOSCALE).
  - b. Select the Timebase menu and adjust the Time/Div to 5 ns/div.
  - c. Adjust the Delay to 25 ns.
  - d. Select the Display menu and set the number of averages to 16.
  - e. Select the Delta V menu and switch the Voltage Markers on.
  - f. Assign Marker 1 to Channel 3 and Marker 2 to Channel 4.
  - g. Set the Preset Levels to 50-50% and press Auto Level Set.
  - h. Select the Delta t menu and switch the T Markers on.
  - i. Assign START ON POS EDGE 1 and STOP ON POS EDGE 1.
  - j. Press the Precise Edge Find key.

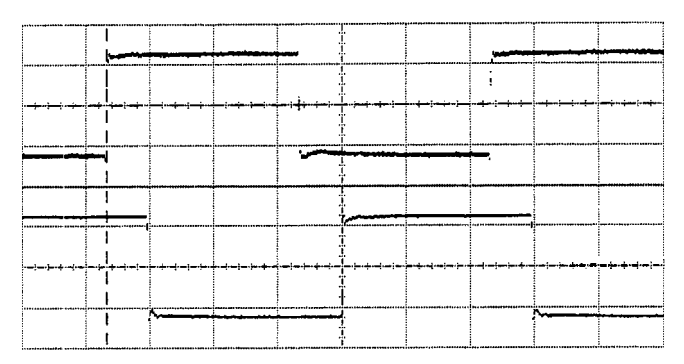

Figuire 3-8.  $\Delta t_0$  : 5.00 ns/div, DELAY = 25.0000 ns

- **4.** Record the measured At on the Test Record **as** the Fixed Delay  $\Delta t_0$  for the Channel under test.
- 5. Set the HP 8133A Pulse Generator Channel Delay to +5 ns.
- 6. On the oscilloscope press (Clear Display) and then the Precise Edge Find key.

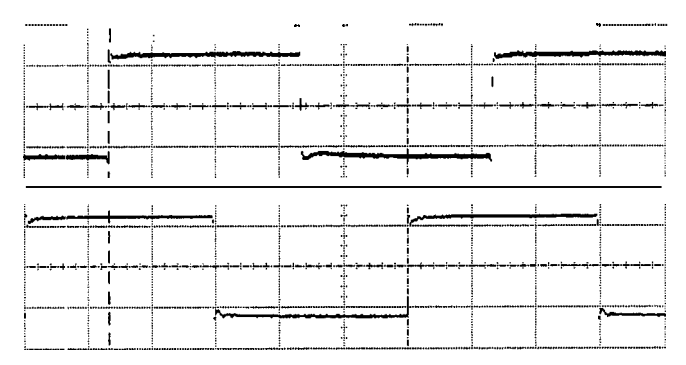

Figure 3-9.  $\Delta t_{+5}$  : 5.00 ns/div, DELAY = 25.0000 ns

- 7. Subtract the Fixed Delay  $\Delta t_0$  from the measured At and record the result on the Test Record **as**  $\Delta t_{+5}$  for the Channel under test. The result should be 5 ns  $\pm 0.05$  ns.
- 8. Set the HP 8133A Pulse Generator Channel Delay to +10 ns.
- 9. On the oscilloscope:
  - a. Assign STOP ON POS EDGE 2
  - b. Press (Clear Display) and then the Precise Edge Find key.
- 10. Subtract the Fixed Delay  $\Delta t_0$  from the measured At and record the result on the Test Record **as**  $\Delta t_{+10}$  for the Channel under test. The result should be 10 ns f0.05 ns.
- 11. Thefollowing Extended Delay test applies only to Channel 1, with Option 001, 002 or 003 instruments. If you are testing a Standard HP 8133A Pulse Generator without Options, go straight to Figure 7-4.

3-12 Testing the HP 8133A Pulse Generator

#### **Extended Delay Performance**

- 12. Set the HP 8133A Pulse Generator Channel 1 Delay to +15 ns.
- 13. On the oscilloscope press (Clear Display) and then the Precise Edge Find key,
- 14. Subtract the Fixed Delay  $\Delta t_0$  from the measured At and record the result on the Test Record as  $\Delta t_{\pm 15}$  for Channel 1. The result should be 15 ns  $\pm 0.05$  ns.
- 15. Set the HP 8133A Pulse Generator Channel 1 Delay to -5 ns.
- 16. On the oscilloscope:
  - a. Assign STOP ON POS EDGE 1
  - b. Press Clear Display) and then the Precise Edge Find key:

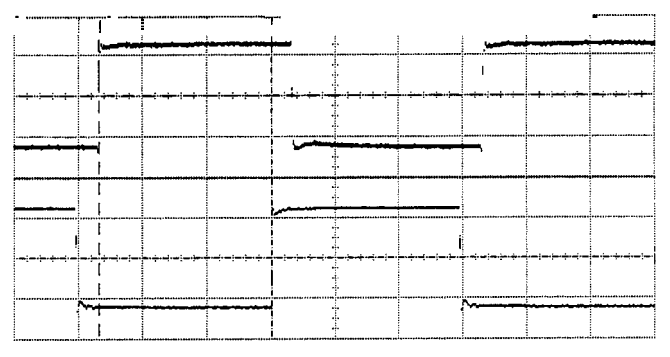

Figure 3-10. At-5 : 5.00 ns/div, DELAY = 25.0000 ns

- 17. Subtract the Fixed Delay  $\Delta t_0$  from the measured At and record the result on the Test Record as  $\Delta t_{-5}$  for Channel 1. The result should be -5 ns  $\pm 0.05$  ns.
- 18. Set up the HP 8133A Pulse Generator as follows:

| PULSE 1 | (PULSE/SQUAR) | PULSE      |
|---------|---------------|------------|
|         | WIDTH/DCYC    | WIDTH 5 ns |
|         | DELAY/PHASE   | DELAY 0 ps |

- 19. On the oscilloscope press (Clear Display) and then the Precise Edge Find key.
- 20. Record the measured At on the Test Record as the PULSE mode Fixed Delay  $\Delta tp_0$  for Channel 1.
- 21. Set the HP 8133A Pulse Generator Channel 1 Delay to -5 ns.
- 22. On the oscilloscope press (Clear Display) and then the Precise Edge Find key.
- 23. Subtract the PULSE mode Fixed Delay  $\Delta tp_0$  from the measured At and record the result on the Test Record as  $\Delta tp_{.5}$  for Channel 1. The result should be -5 ns  $\pm 0.05$  ns.
- 24. Set the HP 8133A Pulse Generator Channel 1 Delay to +5 ns.

- 25. On the oscilloscope press (Clear Display) and then the Precise Edge Find key.
- 26. Subtract the PULSE mode Fixed Delay  $\Delta tp_0$  from the measured At and record the result **as**  $\Delta tp_{+5}$  on the Test Record. The result should be +5 ns ±0.05 ns.
- 27. The Inter-Channel Delay test only applies to dual channel instruments. If you are testing a single-channel HP 8133A Puke Generator, or have already carried out the Inter-Channel Delay test while testing Channel 1, go straight to Figure 7-4.

#### Inter-Channel Delay Performance (Options 002 & 003 only)

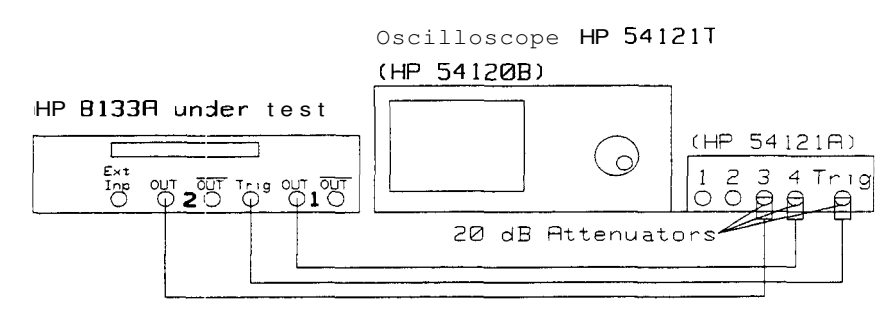

Figure 3-11. Inter-Channel Delay Test Set-up

- 28. Connect the HP 8133A Pulse Generator to the 'scope **as** shown in Figure **3-1**1.
- 29. Set up the HP 8133A Pulse Generator as follows:

| PULSE 1              | DELAY/PHASE   | DELAY 0 ps           |
|----------------------|---------------|----------------------|
|                      | WIDTH/DCYC    | WIDTH 1 ns           |
| PULSE/DATA 21        | DATA/SQUAR    | SQUAR                |
| PULSE 2 <sup>2</sup> | PULSE/SQUAR   | SQUAR                |
|                      | DELAY/PHASE)2 | DELAY 0 ps           |
|                      | AMPL/HIGH     | HIGH +0.5 V          |
|                      | OFFS/LOW      | LOW -0.5V            |
|                      | DISABLE       | Off (OUTPUT enabled: |

1 Option 002 only

2 Option 003 only

3-14 Testing the HP 8133A Pulse Generator

- 30. On the oscilloscope:
  - a. Select the Channels menu and set the Attenuation Factor for Channel **3** to 10.
  - b. Set the VOLTS/DIV for Channel 3 to 400 mV/div.
  - c. Select the Timebase menu and adjust the TIME/DIV to 1 ns/div and the DELAY to 16 ns.
  - d. Select the Delta t menu and press the Precise Edge Find key.

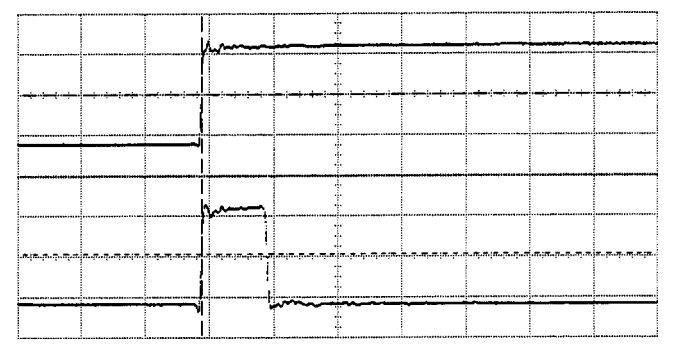

Figure 3-12.  $\Delta t_{ic}$  : 1.00 ns/div DELAY = 16.0000 ns

- 31. Record the measured At **as** At;,. The result should be 0 ns  $\pm 0.15$  ns.
- 32. Set the HP 8133A Pulse Generator Channel 1 Delay to -3 ns.
- 33. On the oscilloscope press (Clear Display)
- 34. If necessary, select the Timebase menu and adjust the DELAY to get both pulses on the display. Then reselect the Delta t menu.

|           |   |      | r | <br>· |            |      |                            |          |
|-----------|---|------|---|-------|------------|------|----------------------------|----------|
|           |   | <br> | 2 |       |            |      |                            |          |
| ┉┉        |   | <br> | - | <br>  | ┝╌┿╾╎╍┿╌┝━ |      | <del>من ، نمر</del> منبد ا |          |
|           |   | <br> |   |       |            |      |                            |          |
|           |   | <br> |   |       |            |      |                            |          |
| <b>}~</b> | · | <br> |   |       |            |      |                            |          |
|           |   | <br> | + | <br>  |            | ···· |                            | +- +- +- |
|           |   |      |   |       |            |      |                            |          |
|           |   |      |   |       |            |      |                            |          |

Figure 3-13.  $\Delta t_{ic-3}$  : 1.00 ns/div Delay = 16.0000 ns

- 35. Press the Precise Edge Find key.
- 36. Subtract the fixed delay  $\Delta t_{ic}$  from the measured At and record the result as  $\Delta t_{ic-3}$ . The result should be -3 ns ±0.05 ns.
- 37. Set the HP 8133A Pulse Generator Channel 1 Delay to +5 ns.
- 38. On the oscilloscope press Clear Display).

39. If necessary, select the Timebase menu and adjust the DELAY to get both pulses on the display. Then reselect the Delta t menu:

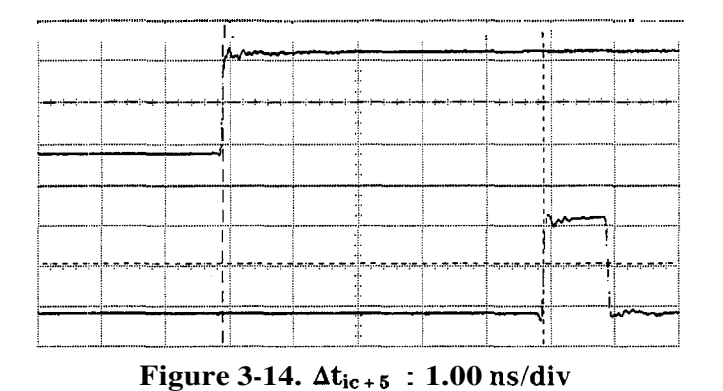

- 40. Press the Precise Edge Find key.
- 41. Subtract the fixed delay  $\Delta t_{ic}$  from the measured At and record the result as  $\Delta t_{ic+5}$ . The result should be +5 ns ±0.05 ns.

Width Performance 3idx Testing: PULSE Width

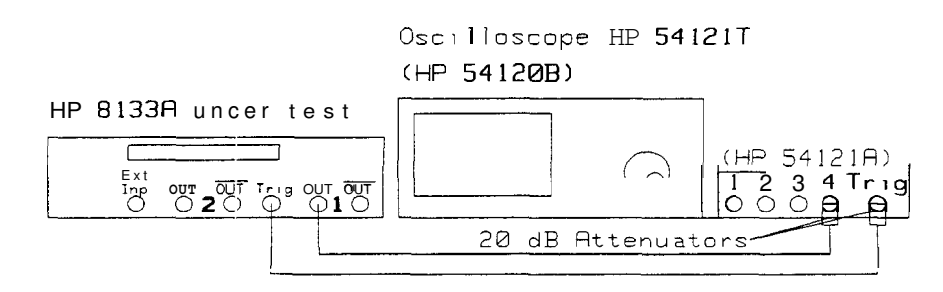

Figure 3-15. PULSE Channel Width Test Set-up

42. Connect the HP 8133A Pulse Generator to the oscilloscope as shown in Figure 3-15.

3-16 Testing the HP 8133A Pulse Generator

| TIMEBASE | INT/EXT     | INTernal             |
|----------|-------------|----------------------|
|          | FREQ/PERIOD | PERIOD 30.000 ns     |
| TRIGGER  | AMPL/HIGH   | HIGH +0.5 V          |
|          | OFFS/LOW    | LOW -0.6 V           |
|          | DIVIDE/BITO | DIVIDE ÷1            |
|          | DISABLE     | Off (Output enabled) |
| PULSE    | PULSE/SQUAR | SQUAR                |
|          | AMPL/HIGH   | HIGH +0.5 V          |
|          | OFFS/LOW    | LOW -0.5 V           |
|          | DELAY/PHASE | DELAY 0 ps           |
|          | DELAY/PHASE | SKEW 0 ps            |
|          | DISABLE     | Off (OUTPUT enabled) |

43. Set up the HP 8133A Pulse Generator as follows:

- 44. On the oscilloscope:
  - a. Press AUTOSCALE).
  - b. Select the Display menu and set the number of averages to 16.
  - c. Select the Timebase menu and set the Time/Div to 5 ns/div.
  - d. Select the Delta V menu and switch the V Markers on.
  - e. Set the Preset Levels to 50–50% and press Auto Level Set.

**45.** Set up the HP 8133A Pulse Generator **as** follows:

| PULSE | PULSE/SQUAR  | PULSE       |
|-------|--------------|-------------|
|       | WIDTH/DCYCLE | WIDTH 10 ns |

- 46. On the oscilloscope:
  - a. Press Clear Display.
  - **b.** Select the Timebase menu and set the Time/Div to 2 ns/div.
  - c. Adjust the Delay until one pulse is centered in the display
  - d. Select the Delta t menu and switch the T Markers on.
  - e. Assign START ON POS EDGE 1 and STOP ON NEG EDGE 1.
  - f. Press the Precise Edge Find key.

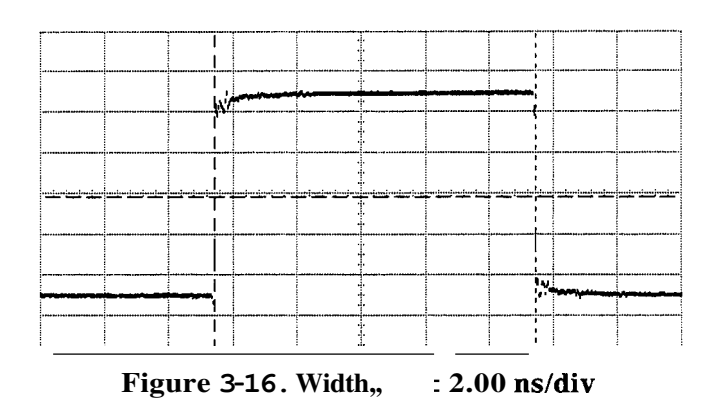

- 47. Record the measured pulse-width (At) for the Channel under test on the Test Record **as** Width,... it should be  $10 \text{ ns} \pm 0.1 \text{ ns}$ .
- 48. Set up the HP 8133A Pulse Generator as follows:

#### PULSE WIDTH/DCYCLE WIDTH 160 ps

#### 49. On the oscilloscope:

- a. Select the Timebase menu and set the Time/Div to 100 ps/div.
- b. Adjust the Delay until one pulse is centered in the display
- c. Select the Delta t menu and press Precise Edge Find.
- 50. Record the measured pulse-width (At) for the Channel under test on the Test Record as Width<sub>min</sub>, it should be  $150 \text{ ps} \pm 100 \text{ ps}$ .

#### **Dutycycle Verification**

51. Set up the HP 8133A Pulse Generator as follows:

| TIMEBASE | FREQ/PERIOD   | PERIOD 20.000 ns |
|----------|---------------|------------------|
| PULSE    | WIDTH/DCYCLE) | DCYCLE 50.0%     |

- 52. On the oscilloscope:
  - a. Press (AUTOSCALE)
  - b. Select the Display menu and set the number of averages to 16.
  - c. Select More on the bottom row of keys and select the Measure menu.
  - d. Select More on the right-hand row of keys and measure the Duty Cycle.
- 53. Check that the measured Duty Cycle is 50% nominal.
- 54. Set the Duty Cycle to 10%.

3-18 Testing the HP 8133A Pulse Generator

#### **Level Performance**

- 55. Disable the HP 8133A Pulse Generator outputs.
- 56. Keep the equipment **as** shown in Figure 3-15, but remove the 20 dB attenuator on Channel **4** of the oscilloscope.

#### Minimum Amplitude

57. Set up the HP 8133A Pulse Generator as follows:

| TIMEBASE | INT/EXT     | INTernal             |
|----------|-------------|----------------------|
|          | FREQ/PERIOD | PERIOD 30.000 ns     |
| TRIGGER  | AMPL/HIGH   | HIGH +0.5 V          |
|          | OFFS/LOW    | LOW -0.5 V           |
|          | DIVIDE/BITO | DIVIDE ÷1            |
|          | (DISABLE)   | Off (Output enabled) |
| PULSE    | PULSE/SQUAR | SQUAR                |
|          | AMPL/HIGH   | HIGH +0.15 V         |
|          | OFFS/LOW    | LOW -0.15 V          |
|          | DELAY/PHASE | DELAY 0 ps           |
|          | DELAY/PHASE | SKEW 0 ps            |
|          | DISABLE     | Off (OUTPUT enabled  |

- 58. On the oscilloscope:
  - a. Press AUTOSCALE
  - b. Select the Display menu and set the number of averages to 64.
  - c. Select Channels and set the attenuation factor for Channel 4 to 1.
  - d. Select the Delta V menu and switch on the V Markers.
  - e. Set the Preset Levels to 0–100% and press Auto Level Set.
- 59. Check the Low-level voltage V(1) is  $-150 \text{ mV} \pm 29 \text{ mV}$  and record the measured value on the Test Record for the Channel under test.
- 60. Check the High-level voltage V(2) is  $150 \text{ mV} \pm 29 \text{ mV}$  and record the measured value on the Test Record for the Channel under test.

#### Maximum Amplitude

- 61. Disable the HP 8133A Pulse Generator outputs.
- 62. Add a 20 dB Attenuator to the Channel **4** input of the oscilloscope.
- 63. Re-enable the HP 8133A Pulse Generator outputs.
- 64. Set up the HP 8133A Pulse Generator as follows:

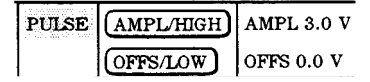

- 65. On the oscilloscope:
  - a. Press AUTOSCALE
  - **b.** Select Channels and set the attenuation factor for Channel 4 to 10.
  - c. Select the Delta V menu and switch on the V Markers.
  - d. Set Preset Levels to 0-100% and press Auto Level Set.

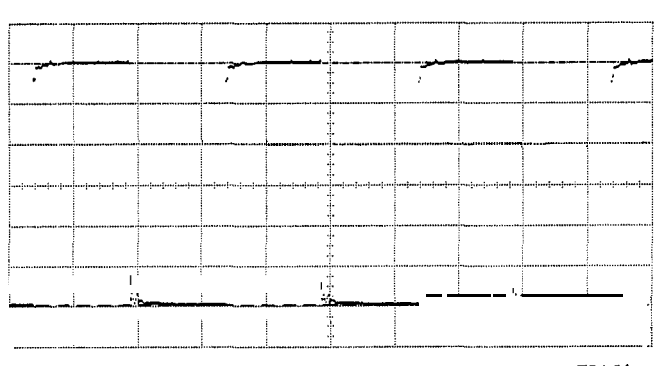

Figure 3-17. Maximum Amplitude : 500 mV/div

- 66. Check the Low-level voltage V(1)is  $-1.5 V \pm 0.11 V$  and record the measured value on the Test Record for the Channel under test.
- 67. Check the High-level voltage V(2) is  $1.5 V \pm 0.11 V$  and record the measured value on the Test Record for the Channel under test.

### Level Window Performance

#### **Maximum** High-level

68. Set up the HP 8133A Pulse Generator as follows:

| PULSE | AMPL/HIGH | HIGH 4.00 V |
|-------|-----------|-------------|
|       | OFFS/LOW  | LOW 3.70 V  |

- 69. On the oscilloscope:
  - a. Select the Channels menu and set the OFFSET for Channel 4 to +3.8 V and the VOLTS/DIV to 100 mV/div.
  - **b.** Select the Delta V menu and press Auto Level Set.
- 70. Check the High-level voltage V(2) is **4** V rt0.106 V and record the measured value on the Test Record for the Channel under test.

#### **Minimum Low-level**

71. Set up the HP 8133A Pulse Generator as follows:

| PULSE | AMPL/HIGH | HIGH -1.70 V |  |
|-------|-----------|--------------|--|
|       | OFFS/LOW  | LOW -2.00 V  |  |

3-20 Testing the HP 8133A Pulse Generator

- 72. On the oscilloscope:
  - a. Select the Channels menu and set the OFFSET for Channel  ${\bf 4}$  to -1.85 V.
  - b. Select the Delta V menu and press Auto Level Set.
- 73. Check the Low-level voltage V(1)is -2.00 V  $\pm 0.066$  V and record the measured value on the Test Record for the Channel under test.

#### **Overshoot and Ringing Performance**

74. Set up the HP 8133A Pulse Generator as follows:

| PULSE | PULSE/SQUAR | SQUAR                |
|-------|-------------|----------------------|
|       | (AMPL/HIGH) | HIGH +1.5 V          |
|       | OFFS/LOW    | LOW -1.5 V           |
|       | DELAY/PHASE | DELAY 0 ps           |
|       | DELAY/PHASE | SKEW 0 ps            |
|       | DISABLE     | Off (OUTPUT enabled) |

- 75. On the oscilloscope:
  - a. Press (AUTOSCALE)
  - b. Select the Display menu and set the Number of Averages to 64.
  - c. Select the Timebase menu and set the Sweep Time to 5 ns/div.
  - d. Select the Delta V menu and switch on the V Markers.
  - e. Set the Preset Levels to Variable Levels and set the Variable Levels to 85% and 115%.
  - f. Press Auto Level Set.
  - g. Select the Timebase menu and set the Sweep Time to 500 ps/div.
  - h. Adjust the Delay to center the positive edge.
  - i. Select the Channels menu and set the Channel 4 Offset to 1.45 V.
  - j. Set the VOLTS/DIV to 200 mV/div.
- 76. Check that the Overshoot of the Positive edge is within the 115% of amplitude limits, **and** record the result on the Test Record for the Channel under test.

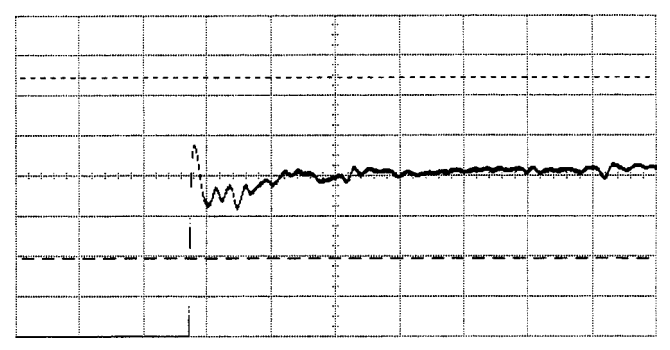

Figure 3-18. Positive Edge Overshoot and Ringing

77. On the oscilloscope: a. Select the Channels menu and set the Channel 4 Offset to 0 V and Sensitivity to 500 mv/div. b. Select the Timebase menu and set the Sweep Time to 5 ns/div. c. Select the Delta V menu and set the Variable Levels to -15% and +15%. **d.** Press Auto Level Set. e. Select the Timebase menu and set the Sweep Time to 500 ps/div. f. Adjust the Delay to center the negative edge. g. Select the Channels menu and set the Channel 4 Offset to -1.45 V. h. Set the VOLTS/DIV to 200 mV/div. 78. Check that the Overshoot of the Negative edge is within the  $\pm 15\%$  of amplitude limits, and record the result on the Test Record for the Channel under test. The maximum specified Overshoot is actually  $\pm 15\% \pm 20$  mV which is Note  $\pm 470$  mV for an amplitude of 3 V. If the Overshoot is not within the  $\pm 15\%$  of amplitude limits, make a precise measurement against the specification of  $\pm 470$  mV.

#### **Transition Time Performance**

#### Risetime 10-90%

79. On the oscilloscope:

- a. Press (AUTOSCALE)
- b. Select the Display menu and set the Bandwidth to 20 GHz.
- c. Select the Delta V menu and switch on the V Markers.
- d. Set the Preset Levels to 10-90% and press Auto Level Set.
- e. Select the Timebase menu and set the TIME/DIV to 20 ps/div.
- f. Adjust the Delay until a positive edge is centered.
- g. Select the Delta t menu and switch on the T Markers.
- h. Select START ON POS EDGE 1 and STOP ON POS EDGE 1.

i. Press Precise Edge Find.

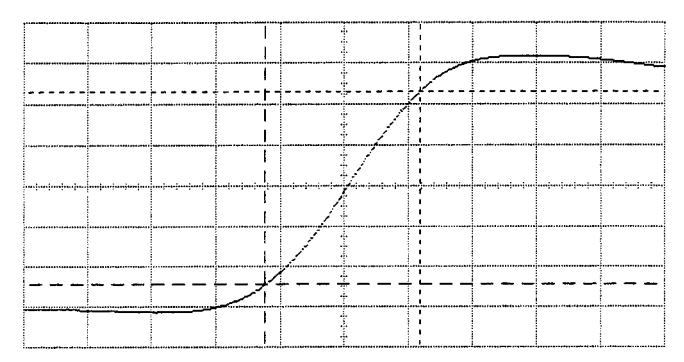

Figure 3-19. Risetime 10-90%

80. Check that the measured rise-time (At) is < 100 ps, and record the measured value on the Test Record for the Channel under test.

#### Risetime 20-80%

- 81. On the oscilloscope:
  - a. Select the Timebase menu and set TIME/DIV to 5 ns/div.
  - **b.** Select the Delta V menu and set the Preset Levels to 20–80%.
  - c. Press Auto Level Set.
  - d. Select the Timebase menu and set TIME/DIV to 20 ps/div.
  - e. Select the Delta t menu and press Precise Edge Find.
- 82. Check that the measured rise-time (At) is < 60 ps, and record the measured value on the Test Record for the Channel under test.

#### Falltime 20-80%

- 83. On the (oscilloscope:
  - a. Select the Timebase menu and adjust the Delay until a negative edge is centered on the display.
  - b. Select the Delta t menu and set START ON NEG EDGE 1 and STOP ON NEG EDGE 1.
  - c. Press Precise Edge Find.
- 84. Check that the measured fall-time (At) is < 60 ps, and record the measured value on the Test Record for the Channel under test.

#### Falltime 10-90%

- 85. On the oscilloscope:
  - a. Select the Timebase menu and set the TIME/DIV to 5 ns/div.
  - **b.** Select the Delta V menu and change the Preset Levels to 10–90%.
  - c. Press Auto Level Set.
  - d. Select the Timebase and set the Sweep Time to 20 ps/div.
  - e. Select the Delta t menu and press Precise Edge Find.
- 86. Check that the measured fall-time (At) is < 100 ps, and record the measured value on the Test Record for the Channel under test.

#### Jitter Performance

87. Set up the HP 8133A Pulse Generator as follows:

|               | STD         |                    |             |                    |
|---------------|-------------|--------------------|-------------|--------------------|
| PULSE/SQUAR   | PULSE       | PULSE              | SQUARE      | PULSE              |
| AMPL/HIGH     | HIGH + 1.5V | HIGH + <b>1.5V</b> | HIGH +1.5V  | HIGH <b>+ 1.5V</b> |
| OFFS/LOW      | LOW -1.5V   | LOW -1.5V          | LOW -1.5V   | LOW -1.5V          |
| WIDTH/DCYCLE) | WIDTH 10ns  | WIDTH 10ns         |             | WIDTH 10ns         |
| DELAY/PHASE   |             | DELAY + 5ns        | DELAY + 5ns |                    |
| DELAY/PHASE   |             | SKEW 0 ps          | SKEW Ops    |                    |
| DISABLE       | OFF         | OFF                | OFF         | OFF                |
| STD           | Ch.1        |                    |             |                    |
| #001          |             | Ch.1               |             |                    |
| #002          |             | Ch.1               | Ch.2        |                    |
| #003          |             | Ch.1               |             | Ch.2               |

88. On the oscilloscope:

- a. Press AUTOSCALE).
- b. Select the display menu and set Average mode with Number of Averages 64.
- c. Set the Bandwidth to 20 GHz.
- d. Select the Trigger menu and switch HF Sens on.
- e. Select the Delta V menu and switch on the V Markers.
- f. Set the Preset Levels to 50–50% and press Auto Level Set.
- g. Select the Delta t menu and switch on the T Markers.
- h. Set STAFCT ON POS EDGE 1 and STOP ON NEG EDGE 2.
- i. Press Precise Edge Find:

|           | <br> |      |   |      |         | <br>      |
|-----------|------|------|---|------|---------|-----------|
| 1         |      |      |   |      |         |           |
| 1         | <br> | <br> |   | <br> | ******* | <br>      |
|           | <br> | <br> | 1 | <br> |         | <br>      |
|           |      |      |   | •    |         | •         |
|           |      |      |   |      |         |           |
| ┷┅┷┿<br>╽ | <br> | <br> | + | <br> | iii     | <br>      |
|           | <br> | <br> |   | <br> |         | <br>***** |
|           | <br> |      | Ţ |      | á.      | <br>      |
| 1         |      |      | - |      |         |           |
| !         | <br> | <br> | - | <br> |         | <br>      |
| 1         |      |      | 1 |      |         |           |

- j. Select the Timebase menu and set the TIME/DIV to 20 ps/div.
- k. Adjust the Delay until the 2nd negative edge is centered (approximately 60 ns).
- 1. Select the Channels menu and set the Channel **4** VOLTS/DIV to 20 mV/div.
- m. Set the OFFSET to 0 V.
- n. Select More and then the Histogram menu.
- o. Select Time Histogram.
- p. Select Source is Chan 4.
- **q.** Set the Window Marker 1 to +15 mV.

3-24 Testing the HP 8133A Pulse Generator

- r. Set the Window Marker 2 to -15 mV. The window is now 1% of the signal amplitude around 0 V.
- s. Select Acquire and set the Number of Samples to 1000
- t. Press Start Acquiring.
- u. After 1000 samples are completed, select Results and press Sigma:

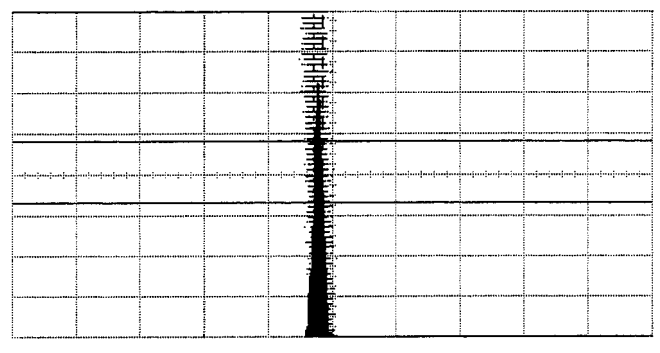

Figure 3-20. Jitter Histogram

89. Record the Sigma value on Test Record as the RMS Jitter for the Channel under test, which should be < 5 ps.

Note Sigma is not. actually the true RMS Jitter value. The Sigma value includes the effect of the falltime of the f15 mV window, and the oscilloscope's trigger/timebase jitter. If the Sigma value is not within specification, make a precise calculation of the true RMS Jitter: a. Measure and eliminate the falltime error:  $X = \frac{(6 \times Sigma) - (Window Falltime)}{(Window Falltime)}$ 6 b. Eliminate the oscilloscope's Jitter:  $RMSJitter = \sqrt{X^2 - TimebaseJitter^2 - TriggerJitter^2}$ Refer to Product Note 54120-2 for information on how to measure the Timebase and Trigger Jitter of the oscilloscope. c. Indicate on the Test Record that you have corrected the measured Sigma to the true RMS Jitter value. **Data Performance** The Data Performance test applies only to PULSE/DATA Channel 2 (Option 002).

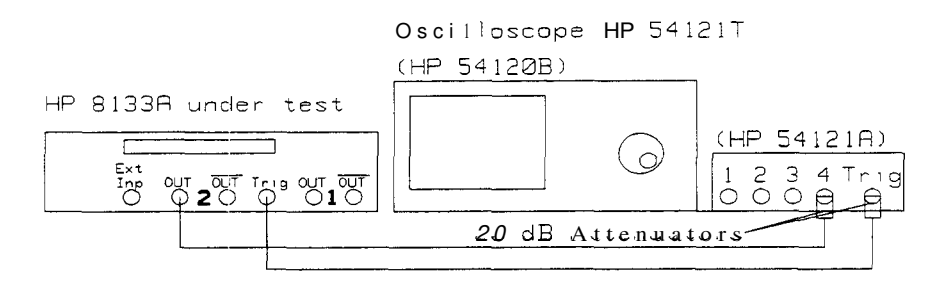

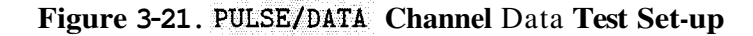

#### 32 BIT RZ

1. Set up the HP 8133A Pulse Generator as follows:

| PULSE      | PULSE/SQUAR | SQUAR                |
|------------|-------------|----------------------|
| TIMEBASE   | INT/EXT     | INTernal             |
|            | FREQ/PERIOD | FREQ 3.000 GHz       |
| TRIGGER    | AMPL/HIGH   | HIGH +0.5 V          |
|            | OFFS/LOW    | LOW <b>-0.5</b> V    |
|            | DIVIDE/BITO | BIT 0                |
|            | DISABLE     | Off (Output enabled) |
| PULSE/DATA | DATA/SQUAR  | DATA                 |
|            | AMPL/HIGH   | HIGH + 0.5 V         |
|            | OFFS/LOW    | LOW -0.5V            |
|            | RZ/NRZ      | RZ                   |
|            | 32 BIT/PRBS | 32 BIT               |
|            | DISABLE     | Off (OUTPUT enabled: |

2. Set Bits 0 to 30 of the 32 Bit data to '1' and Bit 31 to 0:

#### 

- **3.** On the oscilloscope:
  - a. Press AUTOSCALE).
  - b. Select the Timebase menu and set the TIME/DIV to 500 ps/div and the DELAY to 16 ns.
  - c. Select the Delta V menu and switch on the V Markers.
  - d. Set the Preset Levels to 50-50% and press Auto Level Set.
  - e. Select the Delta t menu and switch on the T Markers.

f. Adjust the START ON POS EDGE number until the start marker is on the first positive edge after the 0 in the bitstream (Bit 0):

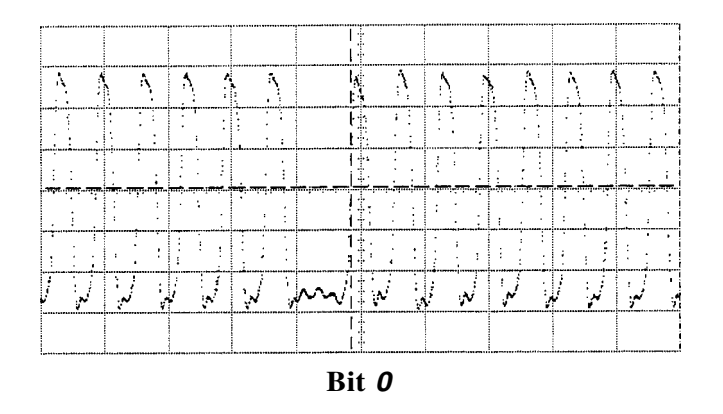

- g. Select the Timebase menu and set the TIME/DIV to 2 ns.
- h. Select the Delta t menu ans set the STOP ON POS EDGE number to (START number + 30).
- i. Select the Timebase menu and set the TIME/DIV to 500 ps/div and the DELAY to 27 ns.
- **j.** Select the Delta t menu
- **4.** Check that the STOP marker is on the rising edge of the last pulse before the 0 in the bitstream (Bit 30), and record the result on the Test Record:

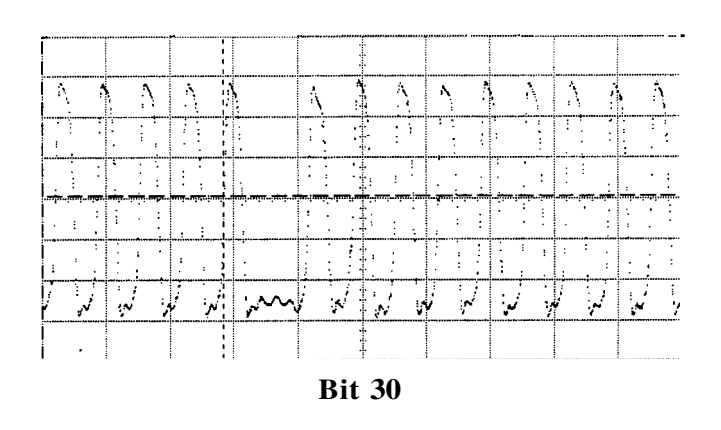

5. Change Bit 31 of the data to '1'.

6. Press (Clear Display) on the 'scope and check that the '1' pulse appears in the bitstream on the 'scope, and record the result on the Test Record:

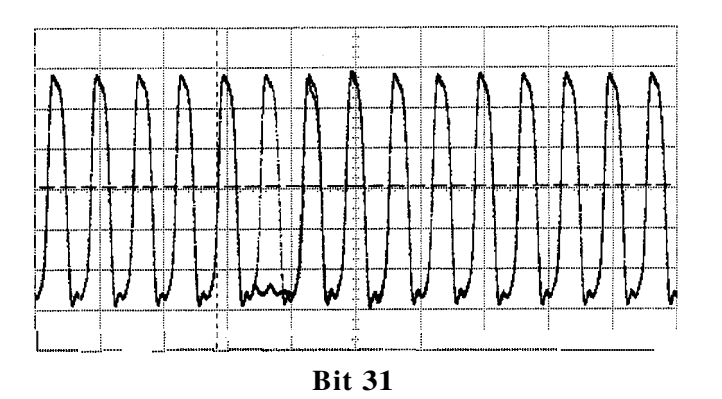

#### 32 BIT NRZ

7. Switch the Data format to NRZ, and set the data to '10101010101010101010101010101000':

<u>u\_u\_u\_u\_u\_u\_u\_u\_u\_u\_u\_u\_u\_u\_u\_</u>u\_\_

- 8. On the oscilloscope:
  - a. Select the Timebase menu and set the TIME/DIV to 1ns/div and the DELAY to 17.2 ns.
  - **b.** Select the Delta t menu and adjust the START ON POS EDGE number until the start marker is on the first positive edge after the gap in the bitstream (Bit 0):

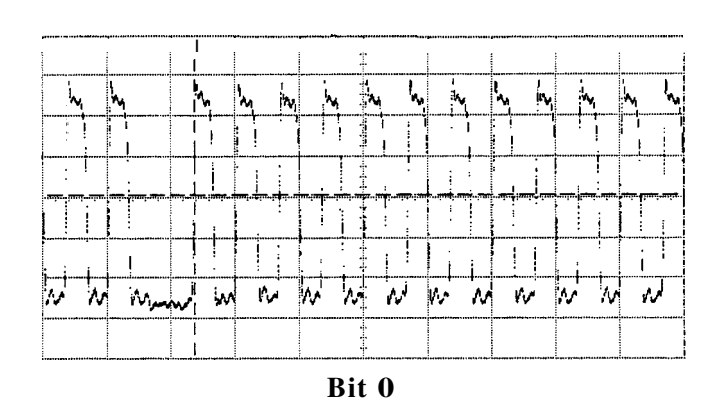

3-28 Testing the HP 8133A Pulse Generator

c. Select the Timebase menu and adjust the DELAY until this edge is the *first* edge on the screen:

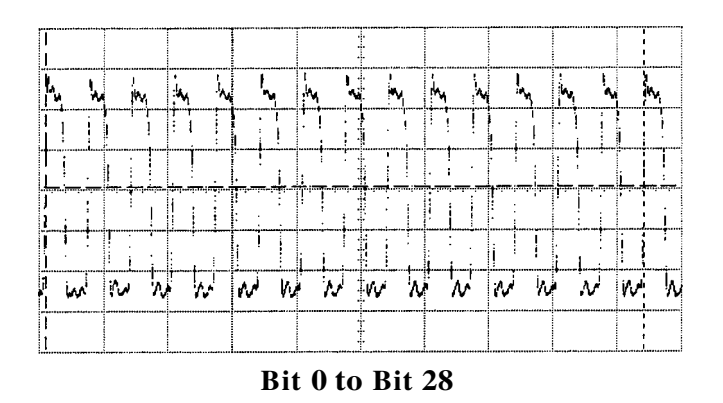

- d. Select the Delta t menu and select START ON POS EDGE 1 and STOP ON POS EDGE 15 (Bit 28).
- e. Select the Timebase menu and adjust the DELAY until the gap following the stop marker is shown (Bits 29,30,31).
- 9. On the HP 8133A Pulse Generator under test move the DATA EDIT cursor to Bit 30 and toggle Bit **30** from '0' to '1':

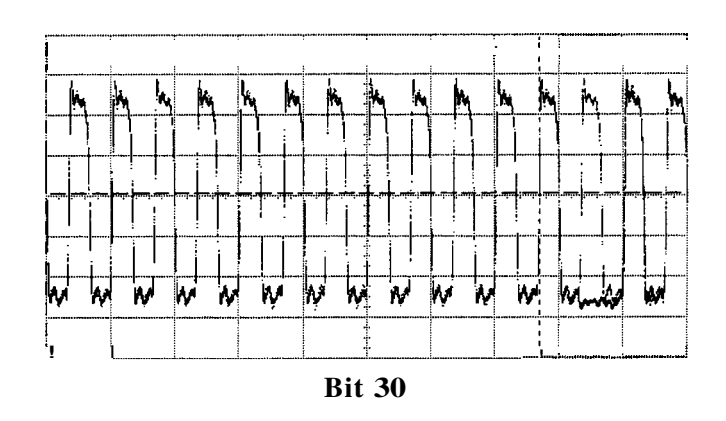

10. Check on the 'scope that a '1' pulse appears in the gap between the Bit 28 '1' and the Bit 0 '1'. Record the result on the Test Record.

| <b>HP 8</b> 13 | 33A 1 | Performance | Test | Record |
|----------------|-------|-------------|------|--------|
|----------------|-------|-------------|------|--------|

Page 1 of 5

| 1 000 1 uonney . |                                |                        |
|------------------|--------------------------------|------------------------|
|                  |                                | Report No.             |
|                  |                                | Date                   |
|                  |                                | Customer               |
|                  |                                | Tested By              |
|                  |                                |                        |
| Model            | HP 8133A 3 GHz Pulse Generator |                        |
| Serial No.       |                                | Ambient temperature °C |
| Options          |                                | Relative humidity %    |
| Firmware Rev.    |                                | Line frequency H       |
|                  |                                |                        |
| Special Notes:   |                                |                        |
|                  |                                |                        |
|                  |                                |                        |
|                  |                                |                        |
|                  |                                |                        |
|                  |                                |                        |
|                  |                                |                        |
|                  |                                |                        |

3-30 Testing the HP 8133A Pulse Generator

### HP 8133A Performance Test Record

Page 2 of 5

|     | Description     | Model No. | Trace No. | Cal. Due Date |
|-----|-----------------|-----------|-----------|---------------|
| 1.  | Oscilloscope    | HP 54121T |           |               |
| 2.  | Counter         | HP 5334B  |           |               |
| 3.  | Pulse Generator | HP 8133A  |           | <u> </u>      |
| 4.  |                 |           |           |               |
| 5.  |                 |           |           |               |
| 6.  |                 |           |           |               |
| 7.  |                 |           |           |               |
| 8.  |                 |           |           |               |
| 9.  |                 |           |           |               |
| 10. |                 | ·····     |           |               |
| 11. |                 |           | <u></u>   |               |
| 12. |                 |           | - <u></u> |               |
| 13. |                 |           |           |               |
| 14. |                 |           |           |               |
| 15. |                 |           |           |               |
| 16. |                 |           |           |               |
| 17. |                 | <u> </u>  |           |               |
| 18. |                 |           |           |               |

Test Equipment Used:

Testing the HP 8133A Pulse Generator 3-31

### HP 8133.A Performance Test Record

| Page | 3 | of | 5 |  |
|------|---|----|---|--|
| rage | Э | or | 3 |  |

|                  | IP 8133A 3 GHz Pulse Generator No.       |           | Date   |           |             |
|------------------|------------------------------------------|-----------|--------|-----------|-------------|
| Tesi             |                                          | Minimum   |        | Maximum   | Measurement |
| Sectior          | rest Description                         | Spec.     | Result | Зрес.     | Uncertainty |
| TIMEBASE         | Internal Clock-Low Frequency             |           | ns     |           |             |
|                  |                                          |           |        |           |             |
|                  | neasured at PERIOD 30 ns                 |           |        |           |             |
|                  | Output Period                            | 29.85 ns  |        | 30.15 ns  |             |
|                  |                                          |           |        |           |             |
|                  | neasured at PERIOD 10ns                  |           |        |           |             |
|                  | Output Period                            | 9.95 ns   |        | 10.05 ns  |             |
|                  |                                          |           | CHa    |           |             |
|                  | External Frequency Counter               |           | GIIZ   |           |             |
|                  | Displayed Baried                         | 0.00 mg   |        | 10.01 ns  |             |
|                  | measured at External EREOUENCY 1 000 GHz | 9.9910    |        | 10.0116   |             |
|                  | Displayed Frequency                      | 0.999 GHz |        | 1.001 GHz |             |
|                  |                                          |           |        |           |             |
|                  | Internal Clock—High Frequency            |           | GHz    |           |             |
|                  | measured at FREQUENCY 3.0000 GHz         |           |        |           |             |
|                  | Output Frequency                         | 2.985 GHz |        | 3.015 GHz |             |
| an an tao ina an |                                          |           |        |           |             |
| TRIGGER          | <b>Fransition</b> Time                   |           | ps     |           |             |
|                  | Risetime                                 | -         |        | 100 ps    |             |
|                  |                                          |           |        | 100       |             |
|                  | Falltime                                 | -         |        | 100 ps    |             |
|                  |                                          | I         |        | I         | I           |

3-32 Testing the HP 8133A Pulse Generator

#### HP 8133A Performance Test Record

#### Page 4 of 5

|         | HP 8133A 3 GHz Pulse Generator      | No       |           | Date      |           | <u></u>     |
|---------|-------------------------------------|----------|-----------|-----------|-----------|-------------|
| Tes     |                                     | linimum  | Re        | sult      | Maximum   | leasurement |
| Section | <sup>7</sup> rest Description       | Spec.    | Channel 1 | Channel 2 | Spec.     | Uncertainty |
| output  | Delay                               |          | ns        | ns        |           |             |
|         | $\Delta t_0$                        |          |           | 1         |           | ······      |
|         | $\Delta t_{+5}$                     | 1.95 ns  |           | 1         | 5.05 ns   |             |
|         | $\Delta t_{+10}$                    | ).95 ns  | ·         | 1         | 10.05 ns  |             |
|         |                                     |          |           |           |           |             |
|         | Extended Delay (Option 001)         |          | ns        | ns        |           |             |
|         | $\Delta t_{+15}$                    | .4.95 ns |           | -         | 15.05 ns  |             |
|         | Δt.5                                | 5.05 ns  |           | -         | 4.95 ns   |             |
|         |                                     |          |           | _         |           |             |
|         | $\Delta t \mathbf{p}_0$             |          |           | 1         |           |             |
|         | $\Delta t p_{+5}$                   | 1.95 ns  | ·         | 1         | 5.05 ns   | ·           |
|         | $\Delta t \mathbf{p}_{+10}$         | ).95 ns  |           | 1         | 10.05 ns  |             |
|         | ]                                   |          |           |           |           |             |
|         | nter-channel Delay (Option 002/003) |          | 1         | ns        |           |             |
|         | Δt <sub>ic</sub>                    | 0.15 ns  |           |           | t 0.15 ns |             |
|         | $\Delta t_{ic-3}$                   | 3.05 ns  | ·         |           | 2.95 ns   |             |
|         | $\Delta t_{ic+5}$                   | 1.95 ns  | <u></u>   |           | 0.05 ns   |             |
|         |                                     |          |           |           |           |             |
|         | Width                               |          | ns        | ns        | 10.1 mm   |             |
|         | Widthmax                            | 1.9 ns   | I         |           | 10.1 hs   |             |
|         | WC M.                               | :0       | ps        | ps<br>1   | 150 m     |             |
|         | widun,,,; n                         | oo ps    |           |           | :50 ps    |             |
|         | Laval                               |          |           |           |           |             |
|         | neasured at Minimum Amplitude:      |          | mV        | mV        |           |             |
|         | Low-level V(1)                      | 179 m V  |           |           | 121 mV    |             |
|         | High-level V(2)                     | 121 m V  |           |           | 179 m V   |             |
|         | measured at Maximum Amplitude:      |          | v         | v         |           |             |
|         | Low-level V(1                       | -1.61 V  |           | I         | -1.39 V   |             |
|         | High-level V(2                      | 1.39 V   |           |           | 1.61 V    |             |
|         |                                     |          |           |           |           |             |
|         | •                                   | -        |           |           |           |             |

1 Option 003 PULSE only

#### HP 8133.A Performance Test Record

Page 5 of 5

|         | HP 8133A 3 GHz Pulse Generate       | • No     |           | _ Date    |          |             |
|---------|-------------------------------------|----------|-----------|-----------|----------|-------------|
| Tes     |                                     | Minimum  | Re        | llt       | Maximum  | Measurement |
| Section | est Description                     | Spec.    | Channel 1 | Channel 2 | Spec.    | Uncertainty |
| Output: | evel Window                         |          |           |           |          |             |
|         | neasured at Maximum High-level:     |          | V         | V         |          |             |
|         | High-level V(2)                     | 3.894 V  |           |           | 4.106 V  |             |
|         | neasured at Minimum Low-level:      |          | V         | V         |          |             |
|         | Low-level V(1)                      | -2.066 V |           |           | -1.944 V |             |
|         | )vershoot and Ringing               |          |           |           |          |             |
|         | Positive Edge                       | _        | PASSIFAIL | PASSIFAIL | ~        | -           |
|         | Measured Overshoot <sup>1</sup>     | -470 mV  |           |           | 470 mV   |             |
|         | Negative Edge                       | -        | PASSIFAIL | PASSIFAIL | _        | -           |
|         | Measured Overshoot <sup>1</sup>     | -470 m V |           |           | 470 mV   |             |
|         | <b>Transition Time</b> <sup>2</sup> |          | ps        | ps        |          |             |
|         | Risetime 10–90%                     | -        |           |           | 100 ps   |             |
|         | Risetime 20-80%                     | -        |           |           | 60 ps    |             |
|         | Falltime 20–80%                     | -        |           |           | 60 ps    |             |
|         | Falltime 10-90%                     | -        |           |           | 100 ps   |             |
|         | litter <sup>2</sup>                 |          | ps        | ps        |          |             |
|         | RMS Jitter (Sigma)                  | -        |           | _         | 5 ps     |             |
|         | Corrected true RMS Jitter:          | -        | YESINO    | YESINO    | -        | -           |
|         | )ata <sup>2</sup>                   |          |           |           |          |             |
|         | 2 BIT RZ                            |          |           |           |          |             |
|         | Bit 30                              | -        | -         | PASSIFAIL | -        | -           |
|         | Bit 31 '1'                          | -        | -         | PASSIFAIL | -        | -           |
|         | 2 BIT NRZ                           |          |           |           |          |             |
|         | Bit 30 '1'                          | -        | -         | PASSIFAIL | -        | -           |
|         | I                                   | I        | 1         | 1         | 1        | l           |

1 An overshoot measurement is only necessary if the PASSIFAIL test fails.

2 Measured using HP 54120 Series oscilloscope.

3-34 Testing the HP 8133A Pulse Generator

# Troubleshooting

This chapter contains the following information:

- How to use the flow-charts to locate a fault in the HP 8133A Power Supplies
- The Power Supply flow-charts
- How to use the Self-Test facility
- Troubleshooting faulty assemblies

## **Troubleshooting the Power Supplies**

This section contains flowcharts enabling you to locate faults in the Power Supplies down to individual component level.

Using the FlowchartsEnter each flow-chart at its highest point and perform the<br/>recommended tests until the fault is found and corrected.The first chart assumes that the HP 8133A is showing no signs of life

at all, and the other charts progress from there, covering the various possible causes of failure.

The following two **block** diagrams show the relationships between the various parts of the Power Supply, and the voltages available:

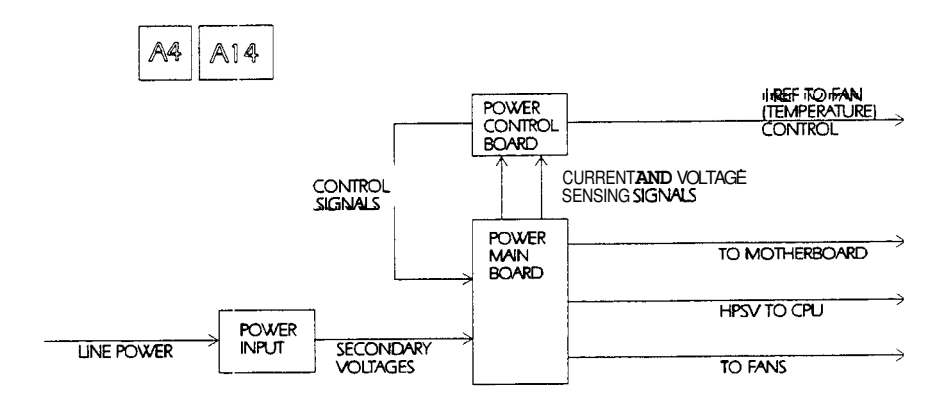

Figure 4-1. Functional Block Diagram of the HP 8133A Pulse Generator Power Supplies

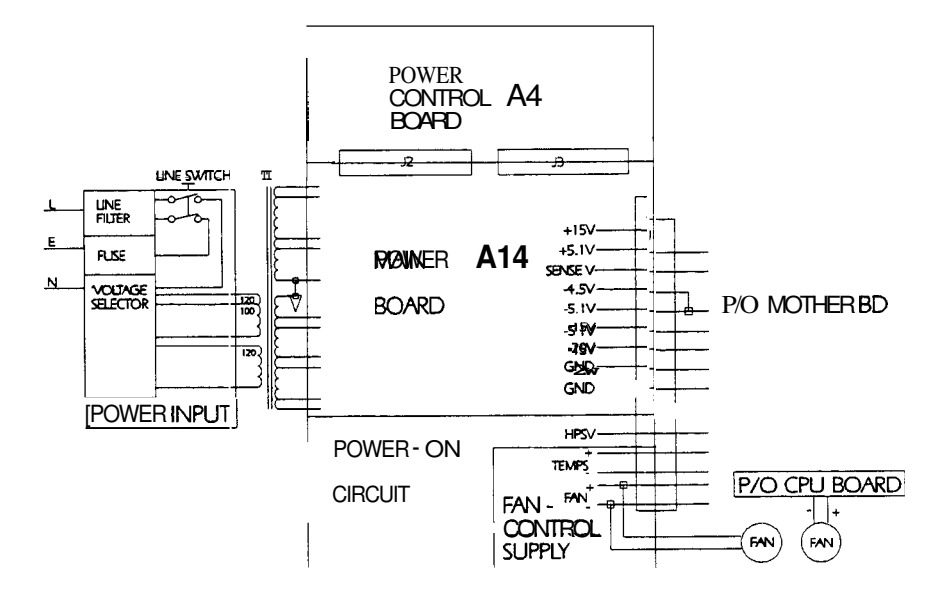

Figure 4-2. Block Diagram of the Power Supplies Showing Power Connections

4-2 Troubleshooting

### **Unit not Operating**

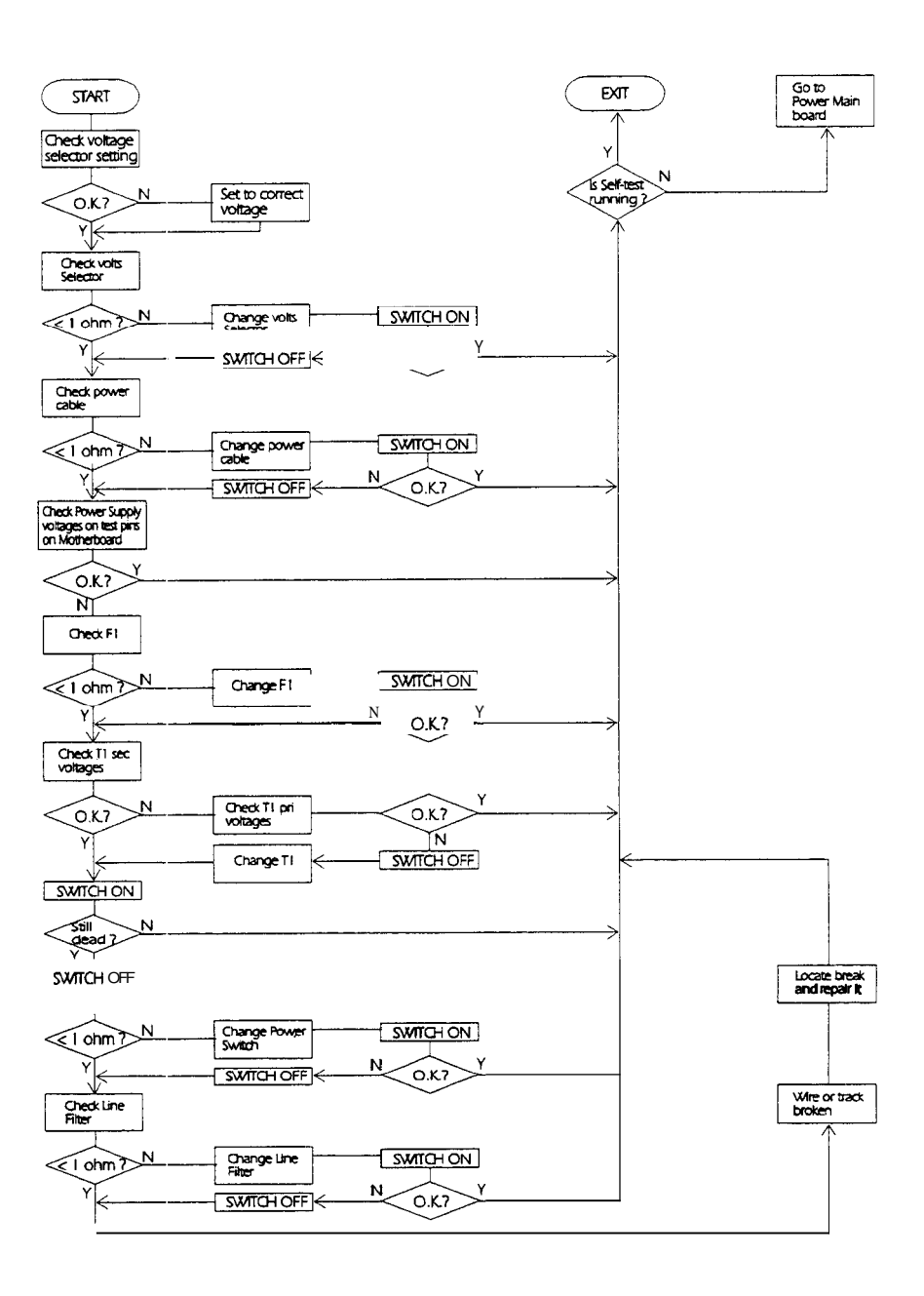

Figure 4-3. Unit Shows No Signs of Operating

## **Power Main board**

This board contains the following Circuits:

- Power-on Reset
- Fan Control

And the following regulator drivers:

- -20V 1.0A
- +15V 1.8A
- -15V 1.1A
- +5.1V 2.7A
- -5.1V 2.5A
- -4.5V 3.5A

The flow-charts on the following pages enable faultfinding down to individual component level.

4-4 Troubleshooting

## **Power-on Reset Circuit Faulty**

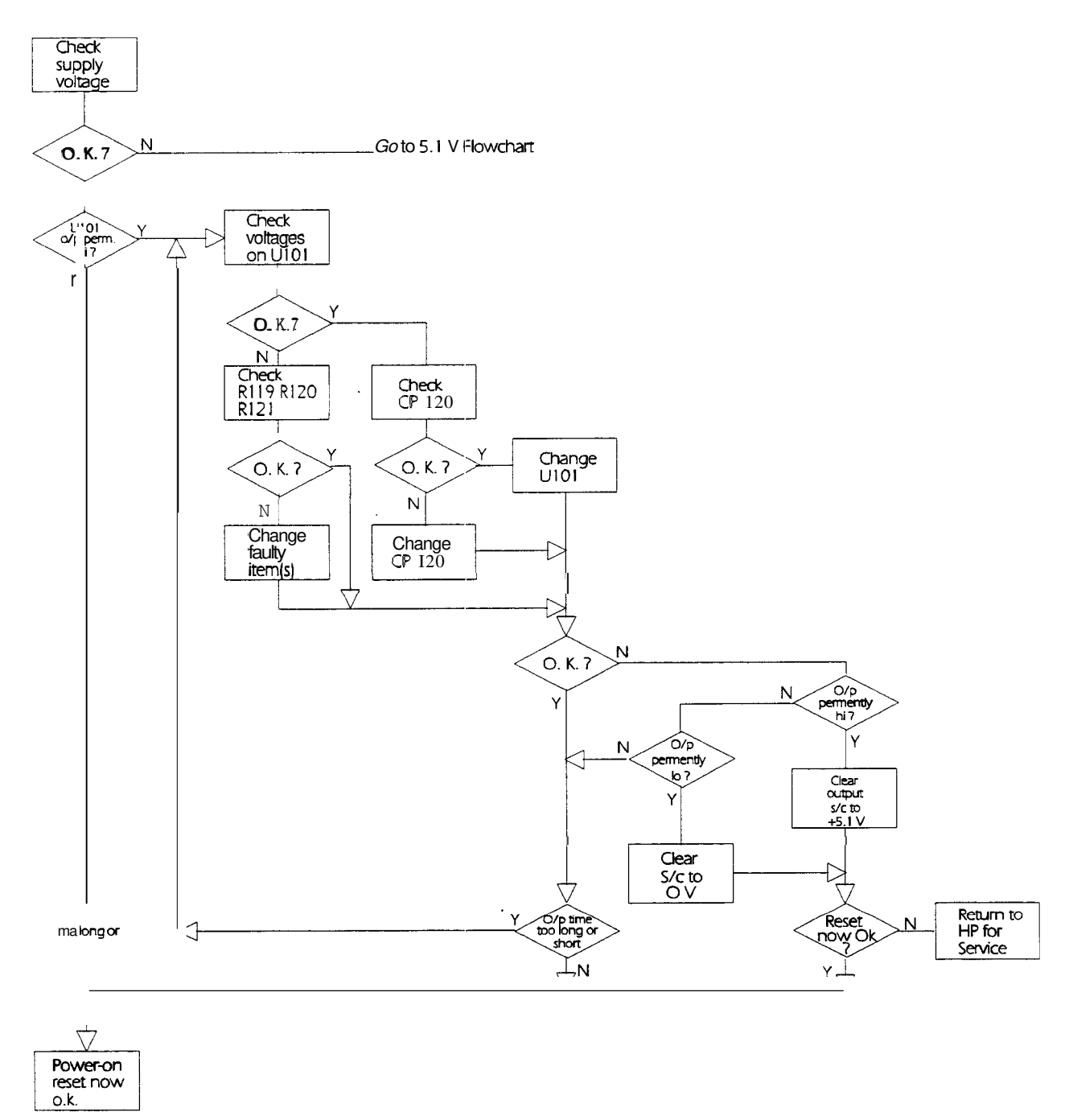

Figure 4-4. Power-on Reset Not Working, or Period Too Long or Too Short

### **Fan Control Circuit Faulty**

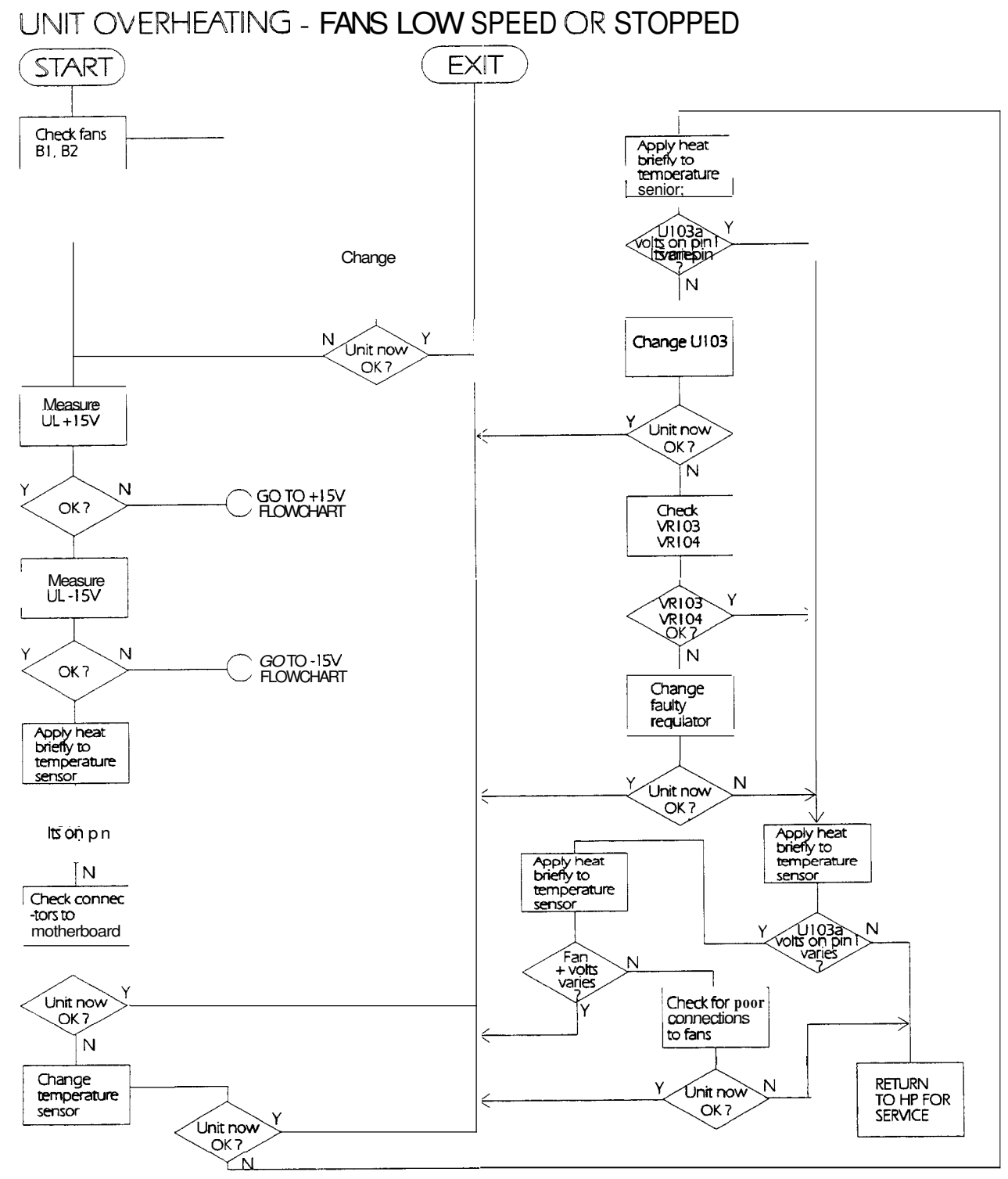

Figure 4-5. Flowchart for Tracing Common Faults in Fan Control Circuit

4-6 Troubleshooting
### -20V / 1.0A No Output or Wrong Voltage

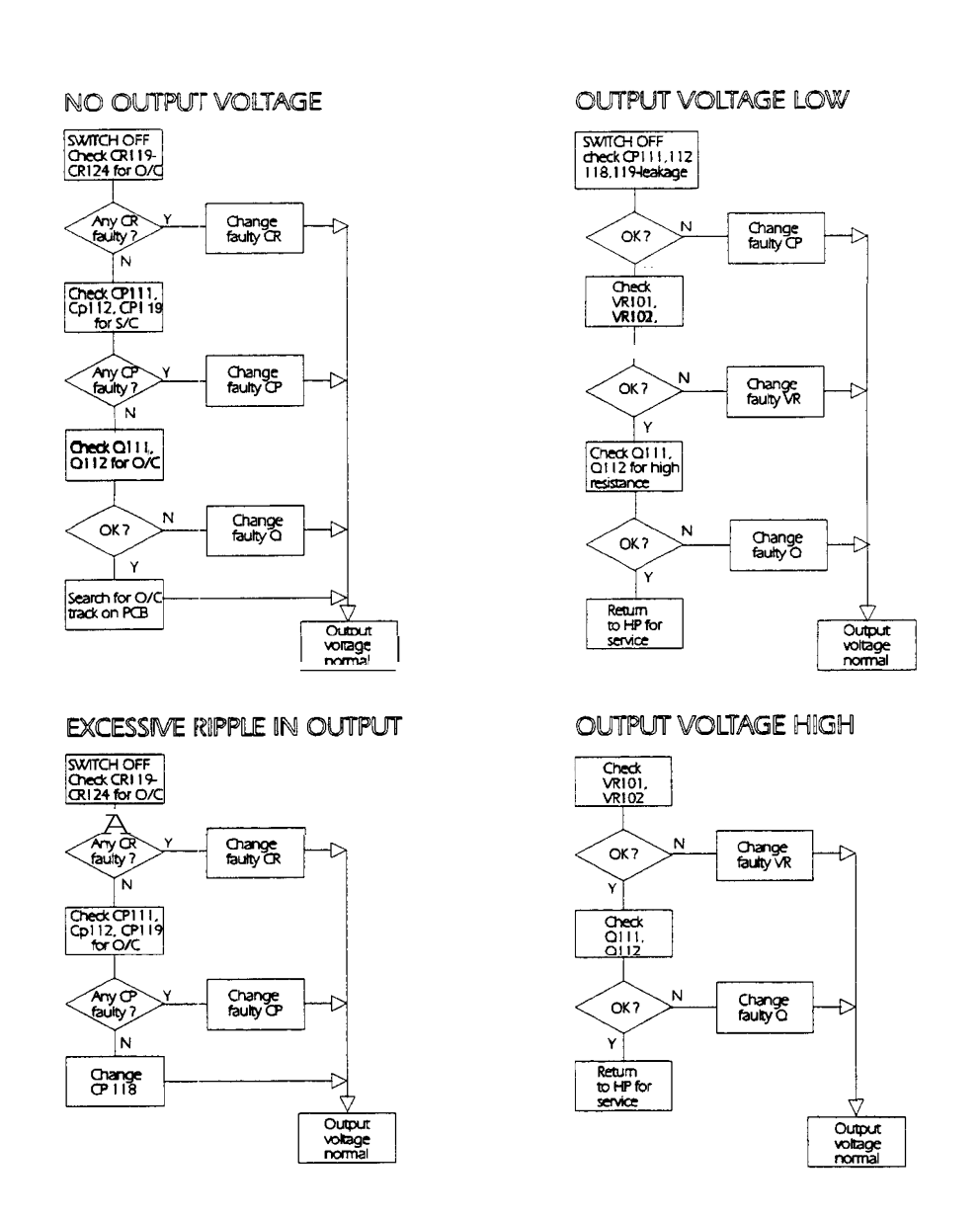

Figure 4-6. Flowcharts for Tracing Common Faults in -20V Regulator

Troubleshooting 4.7

### +15V / 1.8A No Output or Wrong Voltage

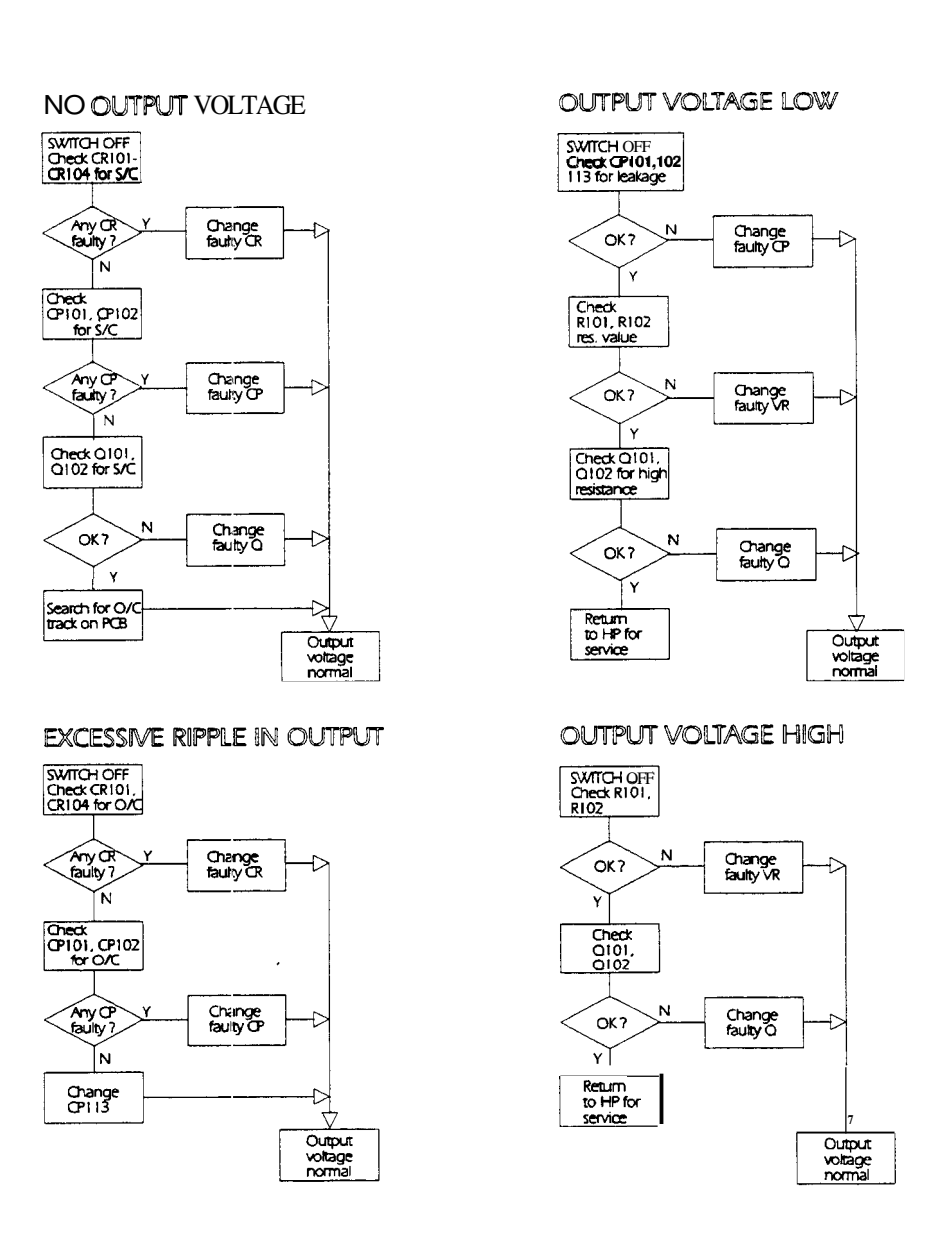

Figure 4-7. Flowcharts for Tracing Common Faults in +15V Regulator

4-8 Troubleshooting

### -15V / 1.1A No Output or Wrong Voltage

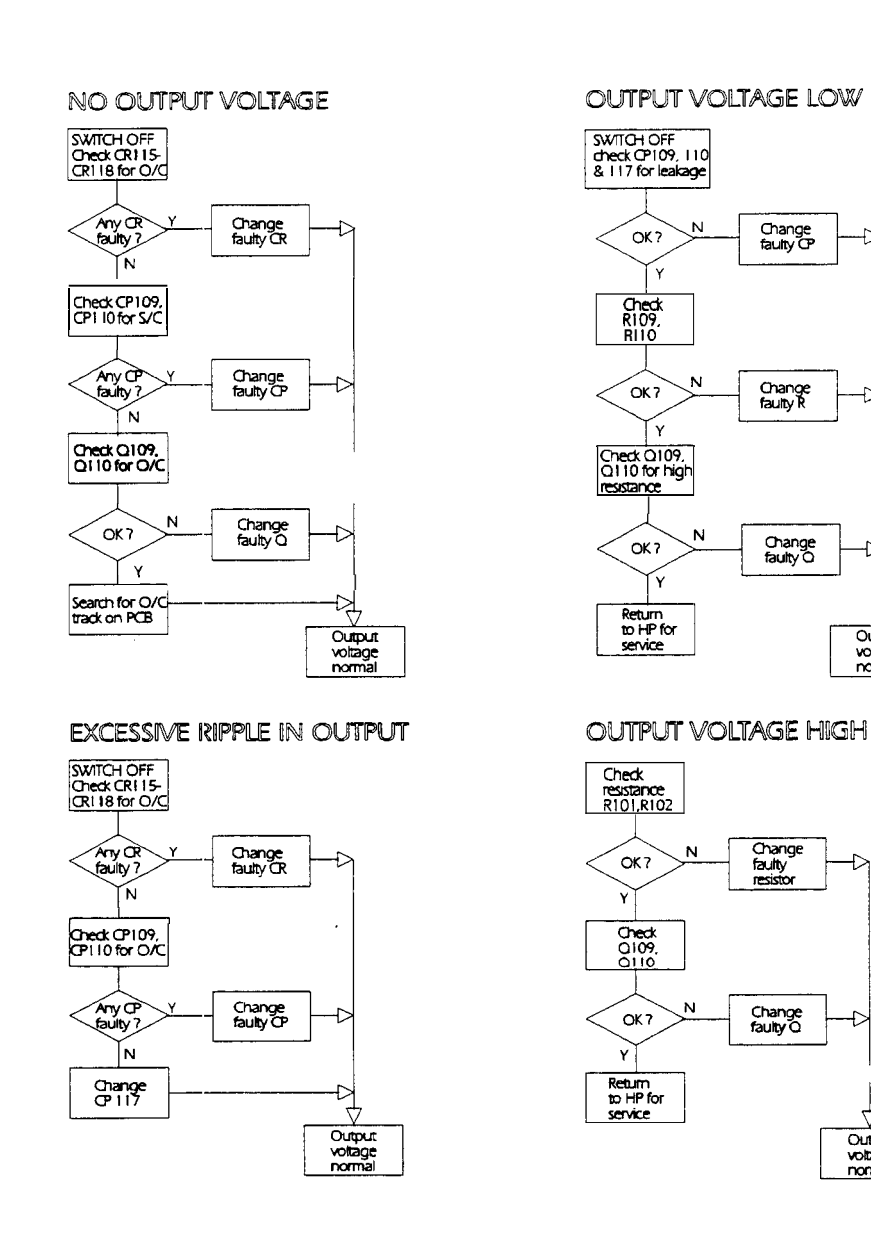

Figure 4-8. Flowcharts for Tracing Common Faults in -15V Regulator

Troubleshooting 4-9

Ð

Output voltage normal

ν

Output voltage normal

Change faulty O

#### +5.1V / 2.7A No Output or Wrong Voltage

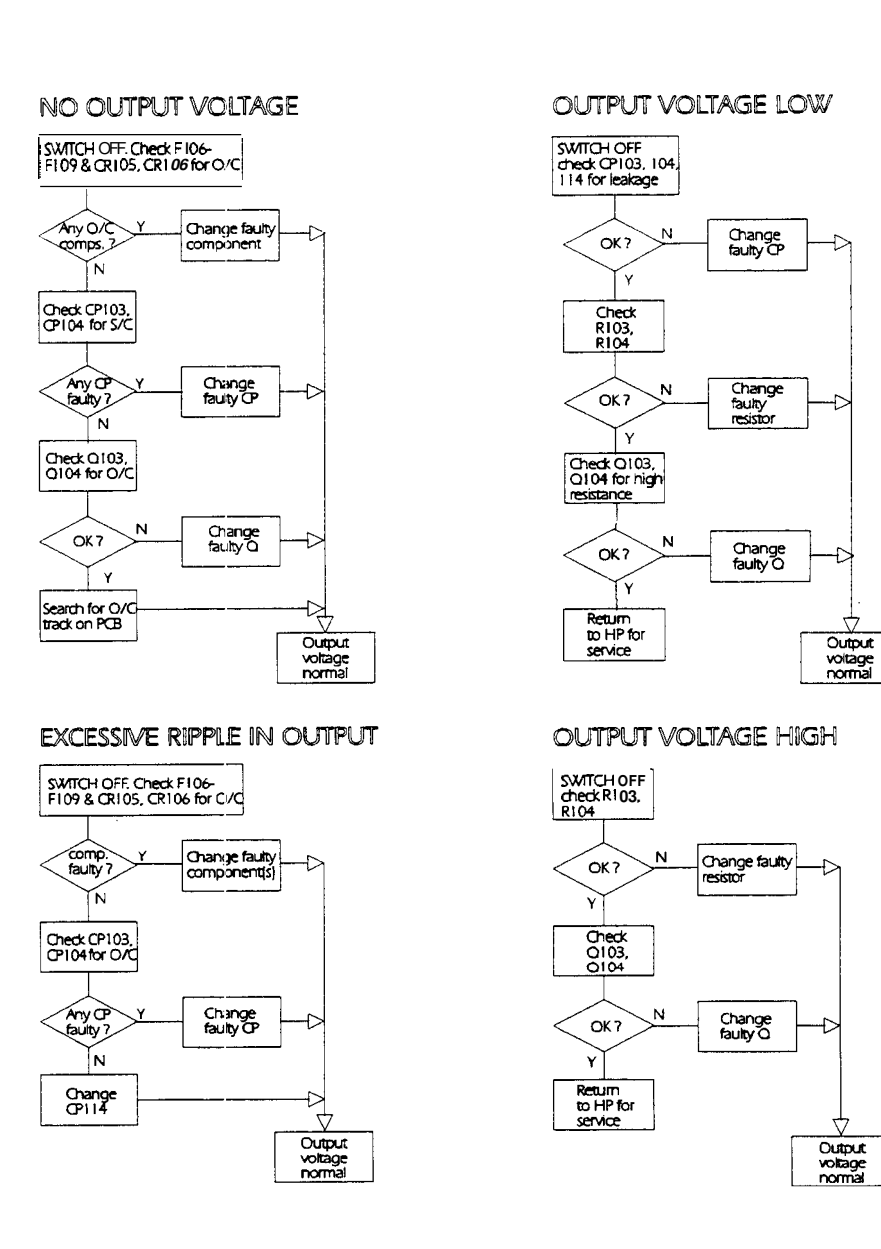

Figure 4-9. Flowcharts for Tracing Common Faults in +5.1V Regulator

4-10 Troubleshooting

### -5.1V / 2.5A No Output or Wrong Voltage

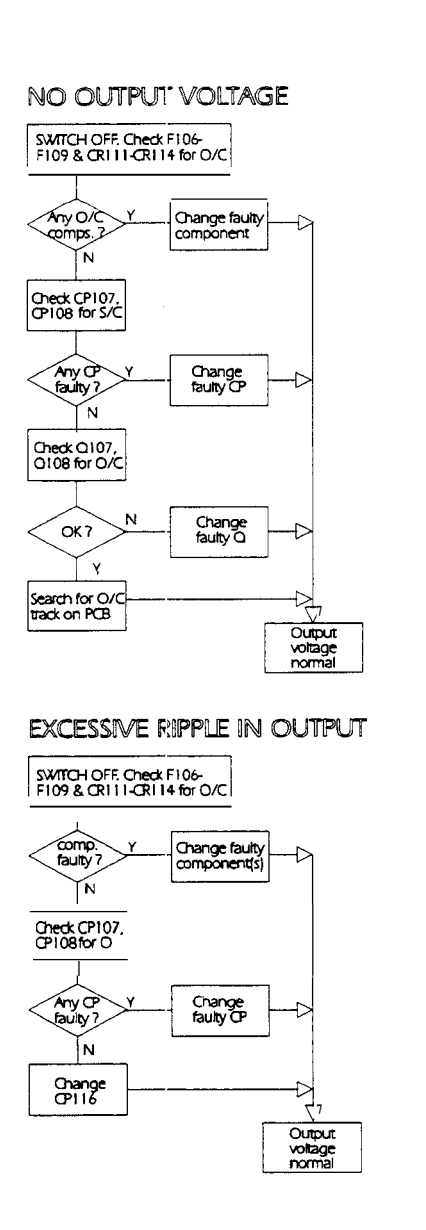

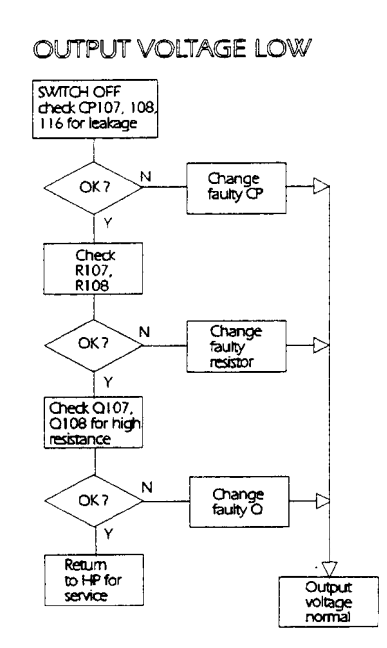

OUTPUT VOLTAGE HIGH

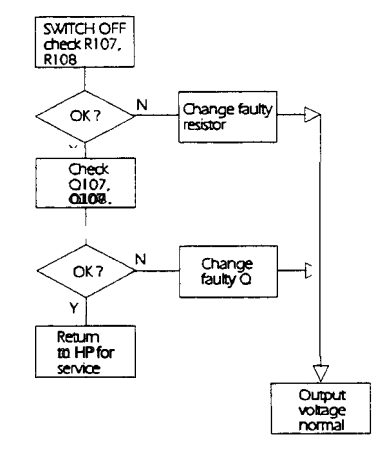

Figure 4-10. Flowcharts for Tracing Common Faults in -5.1V Regulator

Troubleshooting 4-11

#### -4.5V / 3.5A No Output or Wrong Voltage

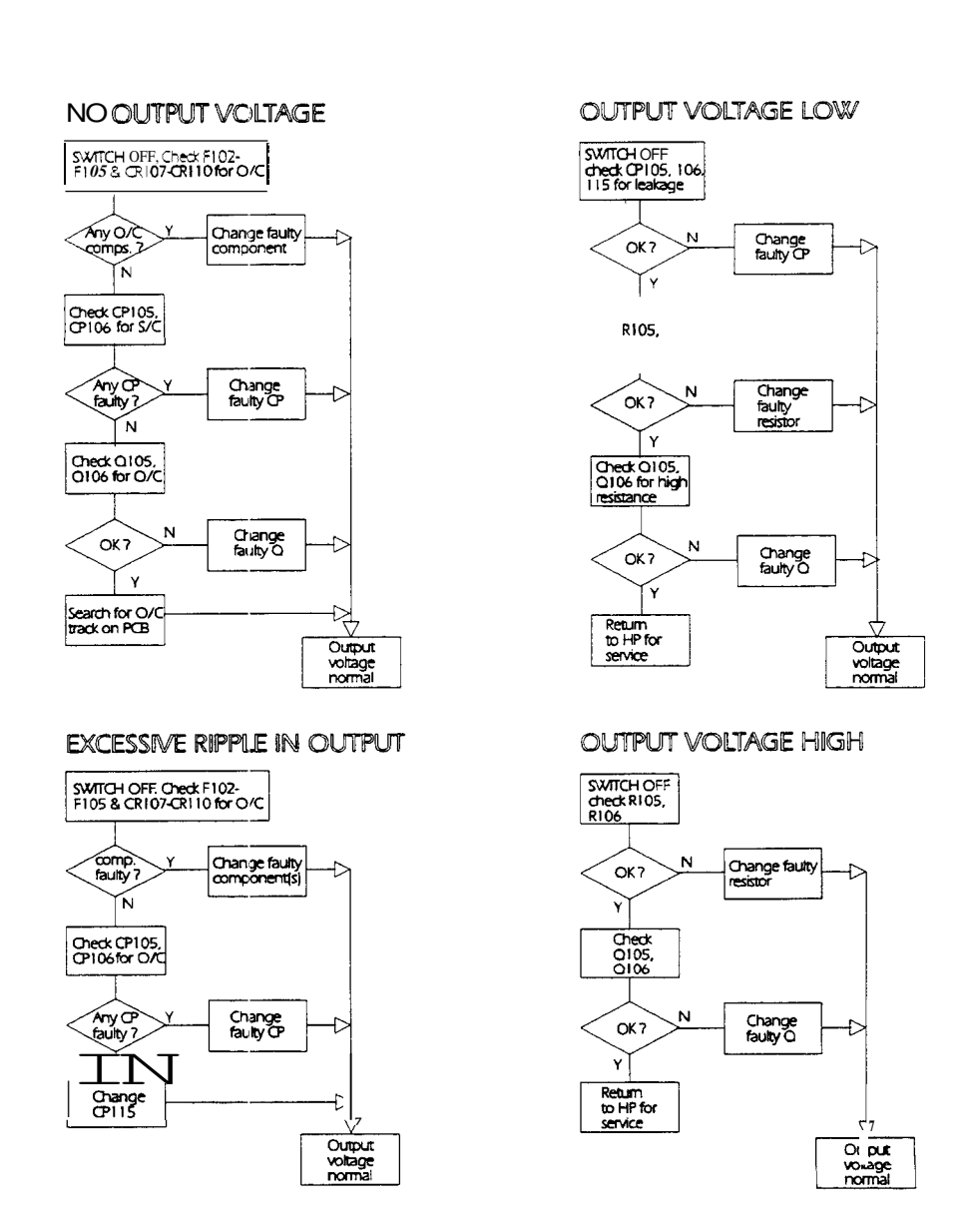

Figure 4-11. Flowcharts for Tracing Common Faults in -4.5V Regulator

4-12 Troubleshooting

### **Power Control board**

This board provides the following Services:

- Reference voltages
- -20V 1.0A Regulator Output
- +15V 1.8.4 Regulator Output
- -15V 1.1A Regulator Output
- +5.1V 2.7A Regulator Output
  -5.1V 2.511 Regulator Output
- -4.5V 3.511 Regulator Output

The flow-charts on the following pages enable faultfinding down to individual component level.

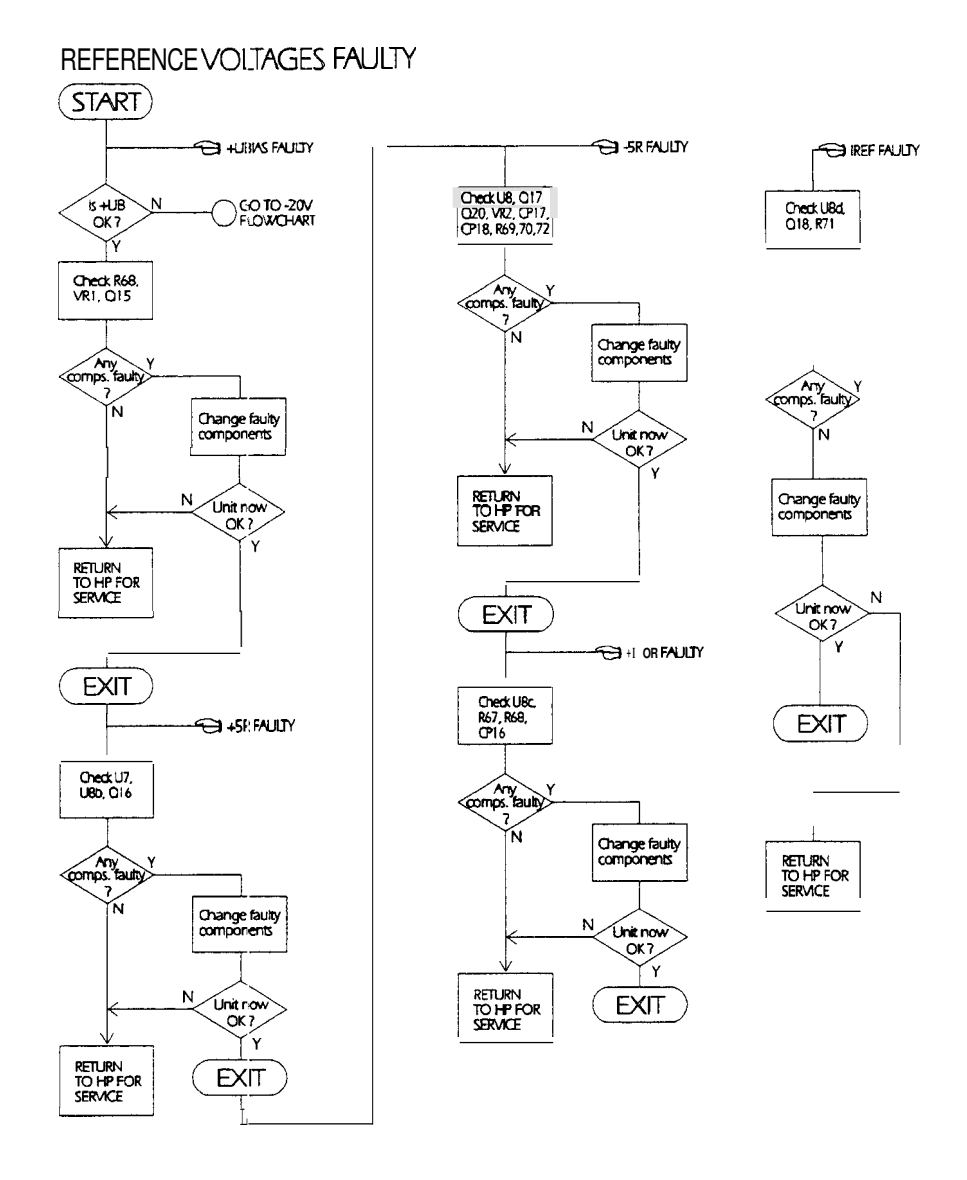

Figure 4-12. Flowchart for Tracing Reference Voltage Faults

4-14 Troubleshooting

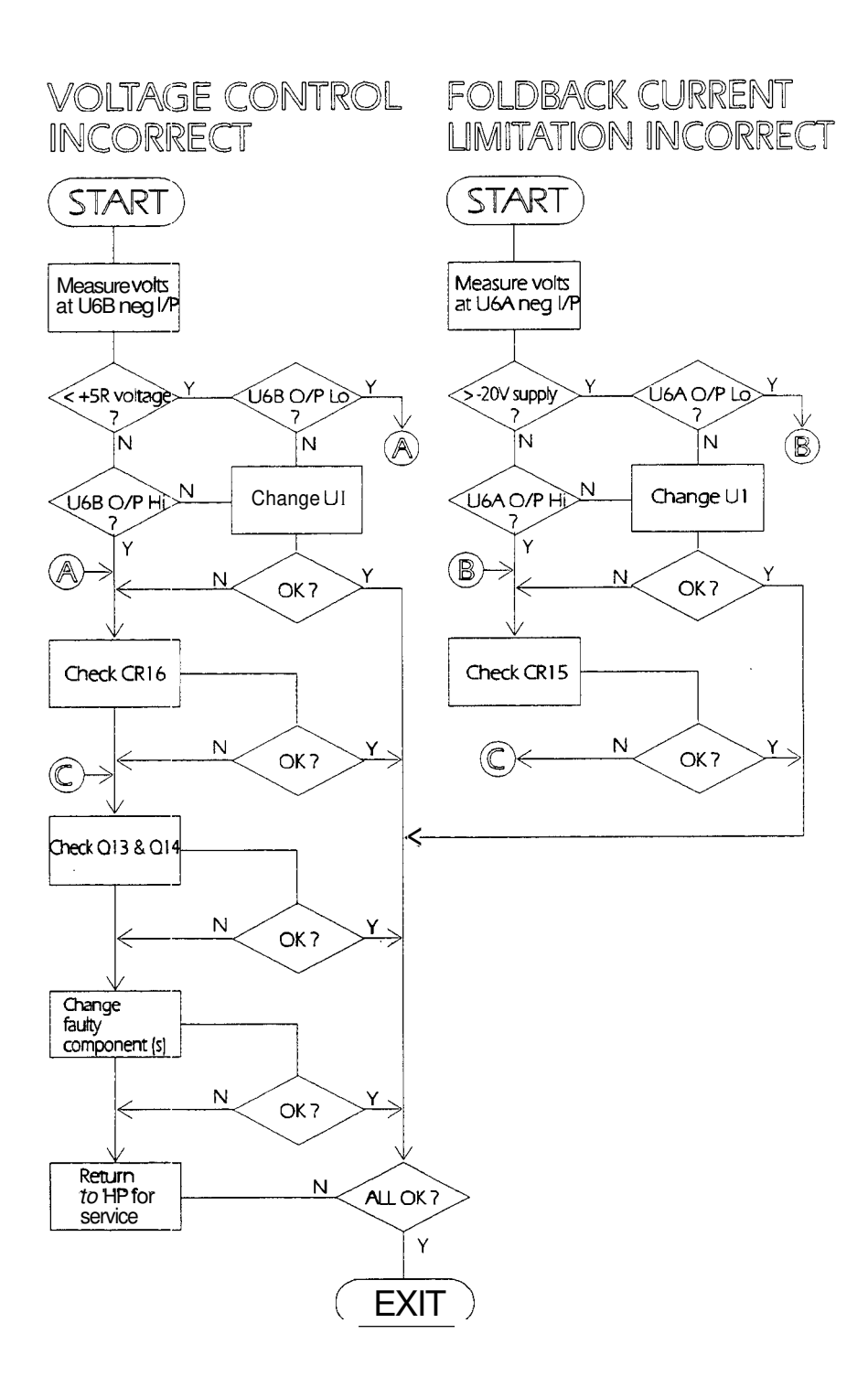

Figure 4-13. Flowchart for Tracing Common Faults in -20V Regulator

Troubleshooting 4.15

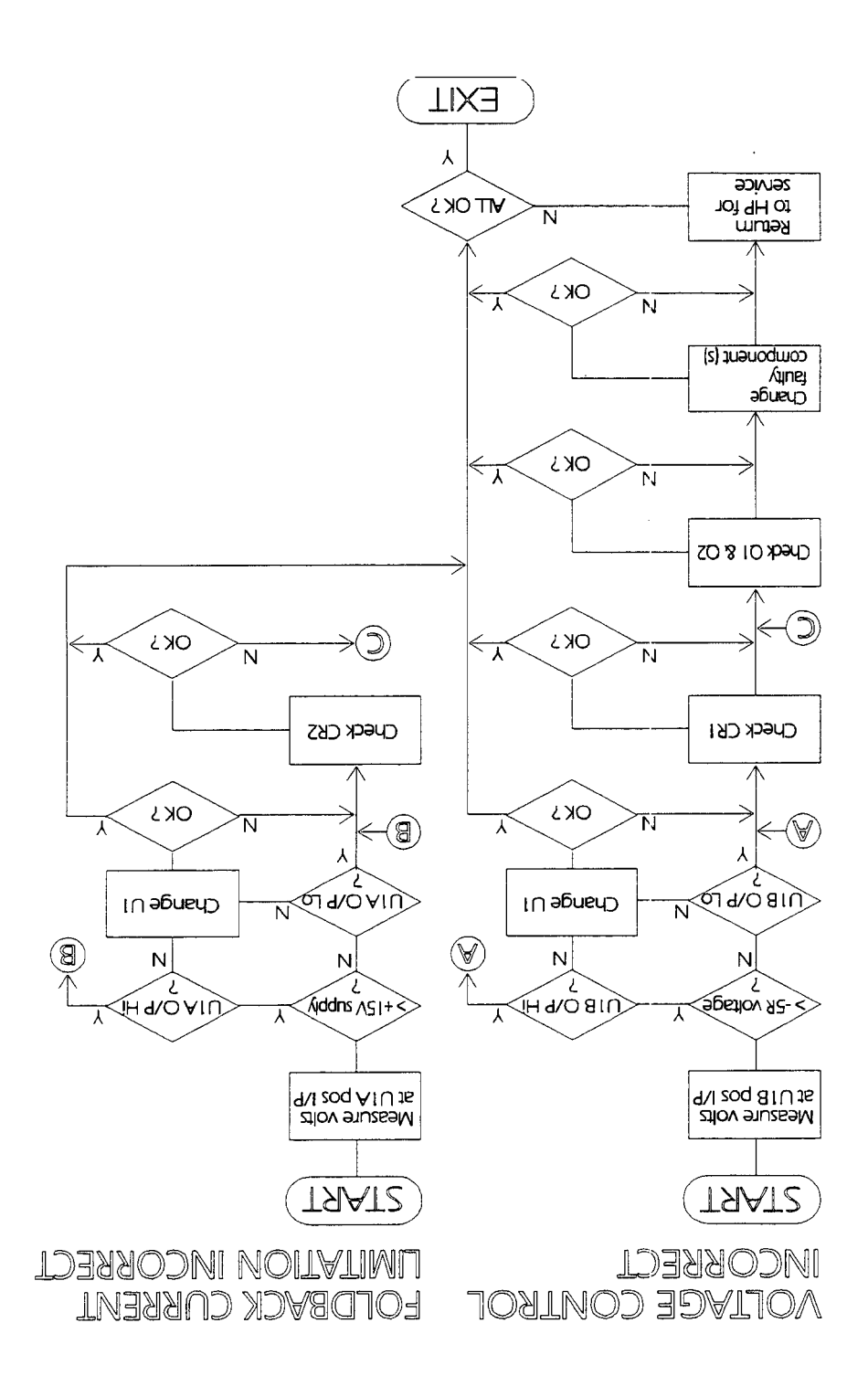

# Flowchart for Tracing Common Faults in +15V Regulator

+15V \ 1.5A No Output or Wrong Voltage

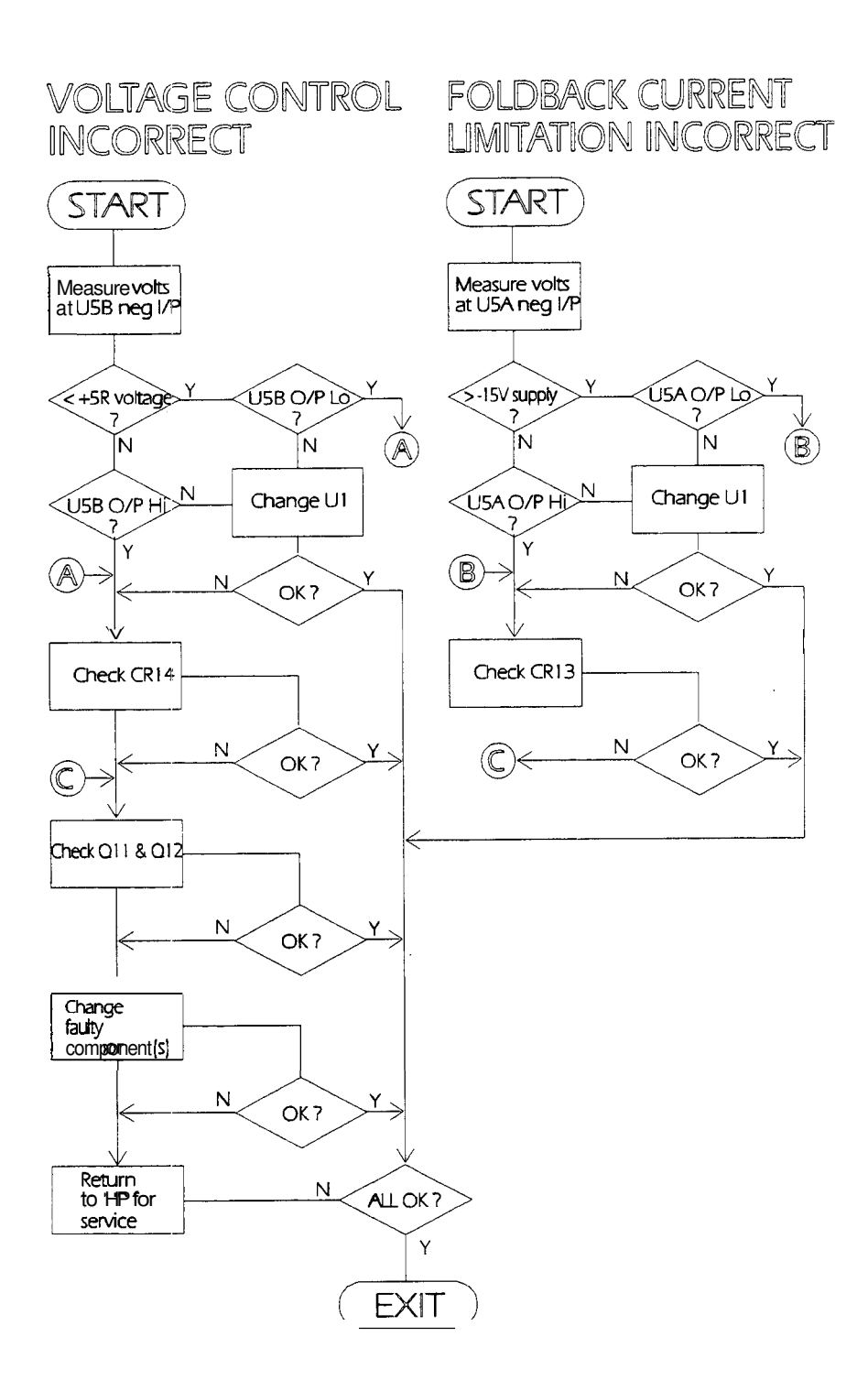

Figure 4-15. Flowchart for Tracing Common Faults in -15V Regulator

Troubleshooting 4-17

### +5.1V / 2.7A No Output or Wrong Voltage

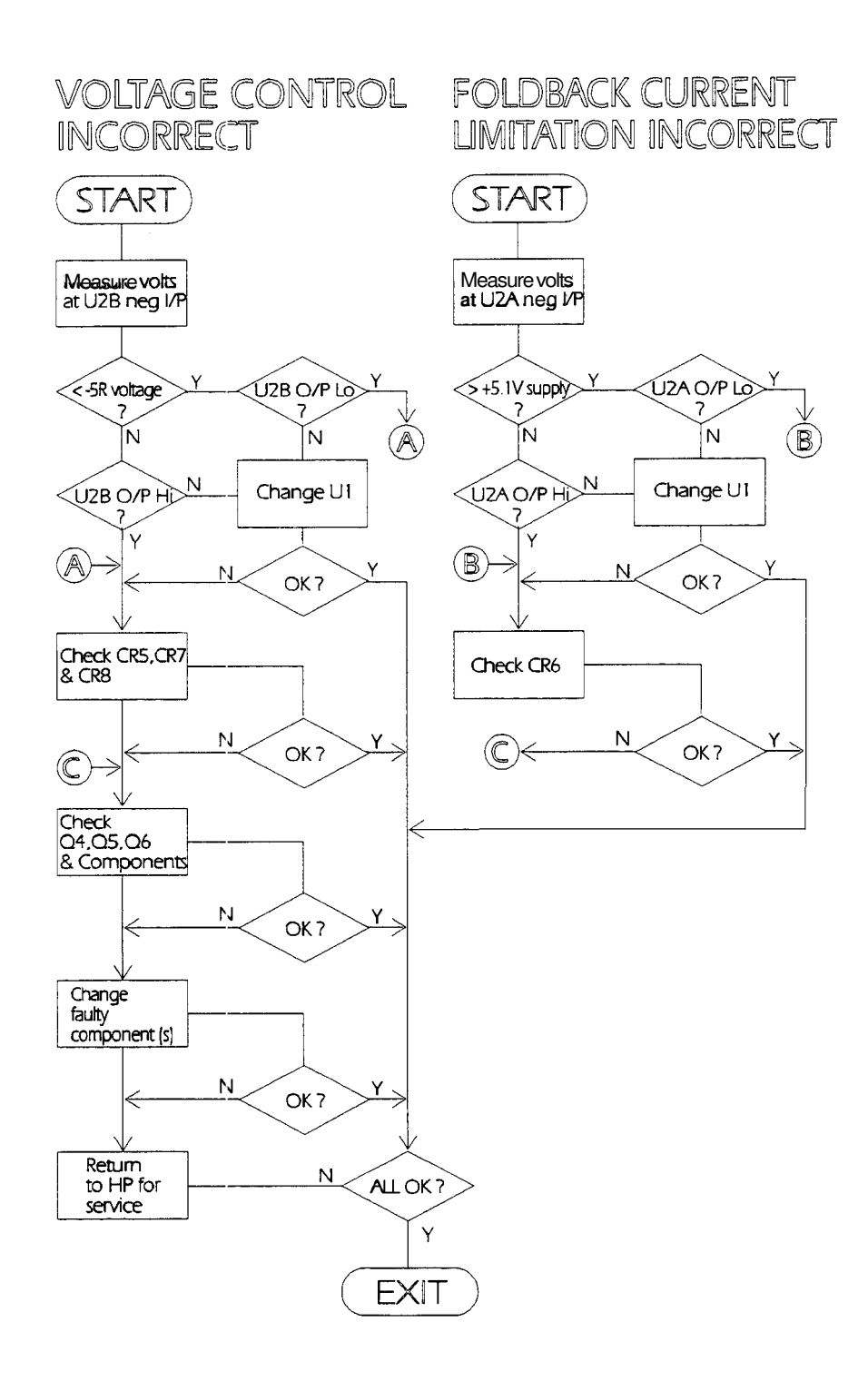

Figure 4-16. Flowchart :for Tracing Common Faults in +5.1V Regulator

4-18 Troubleshooting

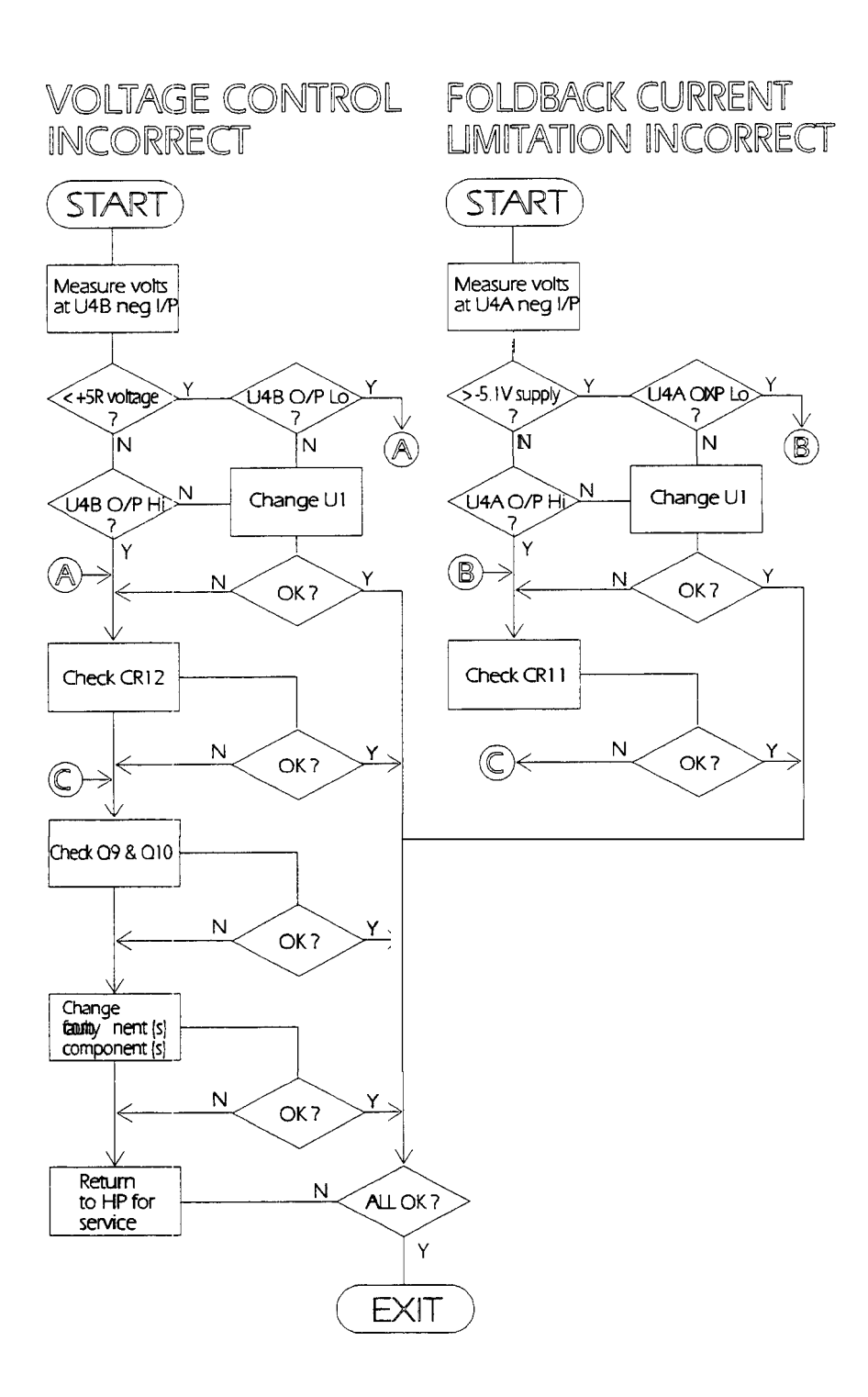

٠

Figure 4-17. Flowchart for Tracing Common Faults in -5.1V Regulator

Troubleshooting 4-19

### -4.5V / 3.5A No Output or Wrong Voltage

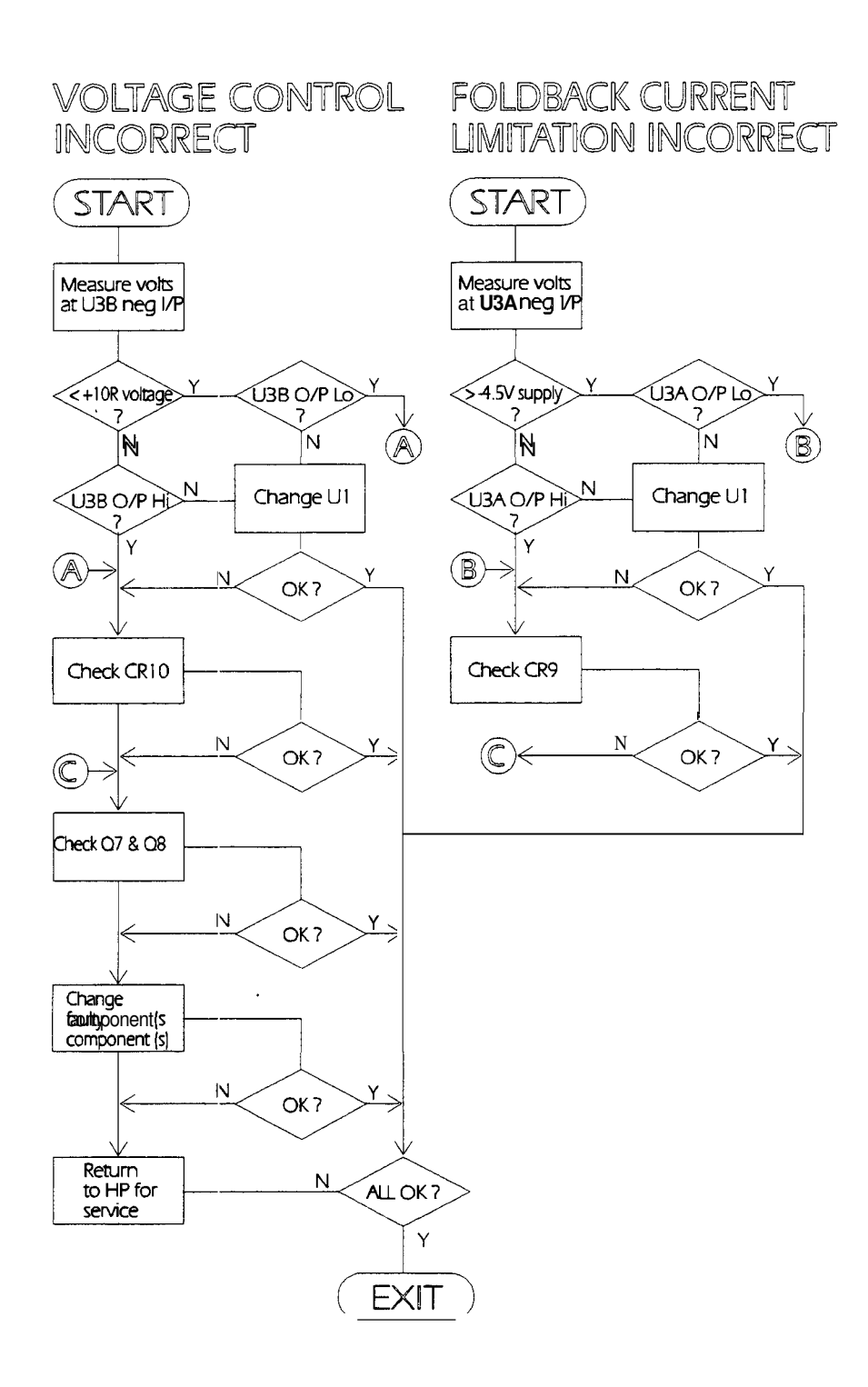

Figure 4-18. Flowchart for Tracing Common Faults in -4.5V Regulator

4-20 Troubleshooting

### **Understanding the Self-Test Facility**

The Self-Test function operates when the HP 8133A Pulse Generator is first switched on, providing there are no faults preventing its operation.

The self-test messages and their meanings are listed below:

| Table 4-1. | Self-Test | Messages | and Their | Meanings |
|------------|-----------|----------|-----------|----------|
|------------|-----------|----------|-----------|----------|

| Message <b>D</b> | Displayed Text             | Meaning                                                                        |
|------------------|----------------------------|--------------------------------------------------------------------------------|
| ECCO             | NO ERROR                   | Self-test was run successfully and no errors were found                        |
| E001             | KEY JAMMED                 | A key on the front-panel keyboard is being continuously                        |
|                  | pressed, or is jammed      |                                                                                |
| E002             | UNKNOWN INSTRUMENT OPTION  | An option has been implemented that is not acceptable                          |
| E003             | NO TIMING BOARD            | Self-test cannot find a timing board (unlikely to be seen)                     |
| E004             | NO WIDTH1 BOARD            | Self-test cannot find a widthl board (unlikely to be seen)                     |
| E006             | NO TIMING+ WIDTH BOARD     | Self-test can find neither width nor timing boards (unlikely to be seen)       |
| E006             | WRONG TIMING BOARD         | Self-test finds the wrong timing board in the instrument (unlikely to be seen) |
| E007             | CAN NOT LOCK PLL           | The PLL is out of range (faulty) and cannot be locked                          |
| E008             | FREQUENCY COUNTER ERROR    | The frequency counter is giving an incorrect reading                           |
| E009             | NO CALDATA ON TIMING BOARD | There is incorrect output or no output from the timing board                   |
| E010             | NO CALDATA ON WIDTH1 BOARD | There is incorrect output or no output from the widthl board                   |
| E011             | NO CALDATA ON WIDTH2 BOARD | There is incorrect output or no output from the width2 board                   |
| E012             | NO CALDATA ON DATA BOARD-  | There is incorrect output or no output from the data board                     |

The following faults are "fatal" and are unlikely to be encountered during normal operation, as they usually cause complete failure of the instrument, preventing the self-test facility from operating:

 Table 4-2.

 Fatal Self-Test Messages and Their Meanings

| Messa | ge II) | Displayed Text             | Meaning                                       |
|-------|--------|----------------------------|-----------------------------------------------|
|       |        | RAM error (U10 and/or U11) | RAM faulty (Either U10 and/or U11)            |
|       |        | RAM error (U10)            | U10 faulty                                    |
|       |        | RAM error (U11)            | U11 faulty                                    |
| E110  |        | EPROM checksum error       | Incorrect checksum (faulty RAM or ROM)        |
| E120  |        | MFF' error                 | Multi Functional Peripheral U21 faulty        |
| E130  |        | Keyboard controller error  | Keyboard giving incorrect output or no output |

### **Troubleshooting Faulty Assemblies**

This section contains general tests to isolate a faulty board in the HP 8133A Pulse Generator, without dismantling the instrument.

The following diagram shows the relationships between the boards in the instrument. It shows two channels fitted. Refer only to the part that is relevant to your instrument.

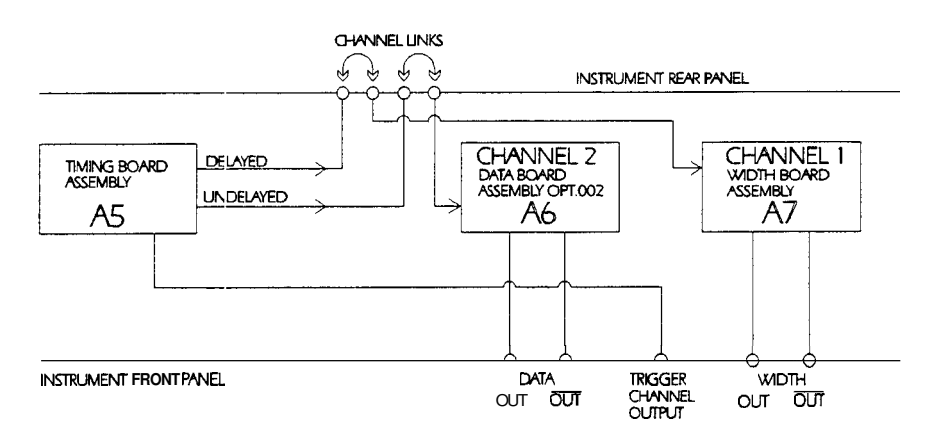

Figure 4-19. Channel Links and Outputs

**Trigger Output Check** 

Detecting a signal at the Trigger Output proves that the Timing Board is working.

#### **Connecting the Test Equipment**

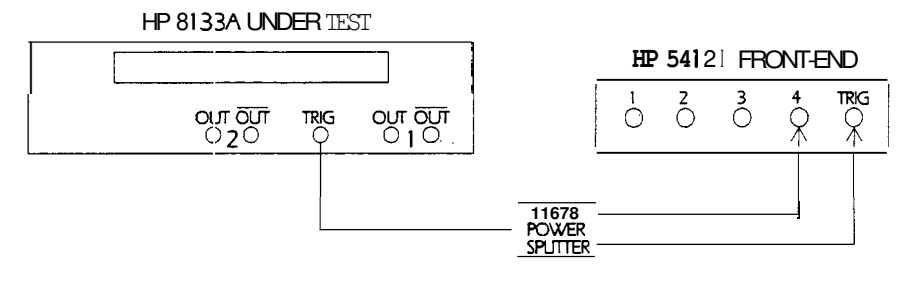

#### Figure 4-20. Setup for Testing the Trigger Output

#### **Performing the Test**

#### On the HP 8133A Pulse Generator:

- 1. Set the interrial frequency of the HP 8133A Pulse Generator under test to **500MHz**
- 2. Set Trigger Output Hi to +0.5V
- 3. Set Trigger Output Lo to -0.5V

### 4. Press Enable

#### On the Scope:

- 1. Select (Auto Scale)
- 2. Set Volts/Div to 200mV/Div

4-22 Troubleshooting

- 3. Set (Time/Div) 10ns/Div
- 4. Center two pulses on the screen
- 5. Select  $\bigcirc$  and set  $\bigcirc$  Markers to  $\bigcirc$  On
- 6. Set Preset Levels to 0 100%
- 7. Press More, Frequency

The waveform displayed should look similar to this:

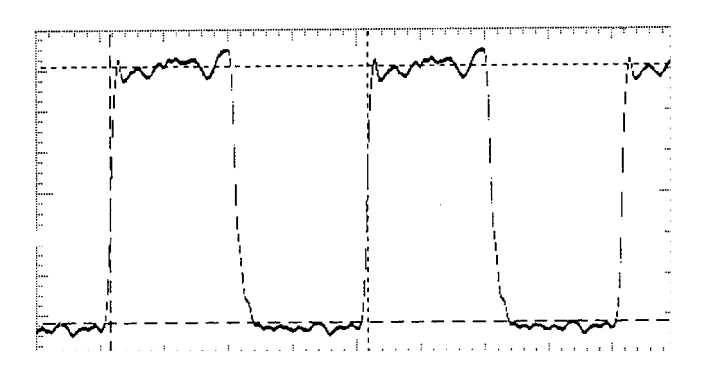

Figure 4-21. HP 8133A Pulse Generator Trigger Output Waveform

### **Checking the Channel Link**

Before testing the Width Board output, the channel link should be tested, as loss of output could be due to a faulty Channel Link preventing the signal from the Timing Board from being passed to the Width Board.

#### **Preparing for the Test**

Locate the block holding the input and output channel links on the rear panel of the instrument. There are different configurations for these connections on the various options of the HP 8133A Pulse Generator, **as** follows:

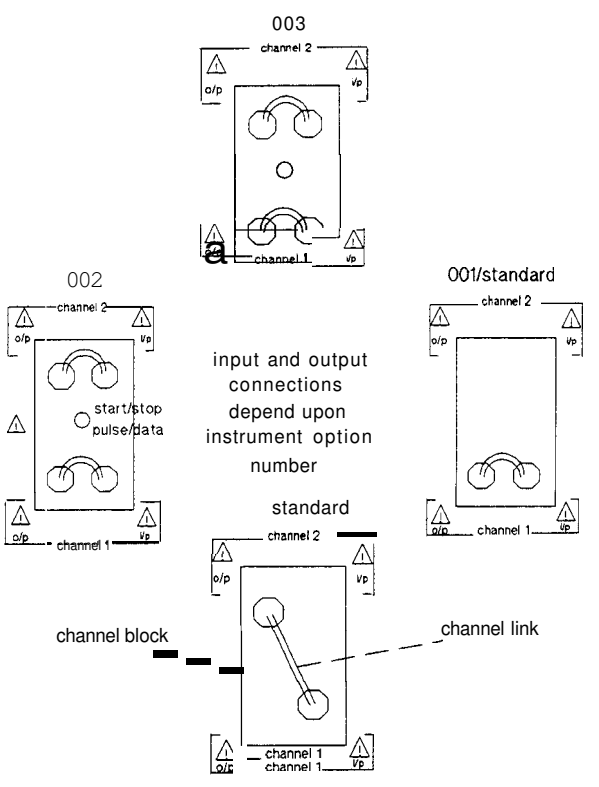

Figure 4-22. Channel Block Link Configurations

Identify the link: you want to check, and remove it from the block.

Caution

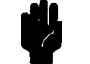

Alternately loosen each nut on a single link about half a turn at a time. This avoids one side of the link being freed at a greater rate than the other and thereby locking or distorting the channel links.

Loosen the SMA link nuts with a type A 7.9mm torque wrench.

On a dual channel instrument replace the links in the same location when boards are NOT being returned for service. This ensures that an instrument which is calibrated continues to give accurate signals.

#### **Testing the Channel Link**

Using a resistance meter:

- 1. Check for continuity of <10 from each end on the inner cable
- 2. Check for continuity of  $<1\Omega$  from each end on the outer shield
- **3.** Check that there is no continuity between the inner and the outer shield

If the link **is** faulty, replace it. If it is OK, retain it for replacement after the next test.

4-24 Troubleshooting

### **Timing Board Output Check**

Detecting a waveform at the output of the Timing Board proves that a signal is available to drive the Width Board.

#### **Connecting the Test Equipment**

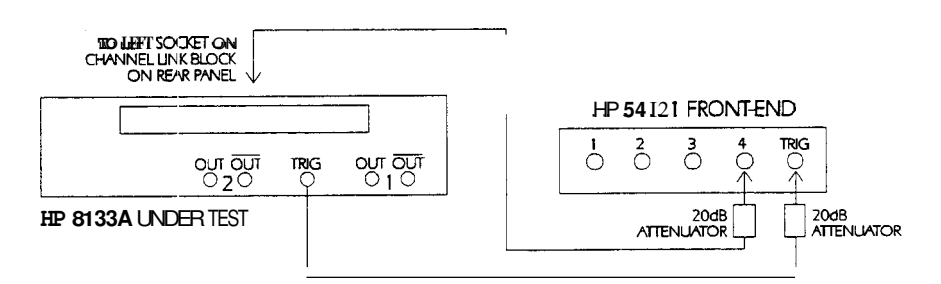

Figure 4-23. Setup for Testing the Width Board Output

#### On the Scope:

- 1. Select (Auto Scale)
- 2. Set Volts/Div to 200mV/Div
- 3. Set Time/Div 500ps/Div
- 4. Select (Delta) and set (\_\_\_\_\_) to On
- 5. Set Preset Levels to 0 100%
- 6. Select Delta T
- 7. Press More, Frequency

The waveform displayed should look similar to this:

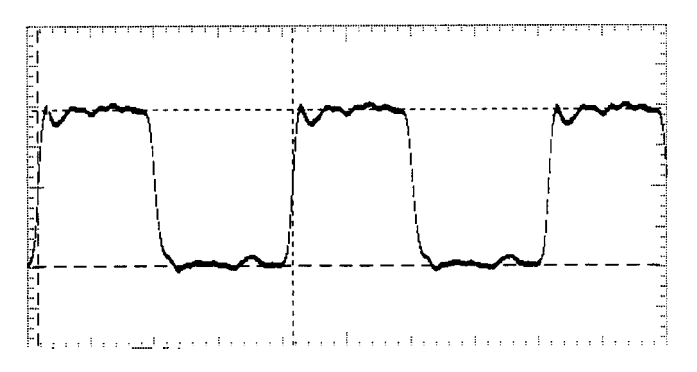

Figure 4-24. Width Board Output Path Waveform

Replace the Channel Link on the rear panel of the instrument, taking care to use the correct method **as** described in **Caution** above.

# **Option 1 Fitted** If your instrument has been fitted with Option 1, perform the following tests to check the Width Board Output path:

#### Width Board Output Path

#### On the Scope:

- 1. Select (Auto Scale)
- 2. Set (Volts/Div) to 200mV/Div
- 3. Set Time/Div 200ps/Div
- 4. Select Delta V and set V Markers to On
- 5. Set Preset Levels to 50%
- 6. Select (Delta)
- 7. Set Precise Edge Find
- 8. On the HP 8133A Pulse Generator front panel, vary the delay on Channel 1

The displayed waveform should move to the right and left of center, indicating that the delayed output is functioning.

Replace the Channel Link on the rear panel of the instrument, taking care to use the correct method as described in **Caution** above.

# **Option 2 Fitted** If your instrument has been fitted with Option 2, perform the following tests to check the Data Board Output path:

Remove the Channel 2 link from the rear of the HP 8133A Pulse Generator, taking care to observe the correct method of removal as described in **Caution** above.

#### Testing the Channel 2 Link

Using a resistance meter:

- 1. Check for continuity of < 10 from each end on the inner cable
- 2. Check for continuity of <10 from each end on the **outer** shield
- 3. Check that there is **no continuity** between the **inner** and the **outer** shield

If the link is faulty, replace it. If it is OK, retain it for replacement after the next test.

#### Data Board Output Path

#### On the Scope:

- 1. Select (Auto Scale)
- 2. Set Volts/Div to 200mV/Div
- 3. Set Time/Div 500ps/Div
- 4. Select Delta V) and set V Markers to On
- 5. Set Preset Levels to 0 100%
- 6. Set -500 mV to +500 mV on the waveform

The waveform displayed should look similar to this:

4-26 Troubleshooting

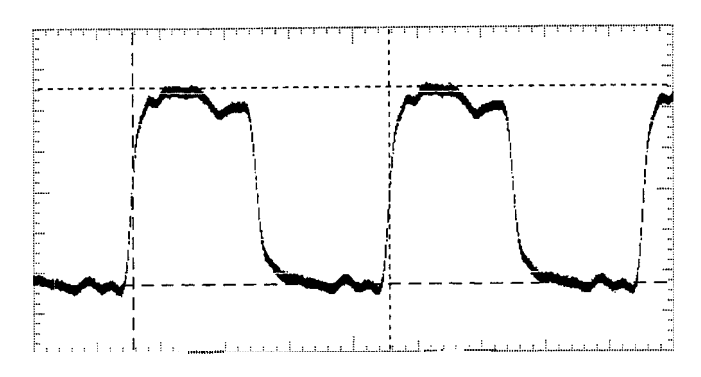

Figure 4-25. Data Board Output Path Waveform

Replace the Channel Link on the rear panel of the instrument, taking care to use the correct method as described in **Caution** above.

If any of the above tests reveal a faulty board, send the complete instrument to your HP Service Center.

## **Replacing** Assemblies

This chapter will enable you to remove and replace the main assemblies of the HP 8133A 3GHz Pulse Generator. There are two sub-units contained within the instrument's chassis:

- 1. The card cage and its assemblies, which produce and control the pulse generator functions.
- 2. The power supply cage, which contains the power supply assemblies and the microprocessor.
- **3.** First decide which set of assemblies you need to access, card cage or power supply, then follow the appropriate set of the two sets of steps detailed below.

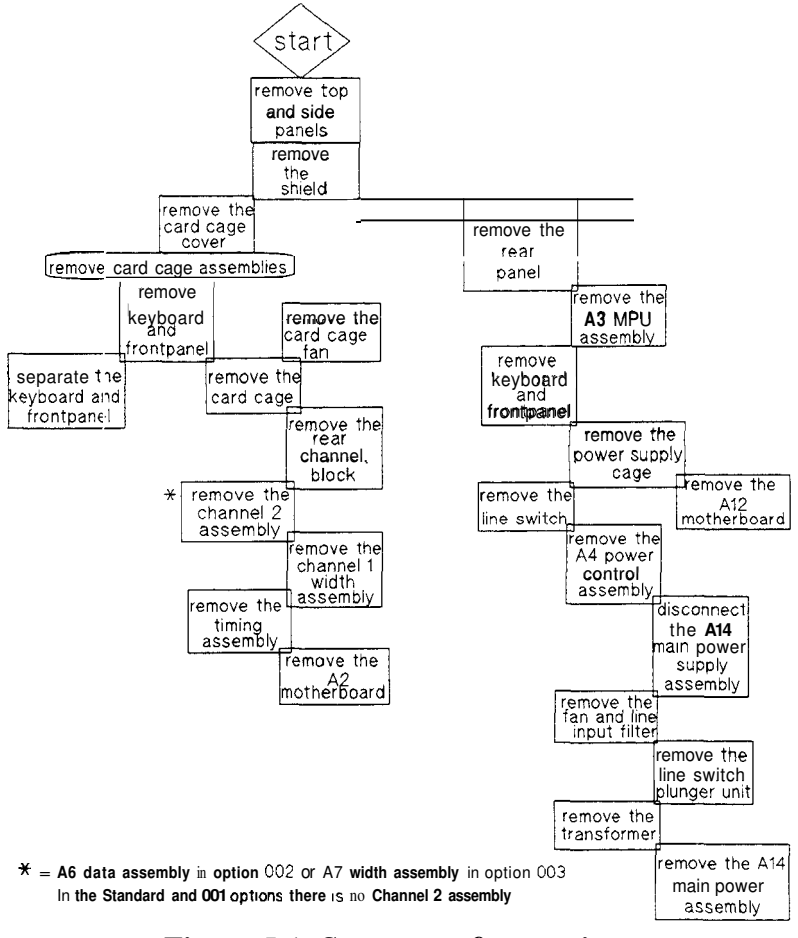

**Figure 5-1. Sequence of operations** 

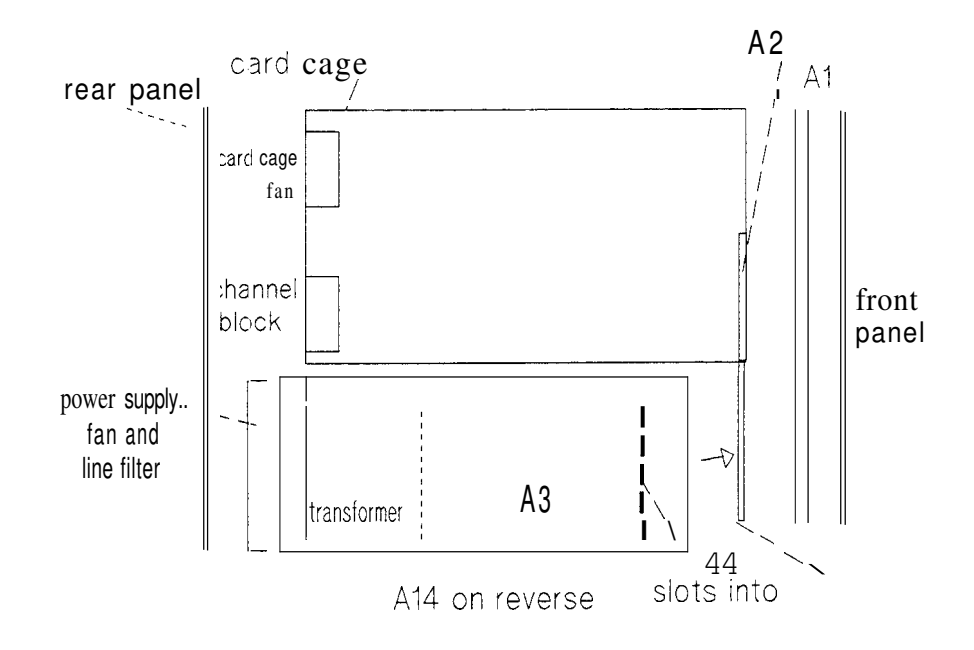

Figure 5-2. Plan view of instrument

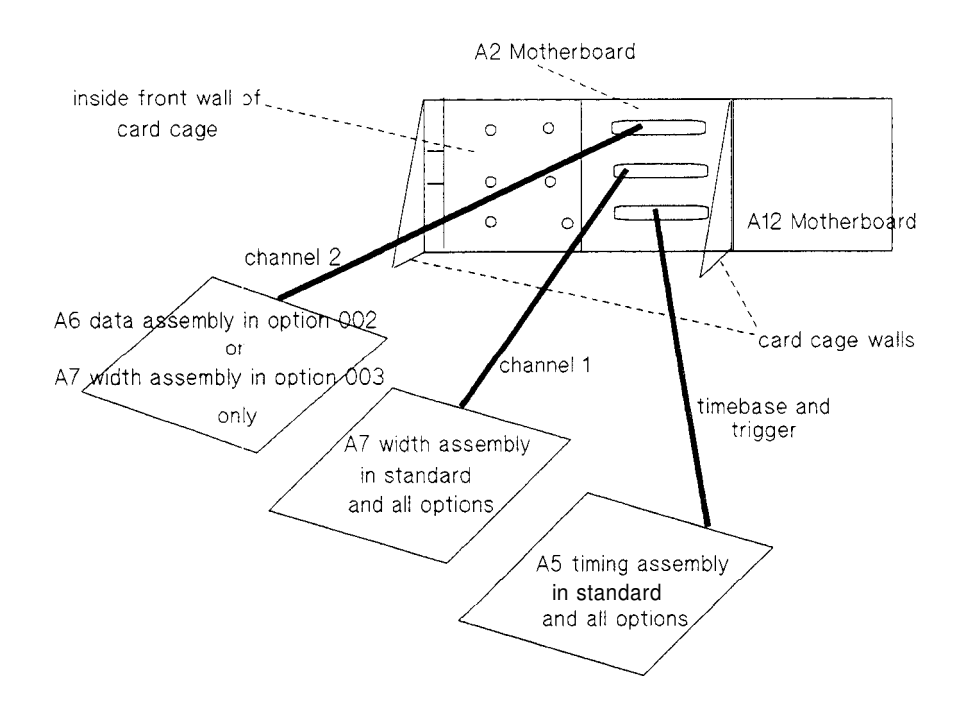

Figure 5-3. Card cage assembly locations

5-2 Replacing Assemblies

| Assembly        | Description                 |  |
|-----------------|-----------------------------|--|
| A1              | Keyboard                    |  |
| A2              | Motherboard (Cardcage)      |  |
| A3              | Microprocessor Board        |  |
| A4              | Power Control Board         |  |
| A5              | Timing Board                |  |
| A61             | Data Board                  |  |
| A7 <sup>2</sup> | Width Board                 |  |
| A12             | Motherboard (Power and MPU) |  |
| A14             | Main Power Board            |  |

| Table 5- | 1. Assemblie | s Indentification | Table |
|----------|--------------|-------------------|-------|
|          |              |                   |       |

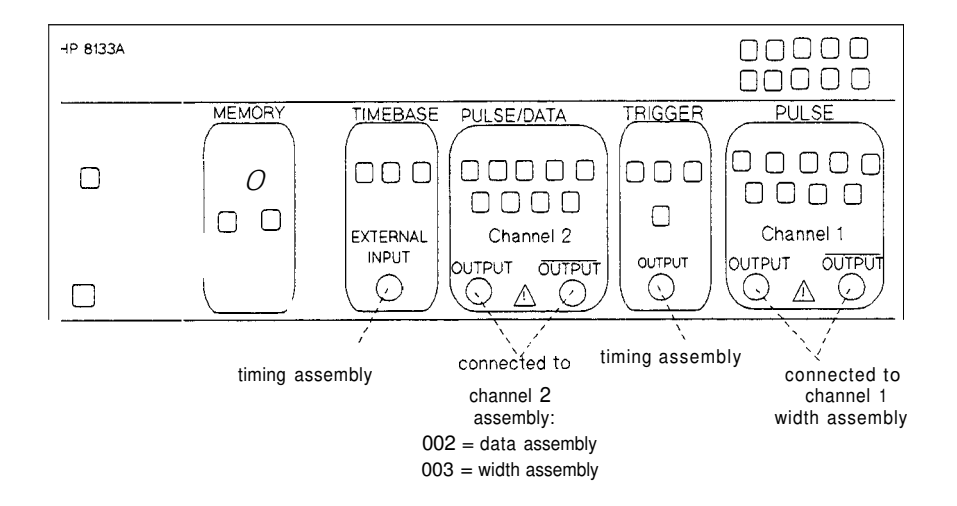

**Figure 5-4. Frontpanel internal connections** 

### **Removing the top and side panels**

- 1. Remove the four plastic feet on the rear of the instrument.
- 2. Loosen the screw found in the middle of the rear flange of the top cover and slide the panel to the rear to remove it.
- 3. Remove the carrying handle (on left panel as front of instrument faces you) by unscrewing its two securing nuts and removing the retainers at each end of the handle. Slide the left panel backwards to remove it.
- 4. Remove right side panel by loosening the screw in the middle of its rear flange arid sliding the panel backwards.

### **Removing the shield**

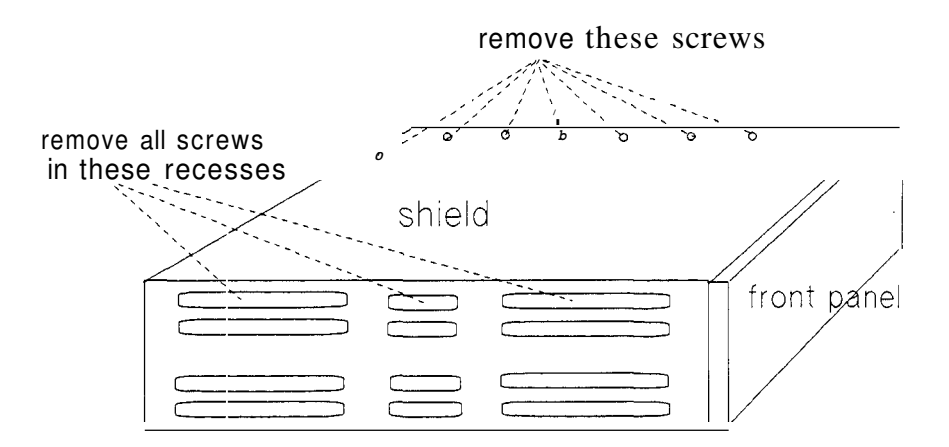

**Figure 5-5. Shield securing screws** 

- 1. With the front of the instrument facing you, remove the six screws along the right edge of the shield and one on the rear edge.
- 2. Removing the seven screws located in the upper channel of the upper left frame strut, see Figure 5-5.

Caution

Do not lift the shield at too great an angle. Do not force the shield or the assembly under it may be damaged.

3. Turn the right side of the pulse generator towards you and lift the shield's right edge at a slight angle. With your thumbs along the top of the shield apply pressure to it with the heels of your palms. If the shield is held at the correct angle it should then pull out towards you.

5-4 **Replacing Assemblies** 

### Removing the card cage and its assemblies

Removing the card cage cover

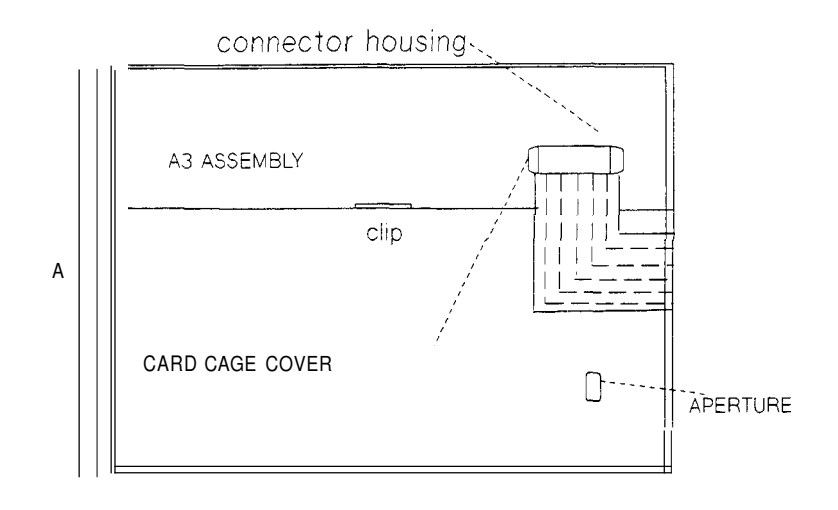

UNCLIP, SEPARATE AND FOLD RIBBON BACK

**Figure 5-6.** Connector ribbon location

- 1. Free the connector ribbon, which lays over the rear left corner of the card cage, from its housing on the A3 assembly by opening the clips on each side of the connector housing and easing it free. Fold the ribbon over the rear frame.
- 2. Remove the sixteen **screws** around the front, right and rear edges of the card cage cover.
- **3.** Free the securing clip located at the middle of the left edge of the card cage cover and lift the cover out to the left.

#### Removing the frontpanel and A1 keyboard

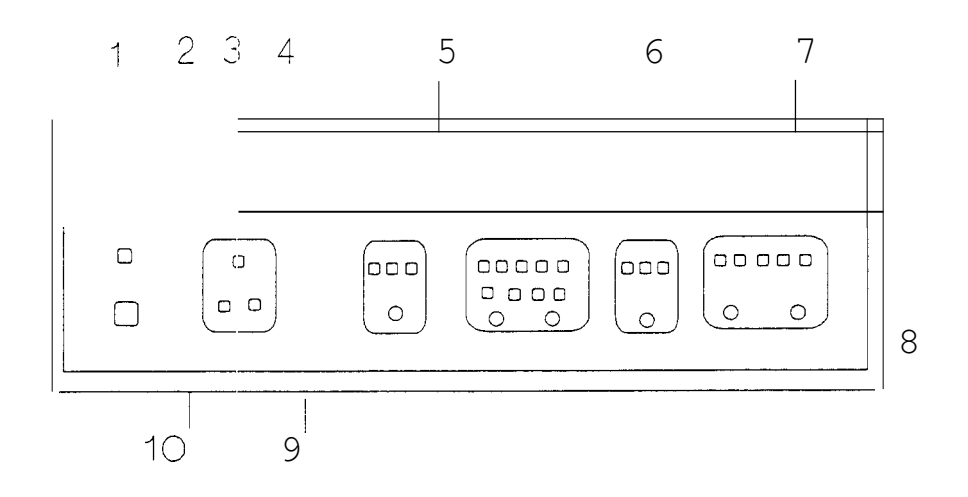

Figure 5-7. A1 Keyboard assembly securing screws

- 1. Remove the top and side trims on the front frame of the chassis in order to access and remove the screws securing the A1 keyboard assembly.
- 2. Remove the ten screws shown in Figure 5-7 if the A1 keyboard and frontpanel assembly *and* the card cage are to be removed.
- **3.** Screws 2 and **3** secure the card cage to the chassis front frame, and may be left in position if only the A1 keyboard and frontpanel assembly is to be removed.
- **4.** When its securing screws have been removed ease the top of the **A1** keyboard and frontpanel assembly out of the chassis and locate the **WIOO** connector ribbon, found at the top left of the keyboard assembly.
- 5. Pull back the clips on each side of the connector housing to release the connector.
- 6. Remove the WIOO connector ribbon from its housing.
- 7. Remove the A1 assembly and frontpanel completely and if necessary separate the frontpanel from the A1 assembly, as described in the next section, in order to access the assembly components.

5-6 Replacing Assemblies

### Separating the A1 keyboard assembbly from the frontpanel

| ₿ 1                          | 2 🛛 | 3 🛛 🗌 | 4 ⊗ |  |
|------------------------------|-----|-------|-----|--|
| back of A1 keyboard assembly |     |       |     |  |
| ® 8                          | 7 🛛 | 6 🛛   | 5 🛞 |  |

#### Figure 5-8. A1 keyboard and frontpanel separation

1. Remove the eight screws detailed in Figure 5-8 and separate the A1 assembly and the front panel to gain access to the A1 keyboard assembly components.

### Removing the card cage

| A1 keyboard assembly | side strut | chassis wall |
|----------------------|------------|--------------|
|                      |            |              |
|                      |            | з ⊕          |
|                      | $\oplus$   | 2 🕀          |
|                      |            |              |

Figure 5-9. Screws securing card cage to right hand chassis wall

1. Remove the three screws located in the right side of the chassis. Refer to Figure 5-9

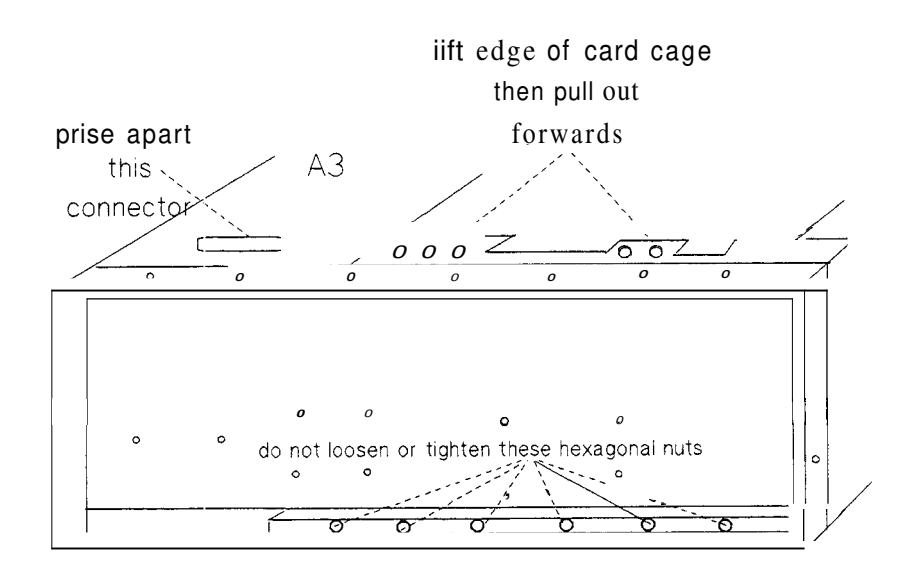

#### Figure 5-10. Remove the card *cage* from the chassis

2. Place your thumbs on the front top strut of the front frame and your right hand fingers over the front edge of the card cage, lift and pull forwards. The front of the card cage will move forward over the edge of the front frame and can then be removed completely. The fingers of the left hand may be needed to ease open the pin connector housing between the A1 assembly and the A3 assembly.

5-8 Replacing Assemblies

### Removing the card cage fan

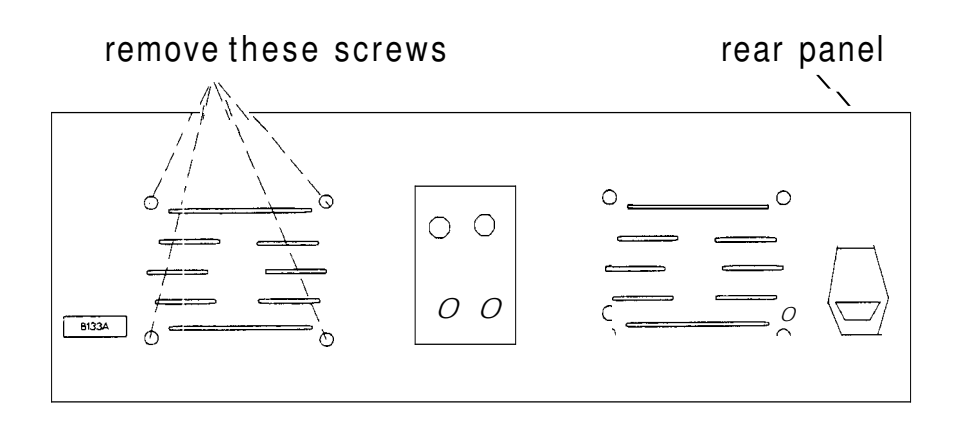

#### Figure 5-11. Card cage fan

- 1. Uncouple the fan power supply cable at location 521 on the A3 MPU assembly.
- 2. Remove the four screws which secure the card cage fan to the rear panel.
- 3. Remove the fan.

#### **Removing the channel link block**

- 1. Turn the card cage so that its rear is facing you.
- 2. Locate the block which holds the input and output channel links, there are different configurations for these connections on the various options of the HP 8133A. These configurations are shown in Figure 5-12:

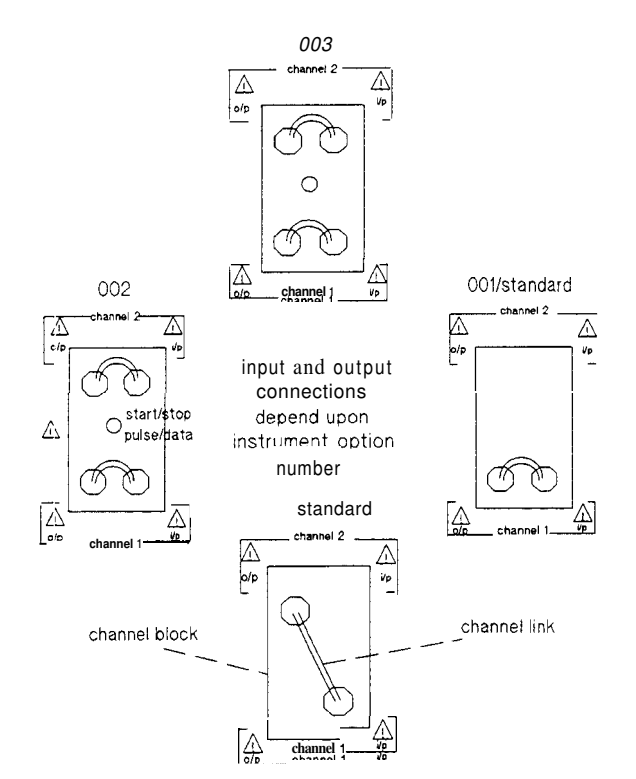

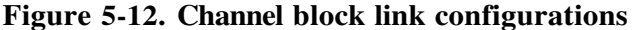

Caution

Alternately loosen each nut on a single link about half a turn at a time. This avoids one side of the link being freed at a greater rate than the other and thereby locking or distorting the channel links.

Loosen the SMA link nuts with a type A 7.9mm torque wrench.

On a dual channel instrument replace the links in the same location when boards art?NOT being returned for service. This ensures that an instrument which is calibrated continues to give accurate signals.

- **3.** Remove the links, on a dual channel instrument you can tape one link to identify which set of studs it must return to.
- **4.** On option 002 only there is a brown co-axial cable running from the center stud of the block to location 5112 on the A6 assembly; disconnect this cable at 5112. The connector is a push/pull type.

5-10 Replacing Assemblies

 Remove the flat hexagonal nuts and washers that secure the threaded SMA assembly connectors to the block, see Figure 5-13. Use a 7.9mm socket for this.

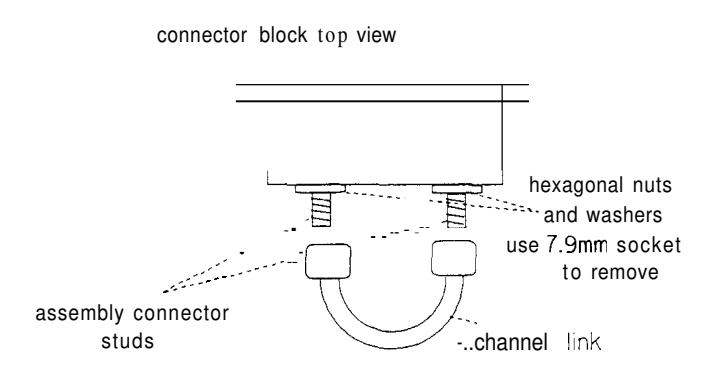

Figure 5-13. Location of hexagonal securing nuts

6. Remove the ten screws which secure the block to the card cage and remove the block, see Figure **5-14**.

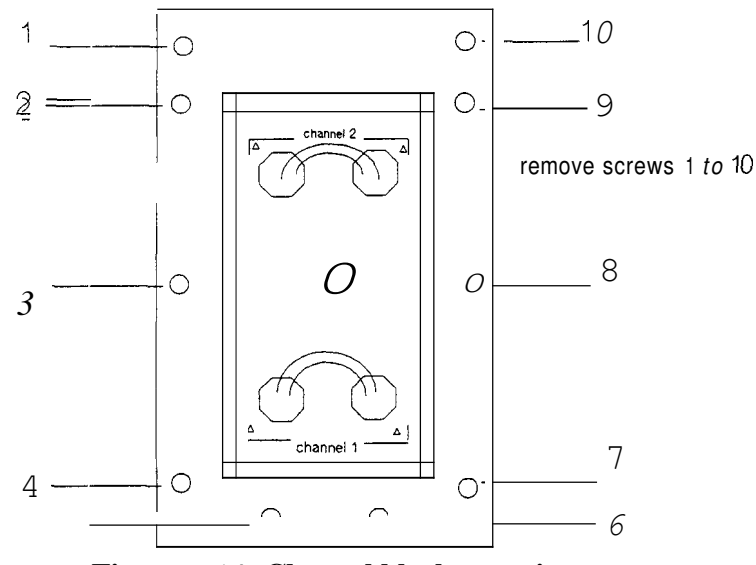

Figure 5-14. Channel block securing screws

#### **Removing the board keepers**

- 1. The two board keepers are located in the card cage, between the rear of the card cage and the assemblies in the card cage. Their function is to hold the assemblies secure.
- 2. Twist the board keepers in a clockwise direction, until they are free of the assemblies, and lift them out.
- **3.** Notice that the keepers have locator feet at top and bottom. The smaller feet always relocate in the holes in the bottom of the card cage.

### Removing the channel 2 assembly, channel 1 assembly, and timing assembly

- 1. Refer to Figure 5-3 to identify which assemblies are fitted to your instrument.
- 2. Turn the card cage so its front is facing you.

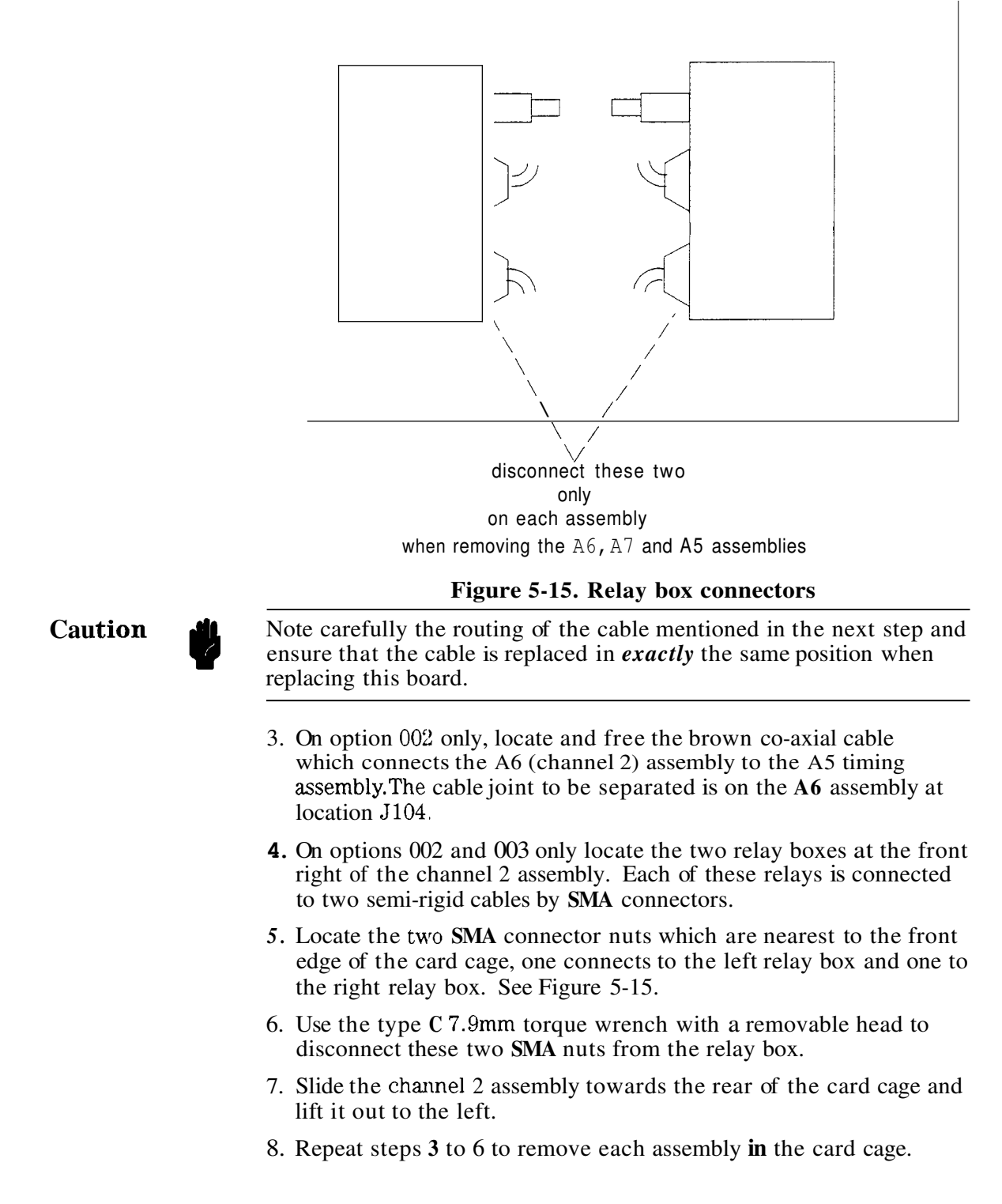

5-12 Replacing Assemblies

### **Removing the A2 Motherboard assembly**

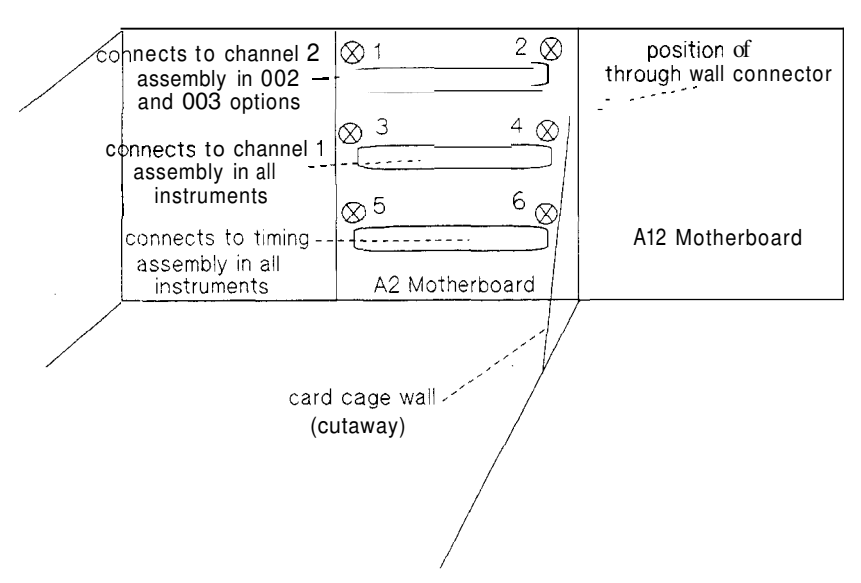

Figure 5-16. A2 motherboard removal

- 1. The A2 assembly is the motherboard for the card cage assemblies. All of the card cage assemblies must be removed to access the A2 motherboard.
- 2. Remove screws 1 to 6, shown in Figure 5-16.
- 3. The A2 motherboard can then be freed of the through wall connector, Figure 5-16, to the A12 motherboard and lifted out.

### Reassembling the card cage and its assemblies

Reassembly is basically the reverse of disassembly, but there are some details to be careful of.

**Assembly replacement** 1. Replace the A5 timing assembly first. Replace it from the left of the card cage into its original position at the bottom, being careful not to catch the front and rear semi-rigid cables on anything.

- 2. Locate the guide pin on the left edge of the A5 timing assembly into its locator groove on the inside left wall of the card cage.
- 3. When the assembly is located correctly, slide it forward until the front right corner of the assembly locates into the board holder brackets in the front right corner of the card cage.
- **4.** Make sure that the assembly connector pins locate fully into the **A2** motherboard housing when replacing assemblies.
- 5. Carefully tighten the two SMA connector nuts onto the relay box studs by hand, then with the type C 7.9mm torque wrench. Do not overtighten these nuts.

6. Repeat steps 1 to **4** to replace the channel one and two assemblies. The channel 2 (top) assembly does not have a guide pin.

#### **Replacing the channel block**

- 1. Replacing the block is the reverse procedure to removing it, but extra care is needed when replacing the links.
- 2. Reconnect the brown co-axial cable, running from the timing assembly, at location 5112 on the A6 data assembly (OPTION 002 ONLY).
- **3.** Replace the card cage into the chassis. Refer to Figure 5-9 and Figure 5-10.
- **4.** Replace the hexagonal nuts and washers on the threaded studs. Refer to Figure 5-13.
- 5. Read the following caution *before* replacing the channel links.

Caution

Replace the each channel link to the same input/output connection from which it was removed. If they are mixed the waveforms generated by the instrument will be out of calibration. The SMA nuts should be tightened alternately by about half a turn each, using the type A 7.9mm torque wrench.

#### **Replacing the A1 keyboard assembly**

Caution

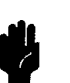

The hexagonal nuts which secure the threaded SMA studs at the *front* of the card cage DO NOT require loosening or tightening at any time. Refer to Figure 5-10 for the location of these nuts

- 1. Before replacing the A1 keyboard assembly replace and tighten the three screws on the right side of the chassis which secure the card cage to the chassis.
- 2. Secure the frontpanel to the A1 keyboard assembly, if it has been removed.
- **3.** Replace the keyboard assembly in the frontframe, and reconnect the W100 connector ribbon to its position at the top left of the assembly.
- **4.** Replace and tighten the A1 assembly securing screws. See figure 5-8.
- 5. Replace the top and side trims. It is important that the top trim is replaced as shown in Figure 5-17.

5-14 Replacing Assemblies
#### lip of top trim locates to rear

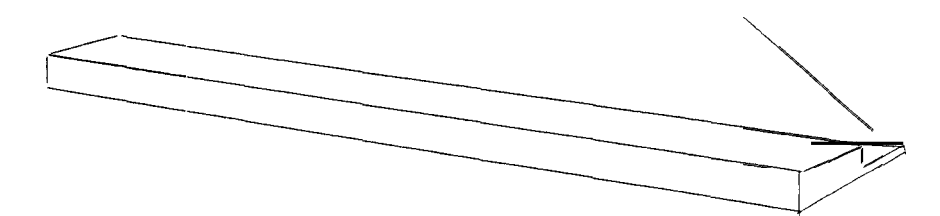

Figure 5-17. Top trim replacement

#### Replacing the card cage cover, shield and panels

- 1. Fit the assembly keepers into the card cage. The smaller feet locate into the holes in the bottom of the card cage.
- 2. Slide the card cage cover into position from the left side of the instrument. See Figure 5-6.
- **3.** Make sure that the right edge locates under the flanges on the chassis.
- **4.** Position the top feet of the assembly keepers into the apertures in the rear of the card cage cover.
- 5. Place the clip on the left side of the cover over the left wall of the card cage.
- 6. Replace the sixteen cover securing screws.
- 7. Fold the connector ribbon over the card cage cover and reconnect to its housing on the A3 MPU assembly. See Figure 5-6.
- 8. Replace and secure the shield.
- 9. Replace and secure the side panels, handle, and top panel.
- 10. Replace and secure the four plastic feet.

#### **Removing the power supply and MPU assemblies**

This section will enable you to remove and replace the HP 8133A power supply assemblies, and to remove and replace the A3 MPU assembly.

#### **Removing the rear panel**

- 1. Remove the top and left panels and the shield, if not already done, **as** described on page **1-4.**
- 2. Remove the rear panel securing screws and remove the rear panel.

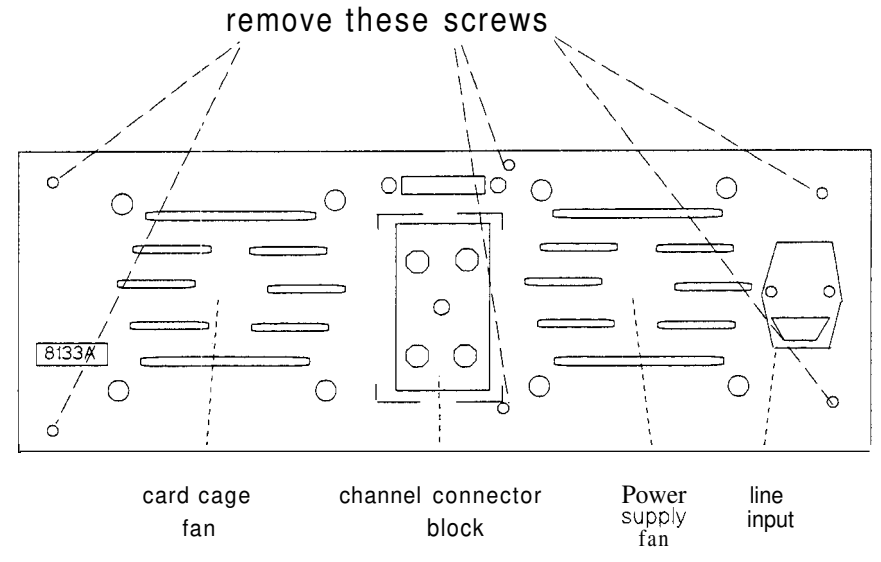

Figure 5-18. Rear panel removal

- 1. If necessary, disconnect from the A3 assembly the ribbon which lays across the left rear edge of the card cage cover.
- 2. If necessary uncouple the connector located at 521 on the A3 assembly.

#### Removing the A3 MPU assembly and the A4 power control assembly

- 1. Free the A3 from the power supply unit by removing the six screws located in the six metal pillars on the A3 assembly and uncoupling the connection at location 521 on the A3 assembly then pull the assembly back and lift it clear.
- 2. Turn the whole power supply unit upside down in order to access the A4 and A 14 power supply assemblies. The A4 assembly is the small assembly which stands vertically and slots into the large A14 assembly.
- 3. Lift the A4 assembly from the A14 assembly. There are pin connectors between these two assemblies, located at each side of the bottom edge of the A4 assembly, which need easing apart.

Note

There is a black plastic slot on the cage wall which the edge of the A4 card must fit into when being relocated.

5-16 Replacing Assemblies

#### Removing the power supply cage and line switch

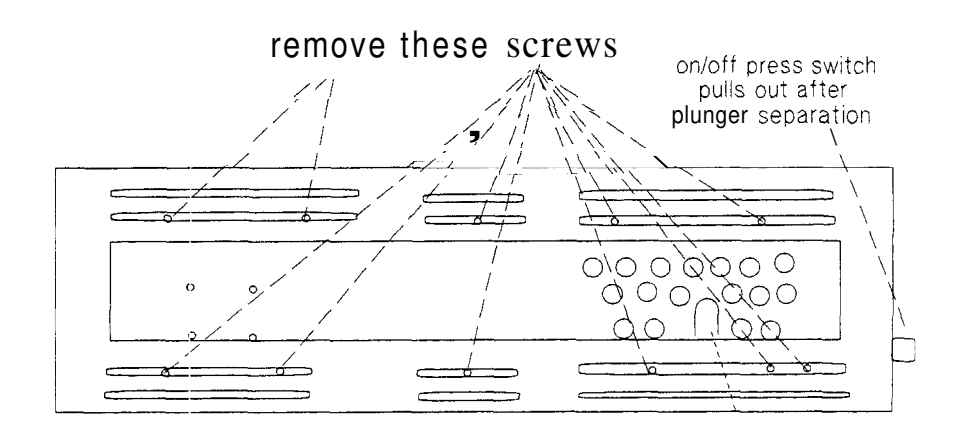

line switch 'window

#### Figure 5-19. Line switch and power supply cage removal

- 1. Remove the screws detailed in figure 5-18.
- 2. Remove the line switch by first ensuring that the switch is in the OFF position and then prising the switch shaft free from the switch plunger. Do this with a flat bladed screwdriver inserted into the window in the left chassis wall.
- **3.** This separates the on-off press switch from the plunger unit inside the cage. The switch can be pulled out at the frontpanel.
- **4.** The line switch plunger unit can be removed after it has been disconnected from the line input filter, see "Disconnecting the line filter" and "Removing the line switch plunger unit" in this chapter.
- 5. If necessary, remove the A1 keyboard assembly and frontpanel, see Figure 1-7.
- 6. Remove the power supply unit from the chassis by holding the top edge of the fan window at the rear of the unit, and lifting the rear of the unit slightly and pulling it to the rear in order to free the pin connector between the power supply assemblies and the A12 motherboard.
- 7. The front of the power supply cage can then be lifted up at an angle and taken out of the chassis *over the top* of the front frame, *not* through the frontframe.

#### **Removing the A12 motherboard**

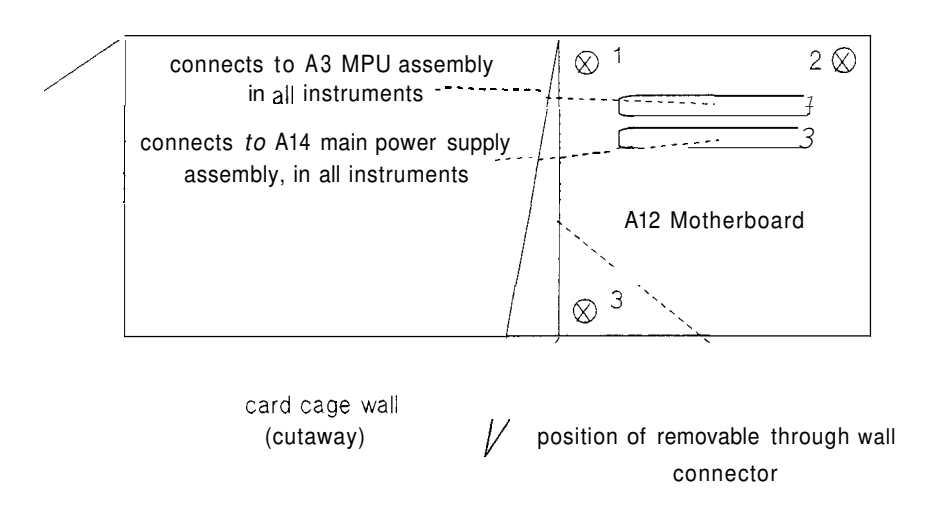

Figure 5-20. A12 Motherboard removal

- 1. The A2 and A12 assemblies together form the Motherboard, the assemblies are connected through the card cage wall by a pin connector. This connector is removable.
- 2. Remove screws 1 to 4, shown in Figure 5-20. The A12 motherboard can then be freed of its through wall connector and lifted out.
- 3. Remove the A2 and A12 pin connector by unscrewing its four securing screws and lifting it out.

#### Disconnecting the A14 main power assembly

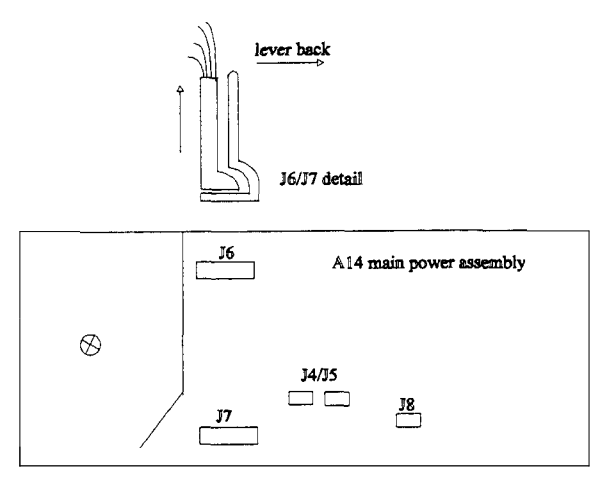

Figure 5-21. J6 and J7 location and removal

- 1. Make sure that the location of each connector is noted and that each connector is reconnected to the *same* location on reassembly.
- 2. Uncouple the connections at locations J4 and J5; J6 and 57; J8 on the A14 assembly BEFORE removing any other assemblies.
- 3. If the connector block at location J6 cannot be removed leave it until the transformer has been removed, allowing easier access.

Caution

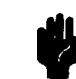

**Carefully** lever back the retaining walls of the 56/57 housings with a flat-bladed screwdriver. Do not lever the retainers back too **far.** 

#### Removing the fan and line filter assembly

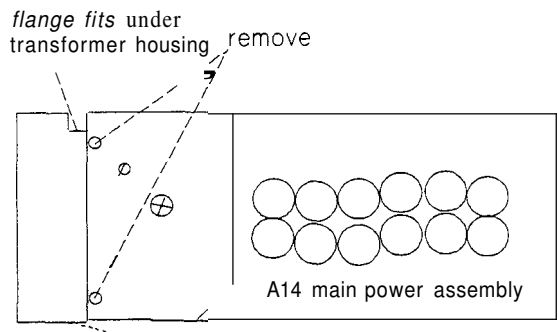

fan/line input assembly

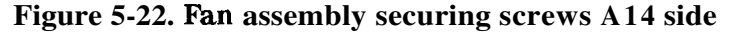

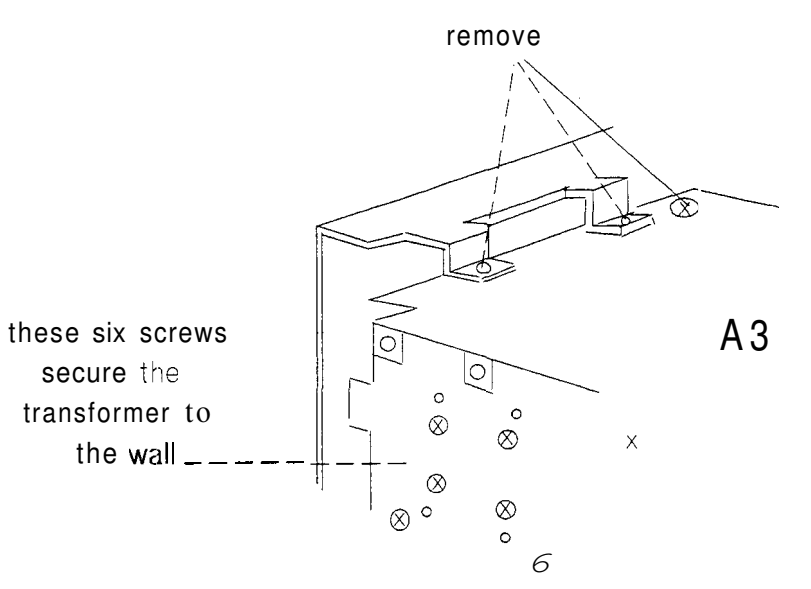

Figure 5-23. Fan assembly securing screws A3 side

- 1. First separate the unit from the transformer housing (A14 assembly uppermost) by removing the two screws at the rear of the transformer housing. Notice that the flange of the fan housing locates under the edge of the transformer housing and must be replaced in this position.
- 2. Next turn the cage so that the A3 side is uppermost and remove the two screws which secure the fan housing to the cage. Notice that the flanges on this side of the fan housing locate over the cage floor and must be refitted in this position.
- **3.** Remove the larger screw located next one of the fan housing flanges. This frees the foot **of** the transformer housing from the cage floor.
- **4.** Ease the fan unit back about two inches.
- 5. The fan itself can now be removed by unscrewing its four securing screws on the rear of the housing and sliding the fan out sideways. Note the route of its black and red cable.

#### **Disconnecting the line filter**

- 1. A number of wires which run from the line input filter to the transformer and the line switch are now exposed. Uncouple these connections before separating the line input filter and the transformer assembly.
- 2. Notice that a yellow and green wire earths the transformer to the assembly housing, but does not connect on the line input filter.
- 3. Figure 5-24 shows the face of the line input filter, which is only directly accessible after disconnection has taken place. After separating the **fan** housing **from** the transformer housing **look** at the line input filter from the left side, when looking from the rear of the instrument. locate the white wire from c to d in order to orientate yourself to the position of the other wires.
- 5-20 Replacing Assemblies

| <b>conne</b> ction | color            | connects to | soldered |
|--------------------|------------------|-------------|----------|
| a                  | white/dark grey  | line switch | no       |
| b                  | yellow/green     | housing     | yes      |
| с                  | white            | d           | yes      |
| d                  | white            | line switch | yes      |
| e                  | grey             | line switch | no       |
|                    | red/black        | transformer | no       |
| g                  | green/black      | transformer | no       |
| h                  | brown/grey/white | line switch | no       |
| i                  | red/white/grey   | line switch | no       |
| j                  | yellow/black     | transformer | no       |
| k                  | black            | transformer | no       |
| 1                  | orange           | transformer | no       |

Table 5-2. Line Filter Connections

chrome power filter

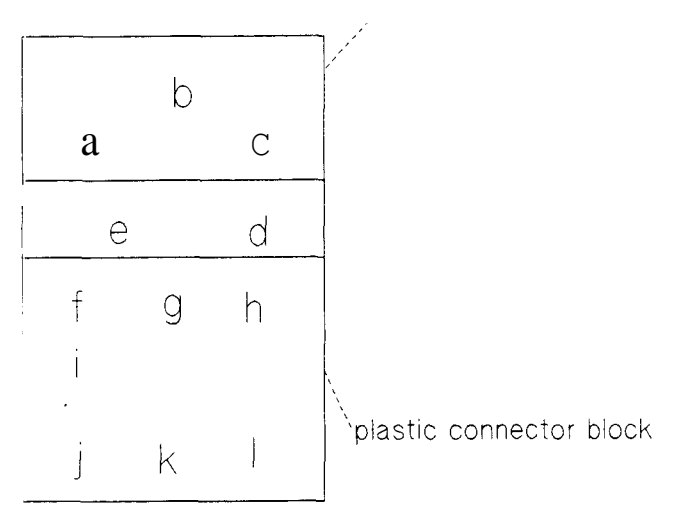

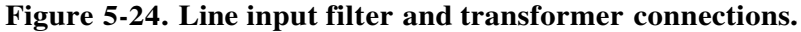

Warning

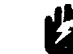

These connections must be made to the *same* locations on reassembly.

**4.** If the holder for the line filter needs to be separated entirely from the unit housing its two retaining rivets must be drilled out.

#### Removing the line switch plunger unit

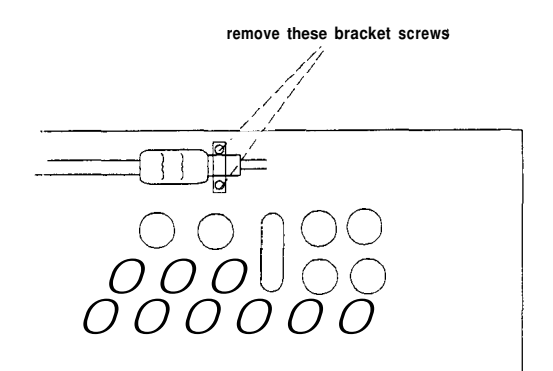

#### Figure 5-25. Line switch plunger unit securing bracket

- 1. Ensure that all line switch plunger unit connections have been disconnected from the line input filter.
- 2. Notice that the black plastic plunger unit *must* be replaced with the same face against the power supply cage wall.
- **3.** Remove the line switch securing bracket in order to completely remove the line switch assembly, see Figure **5-25**.

#### **Removing the transformer assembly**

- 1. Unsolder the green transformer earth wire on the fan assembly housing.
- 2. Ensure that the transformer to line filter and A14 main power assembly connections are uncoupled.
- **3.** Remove the six screws which secure the transformer unit to the cage wall. If the large screw which secures the transformer housing on the **A3** assembly side **is** still in position, remove it. See Figure **5-23**.

Hold or otherwise support the transformer unit during removal to avoid its weight damaging components on the A14 assembly.

- **4.** Remove the transformer from its cover by unscrewing the largest screw on top of the cover and lifting the transformer out.
- 5. On reassembly ensure that the transformer locating pin Figure 5-26 fits into its correct location.

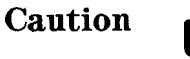

5-22 Replacing Assemblies

#### Removing the A14 main power assembly

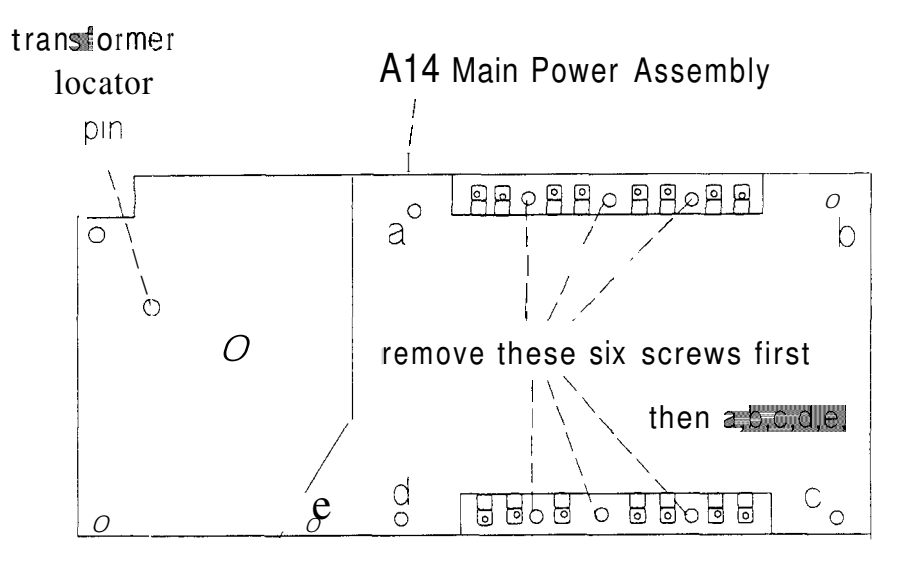

Figure 5-26. A14 securing screws

1. Free the A14 assembly by removing the screws shown in Figure Figure 5-26 The assembly then lifts out to the left.

Reassembly

Reassembly of the power supply is the reverse of disassembly.

## **Replaceable Parts**

The following lists detail replaceable parts for the HP 8133A and options 001, 002 and 003.

## HP 8133A Replaceable Parts List

|      |             |    |            | · ·              |       | _           |
|------|-------------|----|------------|------------------|-------|-------------|
| Ref  | HP Part #   | CD | <u>Qty</u> | Description      | Man'f | Part #      |
| A1   | 08133-66501 | 6  | 1          | BD AY KEY STD    | 28480 | 38133-66501 |
| A2   | 08133-66502 | 7  | 1          | BD AY MOTHC      | 28480 | 08133-66502 |
| A3   | 08133-66503 | 8  | 1          | BD AY UPCR       | 28480 | 08133-66503 |
| A4   | 08133-66504 | 9  | 1          | BD AY PWR CTL    | 28480 | 08133-66504 |
| A7   | 08133-66507 | 2  | 1          | BD AY WIDTH CHAN | 28480 | 08133-66507 |
|      |             |    |            |                  |       |             |
| A14  | 08133-66514 | 1  | 1          | BD AY PWR MAIN   | 28480 | )8133-66514 |
| A15  | 08133-66545 | 8  | 1          | BD AY TIMBID STD | 28480 | )8133-66545 |
| B1   | 08131-68502 | 9  | 0          | FAN ASSY         | 28480 | 08131-68502 |
| B2   | 08131-68502 | 9  | 0          | FAN ASSY         | 28480 | 18131-68502 |
| F1   | 2110-0029   | 0  | 1          | FUSE 3A 250V     | 04703 | 313 003     |
|      |             |    |            |                  |       |             |
| F2   | 2110-0304   | 4  | 1          | FUSE 1.5A 250V   | 02805 | MDX-1-1/2A  |
| MP1  | 5021-5837   | 2  | 1          | STRUT CRNR 497.8 | 28480 | 5021-5837   |
| MP2  | 5021-5837   | 2  | 1          | STRUT CRNR 497.8 | 28480 | 5021-5837   |
| MP3  | 5021-5837   | 2  | 1          | STRUT CRNR 497.8 | 28480 | 5021-5837   |
| MP4  | 5021-5837   | 2  | 1          | STRUT CRNR 497.8 | 28480 | 5021-5837   |
|      |             |    |            |                  |       |             |
| MP5  | 5021-5804   | 3  | 1          | FRAME REAR 132.6 | 28480 | 5021-5804   |
| MP6  | 5021-8403   | 4  | 1          | FRAME FRNT 132.2 | 28480 | 5021-8403   |
| MP7  | 0515-1331   | 5  | 1          | SCR-MTRC SPCLY   | 01125 |             |
| MP8  | 0515-1331   | 5  | 1          | SCR-MTRC SPCLY   | 01125 |             |
| MP9  | 0515-1331   | 5  | 1          | SCR-MTRC SPCLY   | 01125 |             |
|      |             |    |            |                  |       |             |
| MP10 | 0515-1331   | 5  | 1          | SCR-MTRC SPCLY   | 01125 |             |
| MP11 | 0515-1331   | 5  | 1          | SCR-MTRC SPCLY   | 01125 |             |
| MP12 | 0515-1331   | 5  | 1          | SCR-MTRC SPCLY   | 01125 |             |
| MP13 | 0515-1331   | 5  | 1          | SCR-MTRC SPCLY   | 01125 |             |
| MP14 | 0515-1331   | 5  | 1          | SCR-MTRC SPCLY   | 01125 |             |
|      |             | _  |            |                  |       |             |
| MP15 | 0515-1331   | 5  | 1          | SCR-MTRC SPCLY   | 01125 |             |
| MP16 | 0515-1331   | 5  | 1          | SCR-MTRC SPCLY   | 01125 |             |
| MP17 | 0515-1331   | 5  | 1          | SCR-MTRC SPCLY   | 01125 |             |
| MP18 | 0515-1331   | 5  | 1          | SCR-MTRC SPCLY   | 01125 |             |
| MP19 | 0515-1331   | 5  | 1          | SCR-MTRC SPCLY   | 01125 |             |
|      |             |    |            |                  |       |             |
| MP20 | 0515-1331   | 5  | 1          | SCR-MTRC SPCLY   | 01125 |             |
| MP21 | 0515-1331   | 5  | 1          | SCR-MTRC SPCLY   | 01125 |             |
| MP22 | 0515-1331   | 5  | 1          | SCR-MTRC SPCLY   | 01125 |             |
| MP23 | 0515-1331   | 5  | 1          | SCR-MTRC SPCLY   | 01125 |             |
| MP24 | 0515-1331   | 5  | 1          | SCR-MTRC SPCLY   | 01125 |             |

Table 6-1. Standard Replaceable Parts List

6-2 Replaceable Parts

| Ref         | HP Part #         | CD | Qty | Description     | Man'i | Part #    |  |  |
|-------------|-------------------|----|-----|-----------------|-------|-----------|--|--|
| MP25        | 0515-1331         | 5  | 1   | SCR-MTRC SPCLY  | 01125 |           |  |  |
| MP26        | 0515-1331         | 5  | 1   | SCR-MTRC SPCLY  | 01125 |           |  |  |
| MP27        | 0515-1331         | 5  | 1   | SCR-MTRC SPCLY  | 01125 |           |  |  |
| MP28        | 0515-1331         | 5  | 1   | SCR-MTRC SPCLY  | 01125 |           |  |  |
| MP29        | 0515-1331         | 5  | 1   | SCR-MTRC SPCLY  | 01125 |           |  |  |
|             |                   |    |     |                 |       |           |  |  |
| MP30        | 0515-1331         | 5  | 1   | SCR-MTRC SPCLY  | 01125 |           |  |  |
| MP31        | 0515-1331         | 5  | 1   | SCR-MTRC SPCLY  | 01125 |           |  |  |
| MP32        | 0515-1331         | 5  | 1   | SCR-MTRC SPCLY  | 01125 |           |  |  |
| MP33        | 0515-1114         | 2  | 1   | SCR-MACH M4X0.7 | 01125 |           |  |  |
| MP34        | 0515-1114         | 2  | 1   | SCR-MACH M4X0.7 | 01125 |           |  |  |
|             |                   |    |     |                 |       |           |  |  |
| MP40        | 5001-0539         | 9  | 1   | SIDE TRIM       | 28480 | 5001-0539 |  |  |
| <b>MP41</b> | 5001-0539         | 9  | 1   | SIDE TRIM       | 28480 | 5001-0539 |  |  |
| MP42        | 5041-8802         | 9  | 1   | TRIM STRIP TOP  | 28480 | 5041-8802 |  |  |
| MP49        | 0515-0898         | 7  | 1   | SCR-MACH M4X0.7 | 09908 |           |  |  |
| MP50        | 0515-0898         | 7  | 1   | SCR-MACH M4X0.7 | 09908 |           |  |  |
|             |                   |    |     |                 |       |           |  |  |
| MP51        | 0515-0898         | 7  | 1   | SCR-MACH M4X0.7 | 09908 |           |  |  |
| MP52        | 0515-0898         | 7  | 1   | SCR-MACH M4X0.7 | 09908 |           |  |  |
| MP53        | 0515-0898         | 7  | 1   | SCR-MACH M4X0.7 | 09908 |           |  |  |
| MP54        | 0515-0898         | 7  | 1   | SCR-MACH M4X0.7 | 09908 |           |  |  |
| MP55        | 0515-0898         | 7  | 1   | SCR-MACH M4X0.7 | 09908 |           |  |  |
|             |                   |    |     |                 |       |           |  |  |
| MP56        | 0515-0898         | 7  | 1   | SCR-MACH M4X0.7 | 09908 |           |  |  |
| MP57        | 0515-0898         | 7  | 1   | SCR-MACH M4X0.7 | 09908 |           |  |  |
| MP58        | 0515-0898         | 7  | 1   | SCR-MACH M4X0.7 | 09908 |           |  |  |
| MP59        | 0515-0898         | 7  | 1   | SCR-MACH M4X0.7 | 09908 |           |  |  |
| MP60        | 0515-0898         | 7  | 1   | SCR-MACH M4X0.7 | 09908 |           |  |  |
|             |                   |    |     |                 |       |           |  |  |
| MP61        | 0515-0898         | 7  | 1   | SCR-MACH M4X0.7 | 09908 |           |  |  |
| MP62        | <b>05</b> 15-0898 | 7  | 1   | SCR-MACH M4X0.7 | 09908 |           |  |  |
| MP63        | 0515-0898         | 7  | 1   | SCR-MACH M4X0.7 | 09908 |           |  |  |
| MP64        | 0515-0898         | 7  | 1   | SCR-MACH M4X0.7 | 09908 |           |  |  |
| MP65        | 0515-0898         | 7  | 1   | SCR-MACH M4X0.7 | 09908 |           |  |  |
|             |                   | _  |     |                 |       |           |  |  |
| MP66        | 0515-0898         | 7  |     | SCR-MACH M4X0.7 | 09908 |           |  |  |
| MP67        | 0515-0898         | 7  |     | SCR-MACH M4X0.7 | 09908 |           |  |  |
| MP68        | 0515-0898         | 7  |     | SCR-MACH M4X0.7 | 09908 |           |  |  |
| MP69        | 0515-0898         | 7  | 1   | SCR-MACH M4X0.7 | 09908 |           |  |  |
| MP70        | 05 <u>15-0898</u> | 7  | 1   | SCR-MACH M4X0.7 | 09908 |           |  |  |

 Table 6-1.

 Standard Replaceable Parts List (continued)

| Ref   | HP Part #   | Œ | Qty | Description       | Man'f | Part #      |
|-------|-------------|---|-----|-------------------|-------|-------------|
| MP71  | 0515-0898   | 7 | 1   | SCR-MACH M4X0.7   | 09908 |             |
| MP72  | 0515-0898   | 7 | 1   | SCR-MACH M4X0.7   | 09908 |             |
| MP73  | 0515-0898   | 7 | 1   | SCR-MACH M4X0.7   | 09908 |             |
| MP74  | 0515-0898   | 7 | 1   | SCR-MACH M4X0.7   | 09908 |             |
| MP75  | 0515-0898   | 7 | 1   | SCR-MACH M4X0.7   | 09908 |             |
|       |             |   |     |                   |       |             |
| MP76  | 0515-0898   | 7 | 1   | SCR-MACH M4X0.7   | 09908 |             |
| MP77  | 0515-0898   | 7 | 1   | SCR-MACH M4X0.7   | 09908 |             |
| MP78  | 0515-0898   | 7 | 1   | SCR-MACH M4X0.7   | 09908 |             |
| MP85  | 08131-60110 | 9 | 1   | CAGE AY PWR       | 28480 | 38131-60110 |
| MP88  | 0400-0018   | 0 | 1   | GROM-CHAN         | 01963 | G-51H-A     |
|       |             |   |     |                   |       |             |
| T1    | 9100-4949   | 7 | 1   | XFMR-PWR          | 12949 |             |
| MP98  | 0460-0616   | 0 | 1   | TAPE-INDL .5IN    | 04726 | 3568        |
| MP99  | 08131-05402 | 6 | 1   | INSULATOR, BOTTOM | 28480 | 38131-05402 |
| MP100 | 08131-01212 | 8 | 1   | BRKT FAN          | 28480 | )8131-01212 |
| MP101 | 0515-0890   | 9 | 1   | SCR-MACH M3X0.5   | 09908 |             |
|       |             |   |     |                   |       |             |
| MP102 | 0515-0890   | 9 |     | SCR-MACH M3X0.5   | 09908 |             |
| MP103 | 0515-0890   | 9 | l   | SCR-MACH M3X0.5   | 09908 |             |
| MP104 | 0515-0890   | 9 | 1   | SCR-MACH M3X0.5   | 09908 |             |
| MP105 | 0515-1173   | 3 | 1   | SCR-MACH M6X1.0   | 09908 |             |
| MP112 | 0624-0267   | Э | 1   | SCR-1PG 6-20      | 05115 |             |
| MD112 | 0624 0267   | 5 | 1   | SCD TDC 6 20      | 05115 |             |
| MD114 | 0624-0207   | 5 | 1   | SCR-1PG 0-20      | 05115 |             |
| MP115 | 0624-0207   | 5 | 1   | SCR-1FC 0-20      | 05115 |             |
| MP116 | 0624-0267   | 5 | 1   | SCR-TPG 6 20      | 05115 |             |
| MP117 | 0624-0267   | 5 | 1   | SCR-TPG 6 20      | 05115 |             |
|       | 002+0207    | 5 | 1   | 5010-11 0 0-20    | 05115 |             |
| MP118 | 0624-0267   | 5 | 1   | SCR-TPG 6-20      | 05115 |             |
| MP119 | 0624-0267   | 5 | 1   | SCR-TPG 6-20      | 05115 |             |
| MP120 | 1535-5036   | 8 | 1   | 3EM               | 28480 | 1535-5036   |
| MP121 | 1535-5036   | 8 | 1   | 3EM               | 28480 | .535-5036   |
| MP122 | 1535-5036   | 8 | 1   | DEM               | 28480 | .535-5036   |
|       |             |   |     |                   |       |             |
| MP123 | 1535-5036   | 8 | 1   | 3EM               | 28480 | .535-5036   |
| MP124 | 1535-5036   | 8 | 1   | DEM               | 28480 | .535-5036   |
| MP125 | 1535-5036   | 8 | 1   | 3EM               | 28480 | .535-5036   |
| MP126 | 1535-5036   | 8 | 1   | DEM               | 28480 | .535-5036   |
| MP127 | 1535-5036   | 8 | 1   | 3EM               | 28480 | 535-5036    |

 Table 6-1. Standard Replaceable Parts List (continued)

6-4 Replaceable Parts

|       |             |    |     | <b>F</b>        | - (   |             |
|-------|-------------|----|-----|-----------------|-------|-------------|
| Ref   | HP Part #   | CD | Qty | Description     | Man'f | Part #      |
| MP128 | 5001-1235   | 4  | 1   | SPACER          | 28480 | 5001-1235   |
| MP129 | 5001-1235   | 4  | 1   | SPACER          | 28480 | 5001-1235   |
| MP130 | 5001-1235   | 4  | 1   | SPACER          | 28480 | 5001-1235   |
| MP131 | 5001-1235   | 4  | 1   | SPACER          | 28480 | 5001-1235   |
| MP132 | 5001-1235   | 4  | 1   | SPACER          | 28480 | 5001-1235   |
|       |             |    |     |                 |       |             |
| MP133 | 5001-1235   | 4  | 1   | SPACER          | 28480 | 5001-1235   |
| MP134 | 5001-1235   | 4  | 1   | SPACER          | 28480 | 5001-1235   |
| MP135 | 5001-1235   | 4  | 1   | SPACER          | 28480 | 5001-1235   |
| MP136 | 0400-0002   | 2  | 1   | GROM-RND        | 04604 | 1656        |
| MP137 | 0400-0002   | 2  | 1   | GROM-RND        | 04604 | 1656        |
|       |             |    |     |                 |       |             |
| MP138 | 0400-0002   | 2  | 1   | GROM-RND        | 04604 | 1656        |
| MP139 | 0400-0002   | 2  | 1   | GROM-RND        | 04604 | 1656        |
| MP140 | 0400-0002   | 2  | 1   | GROM-RND        | 04604 | 1656        |
| MP141 | 0400-0002   | 2  | 1   | GROM-RND        | 04604 | 1656        |
| MP142 | 0400-0002   | 2  | 1   | GROM-RND        | 04604 | 1656        |
|       |             |    |     |                 |       |             |
| MP143 | 0400-0002   | 2  | 1   | GROM-RND        | 04604 | 1656        |
| MP144 | 0515-1110   | 8  | 1   | SCR-MACH M3X0.5 | 01125 |             |
| MP145 | 0515-1110   | 8  | 1   | SCR-MACH M3X0.5 | 01125 |             |
| MP146 | 0515-1110   | 8  | 1   | SCR-MACH M3X0.5 | 01125 |             |
| MP147 | 0515-1110   | 8  | 1   | SCR-MACH M3X0.5 | 01125 |             |
|       |             |    |     |                 |       |             |
| MP148 | 0515 1110   | 8  | 1   | SCR-MACH M3X0.5 | 01125 |             |
| MP149 | 0515 1110   | 8  | 1   | SCR-MACH M3X0.5 | 01125 |             |
| MP150 | 0515 1110   | 8  | 1   | SCR-MACH M3X0.5 | 01125 |             |
| MP151 | 0515 1110   | 8  | 1   | SCR-MACH M3X0.5 | 01125 |             |
| MP154 | 08131-00111 | 4  | 1   | ANGLE PWR       | 28480 | 38131-00111 |
|       |             |    |     |                 |       |             |
| MP155 | 08131-44301 | 6  | 1   | LBL CAUTION     | 28480 | 38131-44301 |
| MP156 | 0515-1110   | 8  | 1   | SCR-MACH M3X0.5 | 01125 |             |
| MP157 | 05151110    | 8  | 1   | SCR-MACH M3X0.5 | 01125 |             |
| MP158 | 0515.1110   | 8  | 1   | SCR-MACH M3X0.5 | 01125 |             |
| MP159 | 0515.1110   | 8  | 1   | SCR-MACH M3X0.5 | 01125 |             |
|       |             |    |     |                 |       |             |
| MP160 | 0515-1110   | 8  | 1   | SCR-MACH M3X0.5 | 01125 |             |
| MP161 | 0515-1110   | 8  | 1   | SCR-MACH M3X0.5 | 01125 |             |
| MP162 | 0515-1112   | 0  | 1   | SCR-MACH M3X0.5 | 01125 |             |
| MP163 | 0515-1112   | 0  | 1   | SCR-MACH M3X0.5 | 01125 |             |
| MP164 | 0515-1112   | 0  | 1   | SCR-MACH M3X0.5 | 01125 |             |

 Table 6-1. Standard Replaceable Parts List (continued)

| Ref     | HP Part #   | θ      | Qty | Description      | Man'f | Part #      |
|---------|-------------|--------|-----|------------------|-------|-------------|
| MP165   | 0515-1112   | 0      | 1   | SCR-MACH M3X0.5  | 01125 |             |
| MP166   | 0515-1112   | Ő      | 1   | SCR-MACH M3X0.5  | 01125 |             |
| MP167   | 0515-1112   | Ő      | 1   | SCR-MACH M3X0.5  | 01125 |             |
| MP175   | 0403-0374   | 7      | 1   | BMPR FT-ADH MTG  | 28480 | 0403-0374   |
| MP176   | 0403-0374   | 7      | 1   | BMPR FT-ADH MTG  | 28480 | 0403-0374   |
|         |             |        | _   |                  |       | 0.200 00.2  |
| MP177   | 0403-0374   | 7      | 1   | BMPR FT-ADH MTG  | 28480 | 0403-0374   |
| MP178   | 0403-0374   | 7      | 1   | BMPR FT-ADH MTG  | 28480 | 0403-0374   |
| MP179   | 3101-2992   | 2      | 1   | SW-PB DPDT NO    | 04486 |             |
| MP180   | 0890-0196   | 2      | 1   | TBG-HS .75 IN-D  | 02145 | PVC         |
| MP181   | 0890-0346   | 4      | 1   | TUBING-FLEX      | 04726 | 3003-CLR    |
|         |             |        |     |                  |       |             |
| MP182   | 5040-9319   | 3      | 1   | SHAFT PWR SWIICH | 28480 | 5040-9319   |
| MP183   | 08180-47401 | 2      | 1   | KEY CAP          | 28480 | )8180-47401 |
| MP184   | 3050-0066   | 8      | 1   | WSHR-FL MTLC     | 04604 | 1451        |
| MP185   | 3050-0066   | 8      | 1   | WSHR-FL MILC     | 04604 | l451        |
| MP186   | 3050-0066   | 8      | 1   | WSHR-FL MILC     | 04604 | 1451        |
|         |             |        |     |                  |       |             |
| MP187   | 3050-0066   | 8      | 1   | WSHR-FL MILC     | 04604 | 1451        |
| MP188   | 3050-0066   | 8      | 1   | WSHR-FL MILC     | 04604 | 1451        |
| MP189   | 3050-0066   | 8      | 1   | WSHR-FL MILC     | 04604 | 1451        |
| MP190   | 3050-0066   | 8      | 1   | WSHR-FL MTLC     | 04604 | 1451        |
| MP191   | 3050-0066   | 8      | 1   | WSHR-FL MTLC     | 04604 | 1451        |
|         |             | -      |     |                  |       |             |
| MP192   | 0515-0886   | 3      | 1   | SCR-MACH M3X0.5  | 09908 |             |
| MP193   | 0515-0886   | 3      | 1   | SCR-MACH M3X0.5  | 09908 |             |
| MP194   | 0515-0886   | 3      | 1   | SCR-MACH M3X0.5  | 09908 |             |
| MP195   | 0515-0886   | 3      | 1   | SCR-MACH M3XO5   | 09908 |             |
| MP196   | 0515-0886   | 3      | 1   | SCR-MACH M3XO5   | 09908 |             |
|         | 0515 0006   | •      |     |                  | 00000 |             |
| MP197   | 0515-0886   | 3      | 1   | SCR-MACH M3XO5   | 09908 |             |
| MP198   | 0515-0886   | 3      | 1   | SUR-MACH MBXO5   | 09908 |             |
| MP199   | 0515-0880   | ン<br>2 | 1   | SCR-MACH M3X0.5  | 09908 |             |
| MP201   | 0515-0880   | 3<br>2 | 1   | SCR-MACH MOXUS   | 09908 |             |
| 101 201 | 0313-0880   | 3      | 1   | SUK-MAUN MOAU.D  | 09908 |             |
| MP202   | 0515-0886   | 2      | 1   | SCR-MACH MOYOS   | 00000 |             |
| MP202   | 0515-0886   | 2      | 1   | SCRMACH MRYOS    | 00000 |             |
| MP204   | 0515-0886   | 2      | 1   | SCR-MACH M3YOS   | 09908 |             |
| MP205   | 0515-0886   | 2      | 1   | SCRMACH M3Y0 5   | 09908 |             |
| MP206   | 0515-0886   | 3      | 1   | SCR-MACH M3X0 5  | 09908 |             |

 Table 6-1. Standard Replaceable Parts List (continued)

6-6 Replaceable Parts

 Table 6-1.

 Standard Replaceable Parts List (continued)

| Ref    | HP Part # | CD | Qty | Description       | Man'f | Part # |
|--------|-----------|----|-----|-------------------|-------|--------|
| MP207  | 0515-0886 | 3  | 1   | SCR-MACH M3X0.5   | 09908 |        |
| MP208  | 0515-0886 | 3  | 1   | SCR-MACH M3X0.5   | 09908 |        |
| MP209  | 0515-0886 | 3  | 1   | SCR-MACH M3X0.5   | 09908 |        |
| MP210  | 0515-0886 | 3  | 1   | SCR-MACH M3X0.5   | 09908 |        |
| MP211  | 0515-0886 | 3  | 1   | SCR-MACH M3X0.5   | 09908 |        |
|        |           |    |     |                   |       |        |
| MP212  | 0515-0886 | 3  | 1   | SCR-MACH M3X0.5   | 09908 |        |
| MP213  | 0515-0886 | 3  | 1   | SCR-MACH M3X0.5   | 09908 |        |
| MP214  | 0515-0886 | 3  | 1   | SCR-MACH M3X0.5   | 09908 |        |
| MP215  | 0515-0886 | 3  | 1   | SCR-MACH M3X0.5   | 09908 |        |
| MP216  | 0515-0886 | 3  | 1   | SCR-MACH M3X0.5   | 09908 |        |
|        |           |    |     |                   | 00000 |        |
| MP217  | 0515-0886 | 3  | 1   | SCR-MACH M3X0.5   | 09908 |        |
| MP218  | 0515-0886 | 3  | 1   | SCR-MACH M3X0.5   | 09908 |        |
| MP219  | 0515-0886 | 3  | 1   | SCR-MACH M3X0.5   | 09908 |        |
| MP220  | 0515-0886 | 3  | 1   | SCR-MACH M3X0.5   | 09908 |        |
| MP22 I | 0515-0886 | 3  | 1   | SCR-MACH M3X0.5   | 09908 |        |
| MD000  | 0515 0006 | 2  | 1   | SCD MACH MOYO 5   | 00008 |        |
| MP222  | 0515-0880 | 2  | 1   | SCR-MACH MIDAU. J | 09908 |        |
| MD004  | 0515-0886 | 2  | 1   | SCR-MACHM3X0.5    | 09908 |        |
| MP225  | 0515-0660 | 2  | 1   | SCR-MACH M3X0.5   | 09908 |        |
| MP226  | 0515-0886 | 2  | 1   | SCR-MACH M3X0.5   | 09908 |        |
| MI 220 | 0313-0880 | 5  | 1   |                   | 07700 |        |
| MP227  | 0515-0886 | 3  | 1   | SCR-MACH M3X0.5   | 09908 |        |
| MP228  | 0515-0886 | 3  | 1   | SCR-MACH M3X0.5   | 09908 |        |
| MP229  | 0515-0886 | 3  | 1   | SCR-MACH M3X0.5   | 09908 |        |
| MP230  | 0515-0886 | 3  | 1   | SCR-MACH M3X0.5   | 09908 |        |
| MP231  | 0515-0886 | 3  | 1   | SCR-MACH M3X0.5   | 09908 |        |
|        |           |    |     |                   |       |        |
| MP232  | 0515-0886 | 3  | 1   | SCR-MACH M3X0.5   | 09908 |        |
| MP233  | 0515-0886 | 3  | 1   | SCR-MACH M3X0.5   | 09908 |        |
| MP234  | 0515-0886 | 3  | 1   | SCR-MACH M3X0.5   | 09908 |        |
| MP235  | 0515-0886 | 3  | 1   | SCR-MACHM3X0.5    | 09908 |        |
| MP236  | 0515-0886 | 3  | 1   | SCR-MACH M3X0.5   | 09908 |        |
| MDOOF  | 0515 0006 | 2  | 1   |                   | 00000 |        |
| MP237  | 0515-0886 | 3  | 1   | SCR-MACH M3X0.5   | 09908 |        |
| MD000  | 0515-0886 | 3  |     | SCK-MACH M3X0.5   | 09908 |        |
| MD940  | 0515-0886 | 3  | 1   | SCR-MACH M3X0.5   | 09908 |        |
| MD941  | 0515-0886 | 3  | 1   | SCR-MACH M3AU.5   | 00000 |        |
| WF241  | 0515-0886 | 3  | 1   | SCK-MACH M3X0.5   | 09908 |        |

| Ref    | HP Part # | CD | Qty | Description     | Man'f | Part # |
|--------|-----------|----|-----|-----------------|-------|--------|
| MP242  | 0515-1232 | 5  | 1   | SCR-MACH        | 01125 |        |
| MP243  | 0515-1232 | 5  | 1   | SCR-MACH        | 01125 |        |
| MP244  | 0515-1232 | 5  | 1   | SCR-MACH        | 01125 |        |
| MP245  | 0515-1232 | 5  | 1   | SCR-MACH        | 01125 |        |
| MP246  | 0515-1232 | 5  | 1   | SCR-MACH        | 01125 |        |
|        |           |    |     |                 |       |        |
| MP247  | 0515-1232 | 5  | 1   | SCR-MACH        | 01125 |        |
| MP248  | 0515-1232 | 5  | 1   | SCR-MACH        | 01125 |        |
| MP249  | 0515-1232 | 5  | 1   | SCR-MACH        | 01125 |        |
| MP250  | 0515-1232 | 5  | 1   | SCR-MACH        | 01125 |        |
| MP251  | 0515-1232 | 5  | 1   | SCR-MACH        | 01125 |        |
|        |           |    |     |                 |       |        |
| MP252  | 0515-1232 | 5  | 1   | SCR-MACH        | 01125 |        |
| MP253  | 0515-1232 | 5  | 1   | SCR-MACH        | 01125 |        |
| MP254  | 0515-1232 | 5  | 1   | SCR-MACH        | 01125 |        |
| MP255  | 0515-1232 | 5  | 1   | SCR-MACH        | 01125 |        |
| MP256  | 0515-1232 | 5  | 1   | SCR-MACH        | 01125 |        |
|        |           |    |     |                 |       |        |
| MP257  | 0515-1508 | 8  | 1   | SCR-MACH M3XO.5 | 01125 |        |
| MP258  | 0515-1508 | 8  | 1   | SCR-MACH M3X0.5 | 01125 |        |
| MP259  | 0515-1508 | 8  | 1   | SCR-MACH M3X0.5 | 01125 |        |
| MP260  | 0515-1508 | 8  | 1   | SCR-MACH M3X0.5 | 01125 |        |
| MP261  | 0515-1508 | 8  | 1   | SCR-MACH M3X0.5 | 01125 |        |
|        |           |    |     |                 |       |        |
| MP262  | 0515-1508 | 8  |     | SCR-MACH M3X0.5 | 01125 |        |
| MP263  | 0515-1508 | 8  | 1   | SCR-MACH M3X0.5 | 01125 |        |
| MP264  | 0515-1508 | 8  | 1   | SCR-MACH M3X0.5 | 01125 |        |
| MP265  | 0515-1508 | 8  | 1   | SCR-MACH M3X0.5 | 01125 |        |
| MP266  | 0515-1508 | 8  | 1   | SCR-MACH M3X0.5 | 01125 |        |
|        | 0         |    |     |                 | 00000 |        |
| MP267  | 0515-0886 | 3  | 1   | SCR-MACH M3X0.5 | 09908 |        |
| MP268  | 0515-0886 | 3  |     | SCR-MACH M3X0.5 | 09908 |        |
| MP269  | 0515-0886 | 3  |     | SCR-MACH M3X0.5 | 09908 |        |
| MP275  | 3050-0891 | 7  |     | WASHER-FL MILC  | 06691 |        |
| WIF210 | 2020-0891 |    | 1   | WASHEK-FL MILC  | 00091 |        |
| MP277  | 3050-0891 | 7  | 1   | WASHER-FL MILC  | 06691 |        |
| MP278  | 3050-0891 | 7  | 1   | WASHER-FL MILC  | 06691 |        |
| MP279  | 3050-0891 | 7  | 1   | WASHER-FL MILC  | 06691 |        |
| MP280  | 3050-0891 | 7  | 1   | WASHER-FL MILC  | 06691 |        |
| MP298  | 2190-0073 | 2  | 1   | WSHR-IK HICL    | 04939 |        |

 Table 6-1.

 Standard Replaceable Parts List (continued)

6-8 Replaceable Parts

|       |             |   |        |                   | _     |              |
|-------|-------------|---|--------|-------------------|-------|--------------|
| Ref   | HP Part #   | Œ | Qty    | Description       | Man'f | Part #       |
| MP299 | 2190-0073   | 2 | 1      | WSHR-LK HLCL      | 04939 |              |
| MP310 | 9320-5334   | 2 | 1      | LBL-LNE-PTR       | 12236 |              |
| MP410 | 08131-04102 | 1 | 1      | CVR TOP CABINET   | 28480 | 38131-04102  |
| MP430 | 08131-04103 | 2 | 1      | COVER TOP         | 28480 | 38131-04103  |
| MP431 | 0403-0285   | 9 | 1      | BMPR FT-ADH MTG   | 04726 | SJ-5018 GRAY |
|       |             |   |        |                   |       |              |
| MP432 | 0403-0285   | 9 | 1      | BMPR FT-ADH MTG   | 04726 | 5J-5018 GRAY |
| MP433 | 0403-0285   | 9 | 1      | BMPR FT-ADH MTG   | 04726 | SJ-5018 GRAY |
| MP451 | 0515-0897   | 6 | 1      | SCR-MACH M3X0.5   | 09908 |              |
| MP452 | 0515-0897   | 6 | 1      | SCR-MACH M3X0.5   | 09908 |              |
| MP453 | 0515-0897   | 6 | 1      | SCR-MACH M3X0.5   | 09908 |              |
|       |             |   |        |                   |       |              |
| MP454 | 0515-0897   | 6 | 1      | SCR-MACH M3X0.5   | 09908 |              |
| MP455 | 0515-0897   | 6 | 1      | SCR-MACH M3X0.5   | 09908 |              |
| MP456 | 0515-0897   | 6 | 1      | SCR-MACH M3X0.5   | 09908 |              |
| MP457 | 0515-0897   | 6 | 1      | SCR-MACH M3X0.5   | 09908 |              |
| MP458 | 0515-0897   | 6 | 1      | SCR-MACH M3X0.5   | 09908 |              |
|       |             |   |        |                   |       |              |
| MP459 | 0515-0897   | 6 | 1      | SCR-MACH M3X0.5   | 09908 |              |
| MP460 | 0515-0897   | 6 | 1      | SCR-MACH M3X0.5   | 09908 |              |
| MP490 | 5062-3747   | 5 | 1      | CVR BOITIOM 497.8 | 28480 | 5062-3747    |
| MP491 | 5041-8801   | 8 | 1      | FOOT              | 28480 | 5041-8801    |
| MP492 | 5041-8801   | 8 | 1      | FOOT              | 28480 | 5041-8801    |
|       |             |   |        |                   |       |              |
| MP493 | 5041-8801   | 8 | 1      | FOOT              | 28480 | 5041-8801    |
| MP494 | 5041-8801   | 8 | 1      | FOOT              | 28480 | 5041-8801    |
| MP495 | 1460-1345   | 5 | 1      | TILT STAND        | 00359 |              |
| MP496 | 1460-1345   | 5 | 1      | TILT STAND        | 00359 |              |
| MP510 | 5062-3812   | 5 | 1      | COVER SIDE PERF   | 28480 | 5062-3812    |
|       |             |   |        |                   |       |              |
| MP530 | 5062-3837   | 4 | 1      | COVER SIDE PERF   | 28480 | 5062-3837    |
| MP531 | 0515-1132   | 4 | 1      | SCR-MACH M5X0.8   | 09908 |              |
| MP532 | 0515-1132   | 4 | 1      | SCR-MACH M5X0.8   | 09908 |              |
| MP533 | 5041-8819   | 8 |        | STP HNDL FRNT     | 28480 | 5041-8819    |
| MP534 | 5041-8820   | 1 |        | STP HNDL REAR     | 28480 | 5041-8820    |
|       |             |   |        |                   |       |              |
| MP535 | 5062-3704   | 4 |        | STRAP HNDL 497.8  | 28480 | 5062-3704    |
| MP550 | 5180-2471   |   |        | HP-IB-ASSY        | 28480 | 5 8042471    |
| MP551 | 0380-0643   | 3 |        | SIDF-HEX .255-IN  | 02685 |              |
| MP552 | 0380-0643   | 3 |        | STDF-HEX.255-IN   | 02685 |              |
| MP555 | 8120-1680   | / | 3.5000 | CA-ASSY           | 08674 | 1            |

 Table 6-1. Standard Replaceable Parts List (continued)

| Ref   | HP Part #                     | CD     | Qty | Description      | Man'f  | Part #       |
|-------|-------------------------------|--------|-----|------------------|--------|--------------|
| MP606 | 0363-0125                     | 0      | 1   | RFI STRP-FINGERS | 03647  | 97-555       |
| MP607 | 0363-0125                     | Ő      | 1   | RFI STRP-FINGERS | 03647  | 97-555       |
| MP608 | 0363-0125                     | Ő      | 1   | RFI STRP-FINGERS | 03647  | 97-555       |
| MP609 | 0363-0170                     | 5      | 1   | RFI STRP-FINGERS | 03647  | 0097-0520-02 |
| MP610 | 08133-04107                   | 8      | 1   | BOARD-KEEPER     | 28480  | 08133-04107  |
|       |                               | Ũ      | -   |                  | 20100  | 00122 01107  |
| MP611 | 08133-04107                   | 8      | 1   | BOARD-KEEPER     | 28480  | 08133-04107  |
| MP612 | 08133-62701                   | 0      | 1   | FILTER ASSY 34P  | 28480  | 08133-62701  |
| MP614 | 1401-0202                     | 7      | 1   | CAP-PROT STR     | 11040  | .234-5       |
| MP615 | 1401-0202                     | 7      | 1   | CAP-PROT STR     | 11040  | .234-5       |
| MP616 | 1401-0202                     | 7      | 1   | CAP-PROT STR     | 11040  | .234-5       |
|       |                               |        |     |                  |        |              |
| MP617 | 1401-0202                     | 7      | 1   | CAP-PROT STR     | 11040  | .234-5       |
| MP620 | 5040-0478                     | 7      | 1   | SLEEVE-BLUE      | 28480  | 5040-0478    |
| MP621 | 5040-0478                     | 7      | 1   | SLEEVE-BLUE      | 28480  | 5040-0478    |
| MP622 | 5041-8821                     | 2      | 1   | FOOT REAR        | 28480  | 5041-8821    |
| MP623 | 5041-8821                     | 2      | 1   | FOOT REAR        | 28480  | 5041-8821    |
|       |                               |        |     |                  |        |              |
| MP624 | 5041-8821                     | 2      | 1   | FOOT REAR        | 28480  | 5041-8821    |
| MP625 | 5041-8821                     | 2      | 1   | FOOT REAR        | 28480  | 5041-8821    |
| MP630 | 6960-0006                     | 8      | 5   | PLUG-HOLE        | 04213  | D-2587-LCS   |
| MP631 | 6960-0006                     | 8      | 1   | PLUG-HOLE        | 04213  | D-2587-LCS   |
| MP632 | 6960-0006                     | 8      | 1   | PLUG-HOLE        | 04213  | D-2587-LCS   |
|       | 0515 1104                     |        |     |                  | 01105  |              |
| MP633 | 0515-1124                     | 4      | 1   | SCR-MACH M3X0.5  | 01125  |              |
| MP634 | 0515-1124                     | 4      | 1   | SCR-MACH M3XO5   | 01125  |              |
| MP635 | 0515-1124                     | 4      | 1   | SCR-MACH M3XO.5  | 01125  |              |
| MP636 | 0515-1124                     | 4      | 1   | SCR-MACH M3XO.5  | 01125  |              |
| MP637 | 0515-1124                     | 4      | 1   | SCR-MACH M3X0.5  | 01125  |              |
| MD629 | 0515 1124                     | 4      | 1   |                  | 01125  |              |
| MP640 | $0313^{-112+}$<br>08133 23701 | 4<br>0 | 1   | SEAL OC SDOILED  | 201125 | 09122 22701  |
| MP641 | 08133-23702                   | 0      | 1   | SEAL U CARD CAG  | 28480  | 08133-23701  |
| MP642 | 08133-00101                   |        | 1   | CHASSIS MAIN     | 20400  | 0.193.0011   |
| MP643 | E2900-00610                   |        | 1   | SHIFI D CRT      | 28480  | E2000.00610  |
|       | 12200-00010                   | 4      | 1   |                  | 20400  | 122900-00010 |
| MP644 | 08133-00202                   | 6      | 1   | SUB-PANEL        | 28480  | 08133-00202  |
| MP645 | 08133-00203                   | 7      | 1   | REAR-PANEL       | 28480  | 08133-00203  |
| MP646 | 08133-24702                   | 1      | 1   | REAR_SUPPORT     | 28480  | 08133-24702  |
| MP647 | 08133-40204                   | 2      | 1   | PNL F'RNT STD    | 28480  | 08133-40204  |
| MP648 | 08133-64101                   | 8      | 1   | COVER-TOP CARD-C | 28480  | 08133-64101  |

 Table 6-1. Standard Replaceable Parts List (continued)

6.10 Replaceable Parts

| Ref   | HP Part #   | CD | Qty | Description      | Man'f | Part#       |
|-------|-------------|----|-----|------------------|-------|-------------|
| MP649 | 08133-64501 | 2  | 1   | CARD-CAGE        | 28480 | 08133-64501 |
| MP650 | 9211-6119   | 2  | 1   | CTN-CORR RSC     | 06137 |             |
| MP651 | 9220-4582   | 8  | 1   | PAD-FOAM         | 12506 |             |
| MP652 | 9220-4582   | 8  | 1   | PAD-FOAM         | 12506 |             |
| MP653 | 9220-4583   | 9  | 1   | PAD-FOAM         | 12506 |             |
|       |             |    |     |                  |       |             |
| MP654 | 9220-45133  | 9  | 1   | PAD-FOAM         | 12506 |             |
| MP655 | 7250-0042   | 8  | 1   | HARDWOOD         | 12256 |             |
| MP656 | 5040-9383   | 1  | 1   | PAD CORRUGATED   | 28480 | 5040-9383   |
| MP657 | 9220-0556   | 8  | 1   | PAD-FOAM         | 06292 | PWL         |
| MP658 | 9223-0514   | 4  | 4   | TAPE-INDL 80MM   | 07036 | OPTIMAL S   |
|       |             |    |     |                  |       |             |
| MP659 | 9230-0028   | 0  | 1   | ENVELOPE-PKG-LST | 05250 |             |
| MP660 | 5021-2840   | 1  | 1   | KEY-LOCK-FOOT    | 28480 | 5021-2840   |
| MP661 | 5021-2840   | 1  | 1   | KEY-LOCK-FOOT    | 28480 | 5021-2840   |
| W107  | 08133-61607 | 3  | 1   | CBL AY CHA1-FRP  | 28480 | 08133-61607 |
| W108  | 08133-61608 | 4  | 1   | CBL AY CHA1-FRP  | 28480 | 08133-61608 |
|       |             |    |     |                  |       |             |
| W114  | 08133-61614 | 2  | 1   | CBL AY TIM-TRIG0 | 28480 | 08133-61614 |
| W117  | 08133-61617 | 2  | 1   | CBL AY JUM_STD   | 28480 | 0813361617  |
| W119  | 08133-61619 | 7  | 1   | CBL AY EXTIN-TIM | 28480 | 08133-61619 |

 Table 6-1. Standard Replaceable Parts List (continued)

## HP 8133A Option 001 Replaceable Parts List

| Ref  | HP Part #   | CD | Qty | Description      | Man'f | Part #      |
|------|-------------|----|-----|------------------|-------|-------------|
| A15  | 08133-66555 | 0  | 1   | BD AY TIMBID 001 | 28480 | 08133-66555 |
| W118 | 08133-61618 | 6  | 1   | CBL AY JUM-OPT   | 28480 | 08133-61618 |

6-12 Replaceable Parts

## HP 8133A Option 002 Replaceable Parts List

| Ref   | HP Part #   | CD | Qty | Description      | Man'f | Part #      |
|-------|-------------|----|-----|------------------|-------|-------------|
| A1    | 08133-66521 | 0  | 1   | BD AY KEY 2CH    | 28480 | 08133-66521 |
| A6    | 08133-66506 | 1  | 1   | BD AY DATA       | 28480 | 08133-66506 |
| A15   | 08133-66535 | 6  | 1   | BD AY TIMBID 002 | 28480 | 08133-66535 |
| MP700 | 08133-40201 | 9  | 1   | FRNT PNL #002    | 28480 | 08133-40201 |
|       |             |    |     |                  |       |             |
| MP705 | 1401-0202   | 7  | 3   | CAP-PROT STR     | 11040 | .234-5      |
| W103  | 08133-61603 | 9  | 1   | CBL AY STSTP     | 28480 | 08133-61603 |
| W106  | 08133-61606 | 2  | 1   | CBL AY CHA2-FR   | 28480 | 08133-61606 |
| W109  | 08133-61609 | 5  | 1   | CBL AY CHA2-FRP  | 28480 | 08133-61609 |
|       |             |    |     |                  |       |             |
| W118  | 08133-61618 | 6  | 2   | CBL AY JUM-OPT   | 28480 | 08133-61618 |

#### Table 6-3. Replaceable Parts List, Option 002

## HP 8133A Option 003 Replaceable Parts List

| Ref   | HP Part #   | CD | Qty | Description      | Man'f | Part #      |
|-------|-------------|----|-----|------------------|-------|-------------|
| A1    | 08133-66521 | 0  | 1   | BD AY KEY 2CH    | 28480 | 08133-66521 |
| A7    | 08133-66507 | 2  | 1   | BD AY WIDTH CHAN | 28480 | 08133-66507 |
| A15   | 08133-66535 | 6  | 1   | BD AY TIMBID 002 | 28480 | 08133-66535 |
| MP700 | 08133-40202 | 0  | 1   | PNL FRNT #003    | 28480 | 08133-40202 |
| MP705 | 1401-0202   | 7  | 2   | CAP-PROTSTR      | 11040 | .234-5      |
|       |             |    |     |                  |       |             |
| W106  | 08133-61606 | 2  | 1   | CBL AY CHA2-FR   | 28480 | 08133-61606 |
| W109  | 08133-61609 | 5  | 1   | CBL AY CHA2-FRP  | 28480 | 08133-61609 |
| W118  | 08133-61618 | 6  | 2   | CBL AY JUM-OPT   | 28480 | 08133-61618 |

## HP 8133A Exchange Parts List

| Ref | HP Part #   | Description                 | Used                  |
|-----|-------------|-----------------------------|-----------------------|
| A6  | 08133-69506 | Data Board (BD AY DATA)     | Option 002            |
| A7  | 08133-69507 | Width Board (BD AY WIDTH)   | All (2 in Option 003) |
| A15 | 08133-69535 | Timing Board (BD AY TIMING) | Options 002, 003      |
|     | 08133-69545 | Timing Board (BD AY TIMING) | Standard              |
|     | 08133-69555 | Timing Board (BD AY TIMING) | Option 001            |

6-14 Replaceable Parts

## **Theory of Operation**

This chapter contains the following information:

- Overview of the HP 8133A Pulse Generator
- Description of each of the blocks that comprise the HP 8133A Pulse Generator:
  - □ The Microprocessor (CPU) Board
  - □ The Tinning Board
  - □ The Width Board
  - □ The Data Board & PLL
  - □ The Power Supply Unit

## Overview

The following diagram shows the main functional blocks of the HP 8133A Pulse Generator:

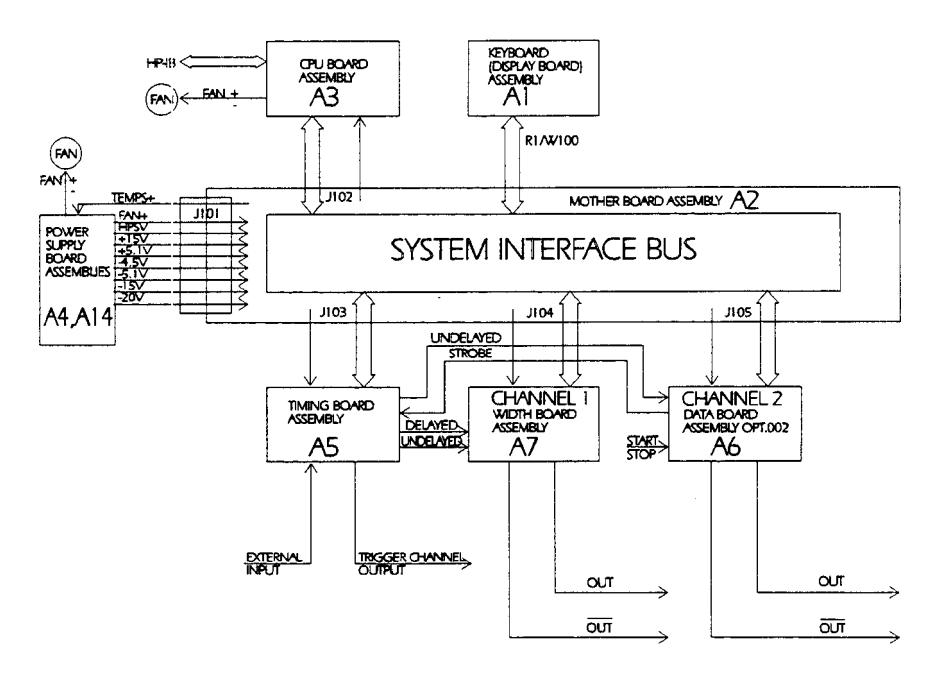

#### Figure 7-1. Block Diagram of the HP 8133A Pulse Generator

The functional blocks of the HP **8133A** Pulse Generator communicate internally through a System Interface bus, and externally through

the HP-IB interface. Commands are input through the keyboard, and status is viewed on the displays. The blocks comprising the HP 81338 Pulse Generator are described briefly in the following paragraphs, and then in greater detail in the next section.

The functional blocks in the HP 8133A Pulse Generator have been given identifying numbers. These numbers appear on the overall block diagram, and again on the block diagram on each block when it is illustrated in the detailed description, making identification easier.

#### Microprocessor (CPU) - A3

The Microprocessor controls timing and sequencing within the system, sending commands on the System interface bus and the HP - IB interface, and receiving information from the front panel controls. It provides visual status information on the display unit mounted on the front panel. The Keyboard and the Display Board might be considered functional blocks in their own right, but as they are closely associated with the Microprocessor Board, they are described in that section, and not in this overview. See "Keyboard Controller - 3C" and "Display Control - 3C".

The Microprocessor also provides power to the units cooling fan when the temperature inside the instrument becomes excessive.

# **Timing Board - A5** The Timing Board can be considered as the heart of the instrument, generating waveforms at various frequencies, both direct and, and delayed, for processing by the Width Board (A7), before being made available at the output of the HP 8133A Pulse Generator as Channel 1.

The waveforms are generated by **a** stable YIG oscillator, but an external source can be connected and used if required.

An output can also be provided as Channel 2 by the inclusion of the optional Data Board (A6), or by using option 003.

The timing circuitry also provides a trigger channel output for synchronizing external equipment.

- **Width Board A7** The Width Board gets its input from the Timing Board and varies the width of the output signal by two means:
  - By a variable width circuit
  - By a switched width circuit

Together, these width controllers provide the total range of widths that can be applied to the output waveform. A pulse formatter and output amplifier condition the signal before it is passed to the HP 8133A Pulse Generator output.

The Width Board provides switchable inverted and non-inverted outputs.

7-2 Theory of Operation

#### **Data Board - A6 (Optional)**

This board, when fitted, provides an output in data form. A multiplexer converts the signal from the Timing Board to data and provides a signal for synchronizing the data. This signal represents the pulse output signal, divided by 4.

The data gate array provides the 32:4 Multiplexed Data **as** well **as** the PRBS Data, RZ (Return to Zero) and NRZ (Non-Return to Zero) formatting is done by the Multiplexer. A wide range PLL (Phase-locked Loop) keeps the data gate array and the multiplexer synchronized.

The Data function is started and stopped by controlling the data gate array.

The Data Board provides switchable inverted and non-inverted outputs.

#### Power Supply Unit - A4, A14

The HP 8133A Pulse Generator power supply is an analog series regulator. Its main features are:

- Primary 4-voltage tapping transformer
- Additional secondary tapping transformer
- Schottky power rectifiers
- Power MOSFETs with low resistance when on.

The Power Supply Unit consists of three functional blocks:

- Power input that includes a 50/60 Hz transformer
- **a** Power main board
- Power control board.

#### **Power Input**

This block is responsible for:

- Filtering the line voltage
- Fusing
- Selection
- On/off switching
- Transforming the primary voltages to secondary voltage levels.

#### **Power Main Board**

This block provides:

- Rectification
- Filtering
- Series regulation of all secondary voltages and their transmission to the motherboard
- Generation of the voltage and current sensing signals
- Generation of the control power +UB and its transmission to the control board
- The fan control circuit
- The power. on reset circuit which generates the HPSV signal to reset the MPU.

#### **Power Control Board**

This board contains the regulators. The power main board supplies this board with:

- The control power +UB
- The voltage and current sensing signals.

It is responsible for :

- Generating the required reference voltages and gate control signals. This enables the power main board to carry out voltage regulation (with foldback current limiting) and selection of secondary winding taps.
- Supplying the reference current for the fan control circuit on the power main board.

#### **Power Outputs**

The power supply provides the following outputs:

- -4.5 V, 3.5 A
- -5.1 V, 2.5 A
- +5.1 V, 2.7 A
- -15 V, 1.1 A
- +15 V, 1.8 A
- -20 V, 1.0 A
- fan(+) & (-)voltages
- HPSV (High Power Supply Valid): This is a signal for the Microprocessor indicating that the Power Supply is stable (Power Fail Detection)

 $\square >4.35$  V, 1.16mA at +5.1 V > 4.85 V  $\square <0.40$  V, 0.05mA at +5.1 V < 4.85 V

7-4 Theory of Operation

#### **Microprocessor Board (CPU)**

The following figure shows a block diagram of the microprocessor board:

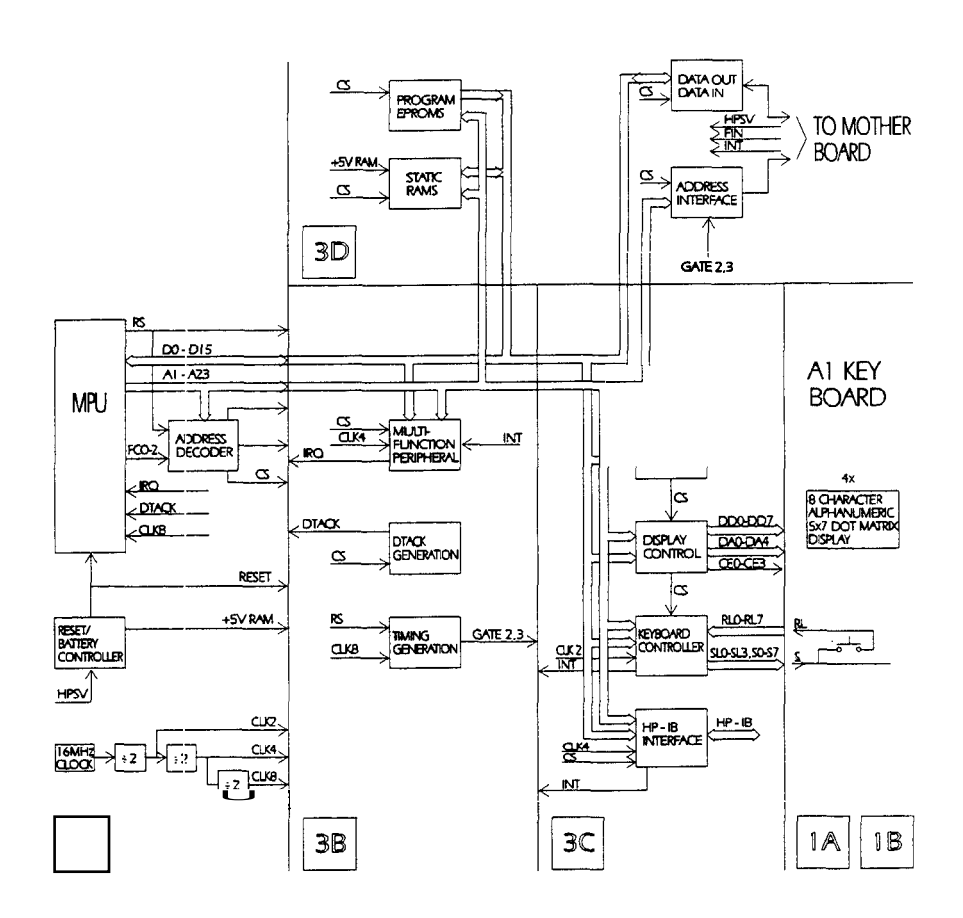

Figure 7-2. Functional Block Diagram of the CPU and the Keyboard and Display Board

The HP 8133A Microprocessor board is built around a 68000 microprocessor running at 8 MHz. An MFP (multi-functional peripheral) is used for interrupt control, generation of a 20 ms clock interrupt, and for serial I/O (called LAB-10). The firmware is stored in two **64** KByte (128 KByte) EPROMs. The RAM consists of two 32 KByte (**64** KByte) battery buffered static CMOS RAMs. Other circuits on the Microprocessor board include a keyboard/display controller, an HP-IB controller and a gate array which is used as a frequency counter. The device bus is a secondary bus system which controls the hardware on the signal boards.

#### **Microprocessor Interface**

The microprocessor interface is uncomplicated. There is no buffering of the address, data and control bus, because there are only a few devices connected to it. All address and data lines have a 10 kohms pull up resistor to keep them at a defined level when the bus is in high impedance state.

The RST and HLT signals are driven by the Microprocessor control circuit, as described in "Reset **and** Battery Backup - 3 A.

The DTACK generation is described in "DTACK Generation - 3B".

The interrupt line IPLI is driven by the MFP as described in "Multi-Functional Peripheral - 3B". The microprocessor lines BR, BG, BGACK, IPLO, E, VPA and VMA are unused and are tied to +5.1V, or left open.

## **Clock Generation - 3A** The master clock is generated by an integrated quartz oscillator running at 16 MHz. The 16 MHz signal is divided by three D-type flip flops to 8,4 and 2 MHz, which are used to clock the various circuits, as follows:

- The 8 MHz signal (CLK8,NCLK8) is used to clock the microprocessor (U1) and the device bus timing generation circuit. It is also used as the frequency reference for the frequency counter gate array (U37)
- The 4 MHz signal (CLK4) is used to clock the MFP (U21) and the HP-IB controller (U19)
- The 2 MHz signal (CLK2) is used to clock the keyboard/display controller (U24)

Address Decoding - 3A

| Address Range            | Chip Select line | Valid Data bits | Wait States |
|--------------------------|------------------|-----------------|-------------|
| <b>0x000000</b> 0x03ffff | LCSEPROM         | DO D15          | 0 or 1      |
| <b>0x040000</b> 0x07ffff | LCSMFP           | DO D7           | 4 · 10      |
| 0x080000 0x0bffff        | LCSKEYB          | <b>DO</b> D7    | 4           |
| 0x0c0000 0x0fffff        | LCSHPIB          | DO D7           | 1           |
| 0x100000 0x13fff         | LCSFC            | DO D7           | 0           |
| 0x140000 0x17fff         | LCSDB            | DO D7           | 9           |
| Ox180000 Oxlbffff        | LCSDISP          | DO D7           | 0           |
| 0x1c0000 Oxlfffff        | LCSRAM           | DO D15          | 0           |

In conjunction with RD/WR, UDS and LDS a number of additional signals are generated. These are described in table 7-2:

7-6 Theory of Operation

| signal name | derived from          |
|-------------|-----------------------|
| LCSEPROML   | LCSEPROM+LDS          |
| LCSEPROMU   | LCSEPROM+UDS          |
| LCSRAML     | LCSRAM+LDS            |
| LCSRAMU     | LCSRAM+UDS            |
| LLDWRITE    | RD/WR+LDS             |
| LUDWRITE    | RD/WR+ <b>UDS</b>     |
| LLDREAD     | (not RD/WR) + LDS     |
| LUDREAD     | (notDR/WR)+UDS        |
| HLDREAD     | (not(notRD/WR)+LDS)   |
| LIACK       | AS+(not(FOC.FC1.Fc2)) |

 Table 7-2. Other address decode signals

#### Device Bus Timing and Wait State Generation - 3B

The wait state signals and the signals GATE2 and GATE3 are generated by two D-type flip flops (U35) and the 8 bit shift register (U5).

The outputs of the shift register are also used to generate wait states (to delay the DTACK generation by a number of clock cycles when OR'ed with the appropriate chip select lines). Table 3 shows the number of wait states that can be achieved by the various signals. Table 1 shows how many wait states are generated for the various address ranges. One wait cycle equals one clock period (125 ns). A  $\mu$ P read or write cycle without **any** wait states takes four clock cycles (500ns).

| Signal               | number of wait states |
|----------------------|-----------------------|
| not 2Q of <b>U36</b> | 1                     |
| not QA of U5         | 2                     |
| not QB of US         | 3                     |
| not QC of US         | 4                     |
| not QD of US         | 5                     |
| not QE <b>of</b> US  | · 6                   |
| not QF of US         | 7                     |
| not QG of U5         | 8                     |
| not QH of U5         | 9                     |

#### **DTACK Generation - 3B**

The DTACK generation is not complex. U6A, U6B and U33B are connected together **as** an AND gate with eight inputs. The chip select signals (listed in table 1) are fed into this AND gate either directly (i.e. with zero wait states), or OR'ed with one of the wait state signals (listed in tables 3 and 1). For the MFP, the DTACK signal (U21, pin **46**) is used instead of the chip select line.

**RAM - 3D** The RAM circuits U10 (data bits DO-D7) and U11 (data bits D8-D15) are battery-backed to be non-volatile. When the supply voltage drops below 4.65 V the RAM circuits are supplied by a lithium battery, and the CE lines of the RAMs are pulled high.

Currently, 32 KByte RAMs are fitted.

**ROM - 3D** The firmware is stored in two EPROMs (U12 for data bits DO-D7 and U13 for data bits D8-D15). The IC sockets are suitable for 32 KByte and 128 KByte ROMs.

Currently, 128 KByte ROMs are fitted. The wait states for U12 and U13 can be selected with jumper J8 to be either zero or one.

#### **Multi-Functional Peripheral - 3B**

For a detailed description of the MFP refer to M6800 Family Reference Motorola Inc. 1989.

In the HP8133A the MFP is clocked with a 4 MHz signal. It is used as interrupt controller, timing generator and for serial I/O (LAB-10). These three functions are explained in the following subsections:

- Interrupt Control and LAB/DIAG Jumpers
- Timing Generation
- LAB.IO

#### Interrupt control and LAB/DIAG jumpers

All interrupt sources (HPIB, keyboard controller, device bus request) and the DIAG and LAB jumpers are connected to the I/O lines of the MFP. The IRQ line of the MFP is used tp drive the processor's IPL1 line. All I/O lines of the MFP are configured **as** input lines. Table 7-4 shows the assignment. Note that the interrupt line from the keyboard controller (HKBDIRQ) is active-high.

| MFP Pin | signal name | 0                  | 1                  |
|---------|-------------|--------------------|--------------------|
| 17      | LPF         | power fail         |                    |
| 16      | LHPIBIRQ    | HPB interrupt      |                    |
| 16      | LBDBRQ      | device bus request |                    |
| 14      | -unused-    |                    |                    |
| 13      | -unused-    |                    |                    |
| 12      | HKBDIRQ     |                    | keyboard interrupt |
| 11      | DUG jumper  | DUG                | NORM               |
| LO      | LAB jumper  | LAB                | NORM               |

#### **Timing generation**

Two of the MFP timers (D and B) are used to generate a periodic interrupt every **20** ms. This is necessary for the operating system pSOS, on which the firmware is based. Timer B is internally connected to the MFP clock (4 MHz). Its prescaler is programmed to a value of 100; its counter to a value of 20. This results in a frequency of 1 kHz on the output timer D (TDO). TDO is connected to the output timer B (TDI) which operates in event count mode. As the counter

7.8 Theory of Operation

value of timer B is 20, there is a timeout every 20 ms. Every time timer B times out, it generates an interrupt.

#### LAB\_IO

Timer C is internally connected to the MFP clock (4 MHz). Its output TCO is connected to RC and TC and serves **as** a clock source for the serial interface. Timer C prescaler is programmed to a value of 4. Its counter is programmed to a value of 52. This results in an output frequency of 9615.4 kHz on the output of timer C (TCO). The serial interface is configured to operate at this frequency. This is sufficiently close to 9600 baud, at which rate the terminal is configured.

The SI and SO signals of the MFP axe level-shifted by an RS232 transceiver (U26), and connected to jumper J3. U26 and the capacitors CP4-CP7 are fitted in prototype boards only.

#### **Device Bus Interface - 3D**

The device bus interface is a bi-directional parallel interface with long (> 125 ns) setup and hold times. The cycle time for a device bus access is  $13\mu$ P clock cycles (1.625  $\mu$ s) Figures 2 and 3 show a read and write cycle on the device bus. The output buffers for device bus Address and Data are ACT gates, Which can sink or source up to 70 mA. This is necessary to drive the filter capacitors on the motherboard.

A latch (U32) is used to latch the  $\mu$ P address bus and generate the device bus addresses and card selects. U27, U28 and U33 are used to connect the device data bus to the  $\mu$ P data bus.

HP-IB Interface - 3C The HP-IB controller provides the HP-IB interface. Interface lines are buffered by two drivers. For a detailed description refer to the *TMS* 9914 Data Sheet.

#### Keyboard Controller - 3C

The front panel keys and LEDs are connected by the integrated keyboard/display controller. This is operated at a clock frequency of 2 MHz. The internal prescaler is programmed to a value of 20, resulting in a scan rate close to 1 kHz. The scan lines SLO-SL3 are buffered with an HCT gate (U20A). The signal lines AO-A3 and BO-B3 are buffered with an ALS gate (U25) because they drive the LEDs on the front panel directly.

**Display Control - 3C** The HPSP display modules on the keyboard are connected to the  $\mu$ P bus on the motherboard via two latches (U38 and U39). These are used to buffer the address \_ and data bus. A demultiplexer (U29A) generates the chip select **and** write signals for the display Modules.

#### Frequency Counter - 3C

The gate array FACE is used **as** the frequency counter. The frequency signal from the timing board is fed directly into the FVFC pin of the gate array. The reference clock is 8 MHZ.

#### Serial I/O See LAB-10.

#### **Reset and Battery Backup - 3A**

The reset generation and battery backup is controlled by the  $\mu P$  control circuit U15. When the +5.1V supply voltage is lower than 4.65V (see *MAX691 Data Sheet*) the RESET line (U15, Pin 15) is low and keeps the microprocessor and the other circuits in a define state. The two RAM ICs and the OR-gate U7 (which drives the chip select lines of the RAMs) are supplied from Vout (U15, Pin 2) which in turn is supplied from the backup battery. When the supply voltage exceeds 4.65V the BATT\_ON signal (U15, Pin 5) goes low and turns on transistor Q1 which connects the +5.1V supply to the +5VRAM. After approximately 50 ms the RESET line goes high and releases the microprocessor from the reset state.

### Signal Description

The following table lists and describes the microprocessor signals:

| r           |        | T                                                 |  |
|-------------|--------|---------------------------------------------------|--|
| signal name | active | description                                       |  |
| +5.1VIN     |        | +5.1V supply from mother board. This is before    |  |
|             |        | the filter network                                |  |
| +5.1V       |        | +5.1V supply after the filter network. This is    |  |
|             |        | used as supply for all circuits on the P board    |  |
|             |        | except the RAMs (U10 & U11) and U7.               |  |
| +5VRAM      |        | Battery buffered supply voltage for the RAM ICs   |  |
|             |        | (U10 & U11) and U7.                               |  |
| A1 A23      | high   | Microprocessor address bus                        |  |
| DO D15      | high   | Microprocessor data bus                           |  |
| AS          | low    | Microprocessor AS (address strobe) line. A low    |  |
|             |        | signal indicates valid address.                   |  |
| BERR        | low    | Microprocessor BERR (bus error) line.             |  |
| CLK16       | high   | 16MHz clock signal, generated by the master       |  |
|             |        | oscillator.                                       |  |
| CLK8        | high   | 8 MHz clock signal, derived from CLK16.           |  |
| NCLK8       | high   | 3 MHz clock signal, inverted CLK8.                |  |
| CLK4        | high   | 4 MHz clock signal, derived from CLK8.            |  |
| CLK2        | high   | 2 MHz clock signal, derived from CLK4.            |  |
| DCOM, GND   |        | Common ground                                     |  |
| DTACK       | low    | DTACK of the microprocessor. A low signal         |  |
|             |        | indicates, that the current read/write cycle is   |  |
|             |        | complete.                                         |  |
| HLI)READ    | high   | Low Data Read. A high signal indicates, that the  |  |
|             |        | lower half of the data bus is valid.              |  |
| HLJ.        | low    | HLT of the microprocessor. A low signal halts the |  |
|             |        | microprocessor.                                   |  |
| HPSV        | high   | Power fail. With a high signal the power supply   |  |
|             |        | indicates, that power is about to go down.        |  |
| HRSET       | high   | Inverted RESET line. Reset signal for the keyboar |  |
|             |        | controller.                                       |  |
| IRQ         | low    | Interrupt line. Pulled low by MFP when an inter-  |  |
|             |        | rupt condition occurs.                            |  |
| LCSDB       | low    | Chip select device bus                            |  |

#### Signal description

| signal name | active        | description                                        |
|-------------|---------------|----------------------------------------------------|
| LCSDISP     | low           | Chip select display modules                        |
| LCSEPROM    | low           | Chip select EPROM                                  |
| LCSEPROML   | low           | Chip select EPROM low. A low signal indicates,     |
|             |               | that the lower EPROM (U12) is selected             |
| LCSEPROMH   | low           | Chip select EPROM high. A low signal indicates,    |
|             |               | that the upper EPROM (U13) is selected             |
| LCSFC       | low           | Chip select frequency counter                      |
| LCSHPIB     | low           | Chip select HP-IB controller                       |
| LCSKEYB     | low           | Chip select keyboard control                       |
| LCSMFP      | low           | Chip select MFP                                    |
| LCSRAM      | low           | Chip select RAM                                    |
| LCSRAML     | low           | Chip select RAM low. A low signal indicates, that  |
|             |               | the lower RAM (U10) is selected                    |
| LCSRAMH     | low           | Chip select RAM high. A low signal indicates,      |
|             |               | that the upper RAM (U11) is selected               |
| LDS         | low           | Microprocessor LDS (low data strobe) line. A low   |
|             |               | signal indicates, that the lower half of the data  |
|             | bus is valid. |                                                    |
| LIACK       | low           | Low interrupt acknowledge. A low signal indicate:  |
|             |               | an interrupt acknowledge cycle                     |
| LLDREAS     | low           | Lower data read. A low signal indicated a read     |
|             |               | cycle on the lower half of the data bus            |
| LLDWRITE    | low           | Lower data write. A low signal indicated a write   |
|             |               | cycle on the lower half of the data bus            |
| LPF         | low           | Power fail. This line is pulled low by the reset   |
|             |               | controller, U15, to indicate power failure         |
| LUDREAD     | low           | Upper data read. A low signal indicates a read     |
|             |               | cycle on the upper half of the data bus            |
| LUDWRITE    | low           | Upper data write. A low signal indicates a write   |
|             |               | cycle on the upper half of the data bus            |
| LWHR        | both          | Microprocessor RD/WR /read/write) line. A low sig- |
|             |               | nal indicates a writing cycle                      |
| UDS         | low           | Microprocessor UDS (upper data strobe) line. A     |
|             |               | low signal'indicates, that the upper half of the   |
|             |               | data bus is valid.                                 |

#### Signal description (continued)

7-12 Theory of Operation
| signal name  | active                          | description                                             |
|--------------|---------------------------------|---------------------------------------------------------|
| GATE2        | low                             | Timing signal for device bus access. The signal         |
|              |                                 | is low for 6 LP clock periods (-760ns) during a         |
|              |                                 | device bus access. (see figures 2 and 3)                |
| GATE3        | low                             | Timing signal for device bus access. This signal        |
|              |                                 | is low for 4 P clock periods (-600 ns) during a         |
|              |                                 | device bus access. (see figures 2 and 3)                |
| HKBDIRQ      | high                            | Interrupt line from keyboard controller                 |
| LDBDRQ       | low                             | Device bus request. This signal can be pulled low       |
|              |                                 | by each of the hardware boards (wire'd OR). It          |
|              |                                 | generates a P interrupt                                 |
| LHPIBIRQ     | low                             | Interrupt line from <i>HP-IB</i> controller             |
| RESET        | low                             | <b>RESET</b> signal for the microprocessor, keyboard    |
|              |                                 | controller, $\operatorname{HP}$ ·IB controller and MFP. |
| CEO CE3      | low                             | Chip select and write signals for the display mo-       |
|              |                                 | dules on the front panel                                |
| DAO DA4      | high                            | display module address lines A0 A4                      |
| DDO DD7 high | display module data lines DO D7 |                                                         |
| FIN          | high                            | Input signal of frequency counter                       |
| FL           | low                             | Flash input on display modules                          |
| KBAO KBA3    | high                            | Unbuffered output lines of keyboard controller          |
| RL0 RL7      | high                            | lines on keyboard controller                            |
| SO S7        | high                            | Buffer output lines of keyboard controller              |
| SLO SL3      | high                            | Scan lines of keyboard controller                       |
| FAN+, FAN-   |                                 | Power supply for rear panel fan.                        |
| HDAO HDA5    | high                            | Device bus address lines                                |
| HDBDO HDBD   | high                            | Device bus data lines                                   |
| LCENO LCEN2  | bw                              | Device bus card enable lines. A low signal indi-        |
|              |                                 | cates, that the correspondent slot is selected          |
| LDBRHW       | both                            | Device bus read/write. A low signal indicates a         |
|              |                                 | read cycle, a high signal indicates a write cycle       |
| LDBV         | low                             | Device bus valid. A low signal indicates that the       |
|              |                                 | device bus address and data lines are valid             |

## Signal description (continued)

## **Address Map**

The **following** table lists and describes the addresses used by the system:

| Address | R/W                      | Description                          | unction |
|---------|--------------------------|--------------------------------------|---------|
| 000000  |                          |                                      |         |
|         | r                        | 2*EPROM 128KByte or 64KByte)         | EPROM   |
| 03FFFF  |                          |                                      | _       |
| 040001  |                          | 3PIP General Purpose I/O             |         |
| 0400031 | LER Active Edge Register |                                      |         |
| 040006  |                          | DDR Data Direction Register          |         |
| 040007  |                          | ERA Interrupt Enable Register A      |         |
| 040009  |                          | ŒRB Interrupt Enable Register B      |         |
| 04000B  |                          | IPRA Interrupt Pending Register A    |         |
| 04000D  |                          | PRB Interrupt Pending Register B     |         |
| 04000F  |                          | ISRA Interrupt In-Service Register A |         |
| 040011  |                          | ISRB Interrupt In-Service Register B |         |
| 040013  |                          | [MRA Interrupt Mask Register A       |         |
| 040016  |                          | [MRB Interrupt Mask Register B       |         |
| 040017  | r/w                      | VR Vector Register                   | MFP     |
| 040019  |                          | FACR Timer A Control Register        |         |
| 04001B  |                          | <b>FBCR</b> Timer B Control Register |         |
| 04001D  |                          | ICDCR Timer C and D Control Register |         |
| 04001F  |                          | TADR Timer A Data Register           |         |
| 040021  |                          | <b>FBDR</b> Timer B Data Register    |         |
| 040023  |                          | ICDR Timer C Data Register           |         |
| 040026  |                          | TDDR Timer D Data Register           |         |
| 040027  |                          | 3CR Synchronous Character Register   |         |
| 040029  |                          | UCR USART Control Register           |         |
| 04002B  |                          | RSR Receiver Status Register         |         |
| 04002D  |                          | TSR Transmitter Status Register      |         |
| 04002F  |                          | USART Data Register                  |         |
| 040030  |                          |                                      |         |
|         | r/w                      | not used                             |         |
| 07FFFF  |                          |                                      |         |

Address Map

7-14 Theory of Operation

| Address | R/W      | Description             | Function   |
|---------|----------|-------------------------|------------|
| 080001  |          | Keyboard Data           | Keyboard   |
| 080003  | r/w      | Keyboard Status/Control | Controller |
|         |          |                         |            |
| 080004  |          |                         |            |
|         |          | not used                |            |
| OBFFFF  |          |                         |            |
| 0C0001  |          | Int status 0            |            |
| 0C0003  |          | Int status 1            |            |
| 0C0005  |          | Address Status          |            |
| 0C0007  | r        | Bus Status              |            |
| 0C0009  |          | -NC-                    |            |
| ОТТОВ   |          | -NC-                    |            |
| CCCCD   |          | Command Pass Thru       |            |
| CCCCF   |          | Data in                 | HP-IB      |
| 0C0001  |          | Int Mask 0              | Jontroller |
| 0C0003  |          | Int Mask 1              |            |
| 0C0005  |          | -NC-                    |            |
| 0C0007  | w        | Auxiliary Command       |            |
| 0C0009  |          | Address                 |            |
| аатв    |          | Serial Poll             |            |
| CCCCD   |          | Parallel <b>Poll</b>    |            |
| CCCCF   |          | Data <b>Out</b>         |            |
| 0C0010  |          |                         |            |
|         |          | not used                |            |
| OFFFFF  |          |                         |            |
| 100001  | r/w      | Data                    | Freq.      |
| 100003  | <u>w</u> | Address                 | counter    |
| 100004  |          |                         |            |
|         |          | not used                |            |
| 13FFFF  | <u> </u> |                         |            |

## Address Map (continued)

| Address | R/W   | Description                         | unction |
|---------|-------|-------------------------------------|---------|
| 140001  |       |                                     |         |
| 140003  |       |                                     |         |
|         | r/w   | Slot 0                              |         |
| 1400'7F |       |                                     |         |
| 140081  |       |                                     |         |
| 1400133 |       |                                     | Device  |
|         | r/w   | Slot 1                              | Bus     |
| 1400FF  |       |                                     |         |
| 140101  |       |                                     |         |
| 140103  |       |                                     |         |
| r/w     | lot 2 |                                     |         |
| 14017F  |       |                                     |         |
| 140180  |       |                                     |         |
|         |       | nc ised                             |         |
| 180001  |       |                                     |         |
| 180003  |       |                                     | HDSP    |
|         | w     | Display Modules                     | Display |
| 1801FF  |       |                                     |         |
| 180200  |       |                                     |         |
|         |       | not used                            |         |
| LBFFFF  |       |                                     |         |
| 1C0000  |       |                                     |         |
|         | r/w   | 2*RAM 32 kByte                      | RAM     |
| ICFFFF  |       |                                     |         |
| 1D0000  |       |                                     |         |
|         |       | not used                            |         |
| LFFFFF  |       |                                     |         |
| 200000  |       |                                     |         |
|         |       | not used (copy of address 0 1FFFFF) |         |
| FFFFFF  |       |                                     |         |

Address Map (continued)

7.16 Theory of Operation

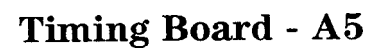

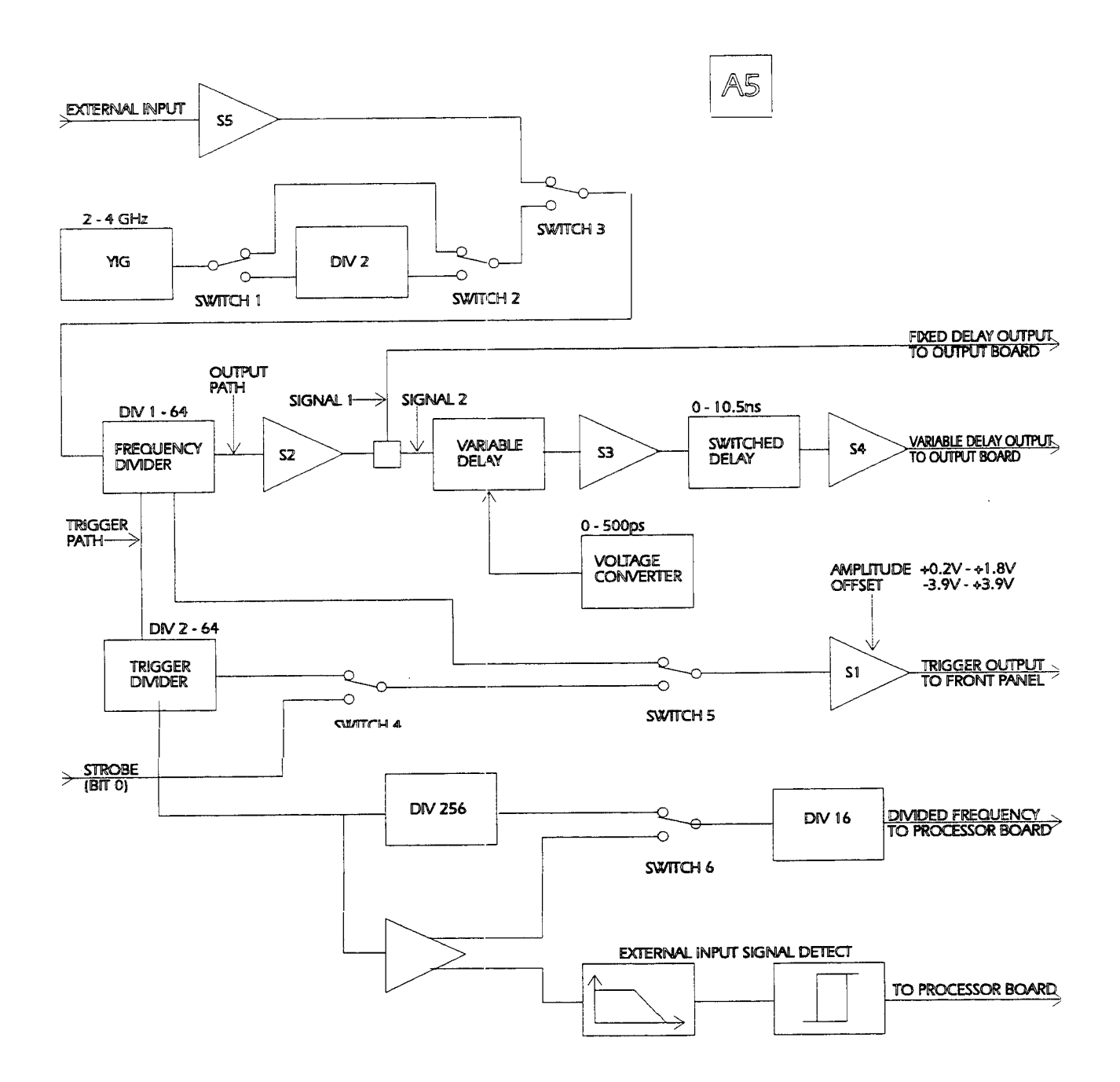

Figure 7-3. Functional Block Diagram of the Timing Board

Theory of Operation 7-17

#### **YIG Oscillator**

Timing is provided by a YIG oscillator, giving low jitter and high stability. The oscillator is programmable in the range: 2 GHz to 4 GHz. It is programmed by a 12 bit DAC, giving a period resolution of 1pS. A special reference ground plane on the pc board is provided for the circuit driving the YIG, to reduce noise and crosstalk. When the instrument is run below 2 GHz the signal of the YIG oscillator is divided by two. For output frequencies between 2GHz and 3GHz the divider is bypassed by 2 GaAs switches. The frequency divider is a bipolar ASIC with the following specifications:

| Function              | Specification          |
|-----------------------|------------------------|
| Input Frequency range | DC 3GHz                |
| Dividing range        | 1, 2, 4, 8, 16, 32, 64 |
| Output levels         | ECL, differential      |
| Input sensitivity     | 200mV pp single ended  |
| or                    | 100mV pp differential  |

The frequency divider provides a split output signal for the trigger path and the output path. An additional programmable divider is incorporated in the trigger path, providing division of 2, 4, 8, 16, 32 and 64. This provides a trigger for oscilloscopes that do not work up to 3GHz. It is preferable, however, to use an oscilloscope capable of being triggered at 3 GHz, as trigger performance is improved and jitter is reduced, allowing more accurate edge placement measurements. If the instrument runs in the data mode the trigger is synchronized to the data on the data board. In this mode the strobe signal from the data board is switched into the trigger path. The trigger output is conditioned by a shaping amplifier. This shaper is described in "Shaping Amplifier" The trigger output amplitude is programmable in the range 200mV to 1.8V, and offset in a -4V to +4V window. The programming resolution is 10mV. In the output path a second shaper is integrated to provide output amplitude of 2Vpp. The output signal is then split by a resistive divider into 2 signals. One signal goes directly the output board; the other is delayed in a delay block before going to the output board. The signals from the timing board to the output board are brought to the rear panel. There the signals are passed to the instrument through exchangeable links. This allows the delay between the channels to be varied by using cables of differing electrical length, thus avoiding the need for additional cable at the outputs of HP 8133A Pulse Generator, and preventing the introduction of distortion to the output waveforms.

**Delay block** The delay block: consists of a variable delay, followed by a refresh amplifier, a switched delay, and an output shaping amplifier.

#### Variable Delay

The variable delay is a thickfilm hybrid. The delay is varied by the use of varactor diodes, each diode being capable of a variation in the range: 0.6pF and 2.1pF, by a voltage range of +1.5v and -36V.

Using automatic calibration by means of a DAC, a delay accuracy of  $\pm$  15ps is achieved across the whole delay and frequency range. A

7-18 Theory of Operation

shaping amplifier provides an output of 2Vpp at a transition time of better than 100ps.

#### **Switched Delay**

The switched delay is provided by GaAs switches fabricated in thinfilm. The different delays are achieved by switching between microstrip lines of differing length. The switches are fabricated on thin-film hybrids using GaAs switches. Resistors R1-R12 prevent distortion by compensating for the on-resistance of the GaAs switches. Compensation for insertion loss (typically 16dB at maximum delay) is provided **by** an amplifier having available gain in excess of 20dB.

The nominal electrical lengths of the delay lines are:

 Table 7-6. Delay Line Nominal Lengths

| Sectior | <b>Jominal length</b> |
|---------|-----------------------|
|         | 222ps                 |
|         | 401ps                 |
|         | 748ps                 |
|         | 1421ps                |
|         | 2727ps                |
|         | 5261ps                |

By adding the delays, each variable between 0 and 222ps, a total delay of 0 to 11ns is produced. One channel of the HP 8133A Pulse Generator is delayed in this way by  $\pm 5$ ns (a total of 10ns delay) deskewing the two output channels to compensate for deviation in transmission times of the output boards.

#### **Shaping Amplifier**

The shaping amplifier is a four stage AC coupled GaAs FET discrete circuit with the following specifications:

#### Table 7-7. Shaping Amplifier Specifications

| Function            | Specification          |
|---------------------|------------------------|
| Frequency range     | 10MHz to 3.5 GHz       |
| Input Voltage range | 0.2V2Vpp               |
| Output amplitude    | 0.2V-2Vpp (adjustable) |
| Transmission times  | better than 100ps      |

The amplifier works as follows: U901 determines the DC current I(FET) through R905 parallel R916 through L901, L913 and the FET Q901 itself by controlling the gate force voltage of the FET Q901. The current I(FET) is adjustable using RV901. For high frequencies C905 in parallel with C906 are shortcuts to ground and the inductors L913 and L901 have a very high impedance. Thus the input to each stage is terminated with 500 across the frequency range of the amplifier. The resistor at the gate of the FET prevents ringing and oscillations in the amplifier. The diodes CR901..CR903 protect the GaAs FET from damage when the power is switched on or off. They also protect the FET during a malfunction in the biasing circuit.

# **Frequency Counter** A frequency counter is incorporated in the HP 8133A Pulse Generator to provide the same precision of duty cycle, phase and delay for internal and external operating modes. A trigger divider works in the range: 10MHz to 3GHz. If the instrument runs without dividing the trigger, the trigger divider is bypassed and the trigger divider is programmed to divide by 64. When the trigger is divided by 2, 4, 8, 16, 32 or 64 the trigger signal goes through the trigger divider. Therefore, at the output of the trigger divider the maximum frequency is 1.5GHz (HP 8133A Pulse Generator runs at 3 GHz; the trigger is divided by two).

As the frequency counter works at frequencies down to 10 MHz at the external input, its range covers 150KHz (10MHz/64) to 1.5GHz (3GHz/2). Therefore the signal after the trigger divider runs through a dynamic divider. There, the signal is divided by 254. The signal is then converted to **TTL** level by a differential amplifier. One output of the amplifier feeds a low pass filter with a cutoff frequency of 15MHz. A schmitt trigger detects whether the frequency is below or above 15MHz, using its output to operate a switch, frequencies below 15MHz are routed through the differential amplifier, and frequencies above 15MHz are passed through the divider, where they are divided by 16 in a standard TTL divider and fed into the frequency counter on the microprocessor board. The frequency counter is an ASIC having the following key specifications:

#### Table 7-8. Frequency Counter Key Specifications

| Function         | Specification    |
|------------------|------------------|
| Accuracy         | better than 0.1% |
| Measurement time | 300ms            |
| Resolution       | 100KHz           |
| Frequency range  | 2.0MHz-3.3GHz    |

## Width Board - A7

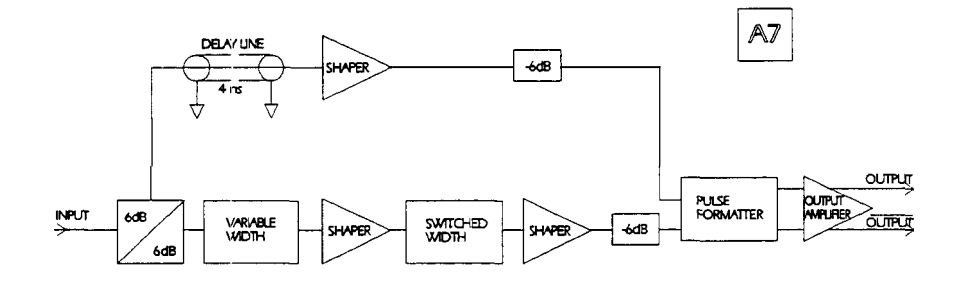

Figure 7-4. Functional Block Diagram of the Width Board

7-20 Theory of Operation

The delayed output signal of the Timing Board (single ended, squarewave) is the input signal to the Width Board. This board generates the variable pulse width and contains the Output Amplifier.

#### Variable Pulse Width Generation

The input signal is split into two signals. One of these signals is delayed by about 4ns with a fixed delay line (semi-rigid cable). The other signal is fed through a delay block that consists of two different hybrids (Variable Width Hybrid, Switched Width Hybrid) and two refresh amplifiers (Shaper Amplifier). The two hybrids and the refresh amplifiers are described in the section "Timing Board - A5". Thus, two signals with the same frequency are generated: One with a fixed delay of 4ns, the other one with a programmable delay of 4ns-14ns (4ns is the minimum delay of the delay block). In the pulse mode, the delay of the second signal is limited to 4ns plus actual period value by the instrument software.

**The Pulseformatter** The delayed and undelayed signals are fed to the Pulseformatter. The Pulseformatter is a full-custom bipolar IC packaged on a thickfilm hybrid. It is a high-speed EXOR gate generating an output signal of a pulse width equal to the delay between the two input signals, at twice the input frequency. Initially, the frequency of the input signals is divided by two by an on-chip flip-flop, and they are now at the original frequency through the action of the EXOR gate. An additional EXOR gate gives a choice between Normal Mode and Complement Mode, depending on the control voltage at the appropriate input. The Pulseformatter can be switched between the Pulse Mode (Normal mode), described above, or the Complement Mode (Square Mode) by the control voltage.

In Square Mode, the input signal with the programmable delay is connected to the input of the Pulseformatter. Thus, the width capability can be switched off, producing an additional Ons - 10ns delay capability instead. This is particularly useful in a Standard Instrument not fitted with the delay block on the Timing Board.

At switch-on the Pulseformatter always starts running in the Normal Mode (self-initialization). The Pulseformatter works from DC to 3.5GHz and can produce Pulse widths as narrow as 120ps or less. It has a fully differential output with a swing of 500mV and a typical transition time of approximately 80ps.

**The Output Amplifier** The differential output of the Multiplexer provides the input signals to the Output Amplifier. Voltage and current sources, some of them programmable via the device bus interface, are used for biasing and programming the output amplitude and high level. Two voltage sources anti two current sources are programmable to adjust the pulse performance over frequency and temperature.

The amplifier consists of 2 identical, full-custom GaAs ICs packaged on a thickfilm hybrid. All voltage and current sources needed for the amplifier are located on the PC-Board and are decoupled by capacitors on the PC-board, in addition to printed bypass capacitors on the hybrid.

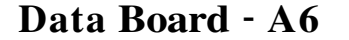

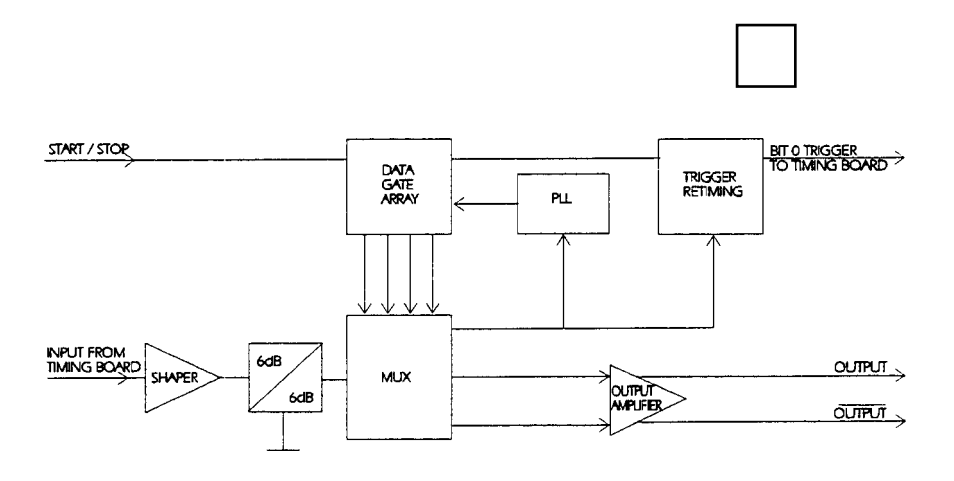

Figure 7-5. Functional Block Diagram of the Data Board and the PLL

The undelayed output signal of the Timing Board (single ended, squarewave) is the input signal to the Data Board. This board converts the pulse train to digital data.

**The Multiplexer:** The multiplexer is a 3 GHz ECL gatearray. Four differential CML inputs from the Data Gatearray are multiplexed to a differential ECL output in **RZ** (return to zero) and **NRZ** (= non return to zero) mode. Another output signal is the clock divided by 4 which is used to synchronize the four input data bits with the clock and for retiming the bitstream trigger signal (see data generator).

The AC coupled input requires a termination to the ECL threshold voltage. This termination voltage can also be shifted to the lower level when no valid signal is present in external clock mode. In this case the shaper is also switched off and the mode is set to **RZ**. So a static "0" is guaranteed at a data output.

**The Data Generator:** An ECL gatearray generates the four bit data stream in the following modes:

#### \*Datamode:

32 static bits are multiplexed to 4 bits.

The Data mode has two additional modes: Burst and Single Burst These modes are only available via HP-IB commands.

#### \*PRBS mode:

An internal shift register generator provides a four bit data stream which is multiplexed to a  $2^23$  -1 PRBS

7-22 Theory of Operation

The bitstream trigger signal is also generated in this gatearray. The memory clock (MEMCLK) signal is used for this purpose.

**The PLL** A PLL is used to generate a negative delay to compensate for the long delay through the data generator and to ensure the right timing with respect to the multiplexer over the whole frequency range.

The phase detector is a digital phase and frequency sensitive ECL type with a maximum operation frequency of 80 MHz. It must have a range of 7 octaves.

The loop filter is a symmetrical low pass filter comprising an instrumentation amplifier and a PI (proportional integration) regulator. Gain switching of the filter is realized by varying the gain controlling resistors and a switchable double T attenuator.

**The Output Amplifier** The differential output of the Multiplexer provides the input signals to the Output Amplifier. Voltage and current sources, some of them programmable via the device bus interface, are used for biasing and programming the output amplitude and high level. Two voltage sources and two current sources are programmable to adjust the pulse performance over frequency and temperature.

The amplifier consists of **2** identical, full-custom GaAs ICs packaged on a thickfilm hybrid. All voltage and current sources needed for the amplifier are located on the PC-Board and are decoupled by capacitors on the PC-board, in addition to printed bypass capacitors on the hybrid.

The ferrite:; F1 - **F4** and the optional ferrites F5 and F6 reduce HF-ringing below 10GHz, improving output performance.

#### **Bitstream Trigger Retiming**

The retimirig which is done for the data bits in the multiplexer is also required for the bit 0 trigger signal, to avoid internal PLL jitter appearing at the output.

## Power Supply Unit - A4, A14

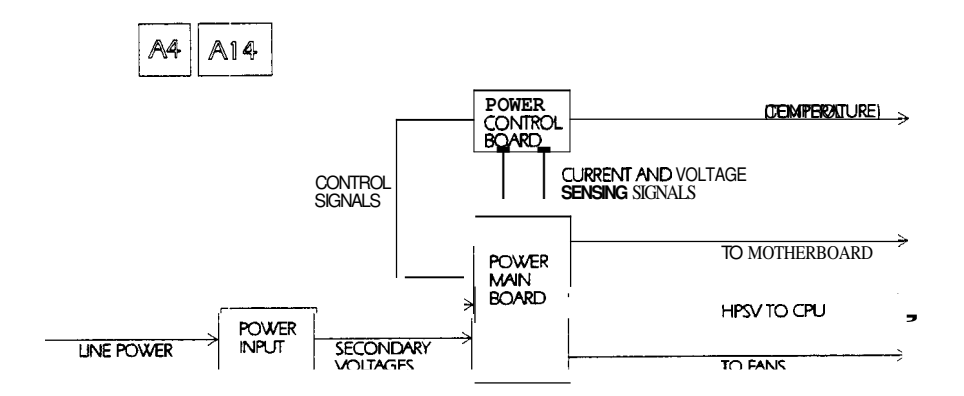

Figure 7-6. Functional Block Diagram of the *HP* 8133A Pulse Generator Power Supplies

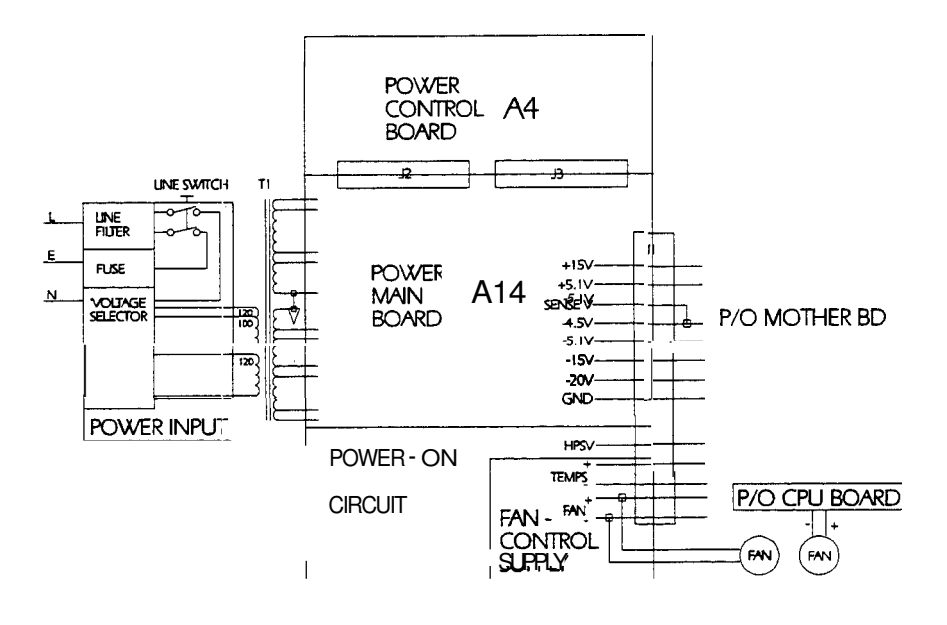

Figure 7-7. Block Diagram of the Power Supplies Showing Power Connections

7-24 Theory of Operation

| Power Input      | The AC line voltage is applied to the power input module F1 which consists of                                                                                                    |
|------------------|----------------------------------------------------------------------------------------------------|
|                  | <ul> <li>A line filter for filtering RFI from the AC line voltage</li> <li>A line fuse F1</li> </ul>                                                                                                    |
|                  | A line voltage selector for $100/120/220/240$ vAC operation.                                                                                                    |
|                  | The main on/off switch S1, isolates the input power from the voltage selector. Depending on the voltage selector setting, the primary windings of the transformer are connected in one of the following four modes:                                                                                      |
|                  | 1. 100V: the two 120V windings are connected in parallel, but power is supplied to the 100V tapping (A) - orange wire.                                                                                                    |
|                  | 2. 120V the two 120V windings are connected in parallel and power is supplied to them (C), (D) - black, black-green wires.                                                                                                    |
|                  | 3. 220V the two 120V windings are connected in series, but power is supplied to the 100V tapping (A) - orange wire.                                                                                                    |
|                  | <b>4.</b> 240V the two 120V windings are connected in series and power is supplied to (C)- black wire.                                                                                                    |
| Caution          | It is important to set the voltage selector according to the nominal line voltage supply. This is to prevent:                                                                                                    |
|                  | <ul> <li>Malfunction if the supply voltage is too low</li> <li>High power losses or blowing of fuse if the supply voltage is too high.</li> </ul>                                                                                                    |
|                  | The transformer secondary windings are center tapped, and provide<br>an additional high/low tapping for each of the four output voltage<br>levels. They are all connected to the power main board.                                                                                                    |
| Power Main Board | Regulation circuits are basically the same for all six output voltages, so only the +15 supply is described here.                                                                                                    |
| +15 V Regulation | There are two complete regulation paths. They are applied together to:                                                                                                    |
|                  | <ul> <li>Have a common output at J1(31A,C;32A,C)</li> <li>Have a common control by feedback signals generated at R113</li> <li>Supply the power control board with:</li> <li>A voltage sensing signal + 15 V fed to J3(14)-X3(14)</li> <li>A current sensing signal R+15 fed to J3(15)-X3(15)</li> </ul> |
|                  | The high tapping path is formed by:                                                                                                    |
|                  | <ul> <li>The Red 3 and Blue 3 wires of T1, J7(2,4)</li> <li>Schottky power diodes, CR101 and CR102, for full wave rectification</li> <li>Filtering capacitor C101</li> </ul>                                                                                                    |
|                  | <ul> <li>Series voltage regulation via the power MOSFET Q101</li> </ul>                                                                                                    |
|                  | The gate of Q101, is controlled by the voltage drop across R101, which is produced by controlling the current signal $G+15H$ , from the power control board. Q101 is turned off when there is:                                                                                                    |

|                   | <ul> <li>No control current</li> <li>Control current producing a voltage drop below the gate threshold voltage.</li> </ul>                                                                                                    |
|-------------------|----------------------------------------------------------------------------------------------------|
|                   | The low tapping path acts in a similar manner with the following components:                                                                                                    |
|                   | <ul> <li>Red 4 and Blue 4 wires of T1,J7(1,3)</li> <li>CR103 and CR104</li> <li>c102</li> <li>Q102</li> <li>R102</li> </ul>                                                                                                    |
|                   | The unregulated low tapping path voltage UL+15 is fed, via $J3(6)$ and X3(6), to the power control board. The function of this path is to select which tapping path is activated (sometimes both). Line voltage tolerance, and to some degree the load state, determine which tapping path is activated.                                                                                                    |
|                   | Generally, the high tapping is activated at the line voltage that is<br>below the nominal value, but still within tolerance. The low tapping<br>is activated when the low voltage is below the nominal value, but<br>still within tolerance. Both are active at around nominal line voltage.<br>This keeps series regulator voltage drop and power losses <b>as</b> low as<br>possible.                                                                                                    |
| Control Power +UB | The high tapping AC voltage (from T1 wires Red 1 and Blue 1) is used by diodes CR123 and CR124 to generate +UB. This unregulated voltage is applied to the power control board via J3(19).                                                                                                    |
| Power-on Reset    | This circuit provides correct resetting of the MPU during power on, power off and fail, by:                                                                                                    |
|                   | <ul> <li>Monitoring the +5.1V output with U101</li> <li>Supplying the HPSV signal to the MPU via J1(3C).</li> </ul>                                                                                                    |
|                   | The threshold voltage is approximately $+4.85V$ at R119. If the $+5.1V$ supply equals the threshold at power on, the reset signal is delayed for approximately 40ms by C120. HPSV then goes high (>4.35V). At power down, the signal change to low is not delayed.                                                                                                    |
| Fan Control       | The fan control circuit supplies voltage for the two fans. The value of this voltage is dependent on the temperature detected by the sensor mounted on the $\mu$ P board. It is supplied by the unregulated low tapping voltages UL+ 15 and UL-15 and operates by current-flow to ground. The temperature sensor, U50, on the $\mu$ P board is supplied with a current of approximately 1 mA from R123. It generates a voltage drop directly proportional to the absolute temperature value - 10 mV/K. This voltage is compared with the threshold voltage drop across R125, Which is supplied by a reference current of 1mA from the control board. |
|                   | Comparator U103A controls the output voltage of the power regulator U104. The control gain is set by feedback to (R126/R125 + 1). Thus, the threshold point is approximately $300^{\circ}$ K (27°C) and its output voltage, approximately 14V, is determined by the voltage drop of VR103 and R125.                                                                                                    |
|                   |                                                                                                    |

7-26 Theory of Operation

At temperatures below the threshold, the output voltage can not fall below (approximately) 13.3V and is determined by the sum of the voltage drop of VR103, U103A pins 1-4, CR125 and U104 pins 1 and 2. If the temperature exceeds the limit condition the output of U103A, pin 1 is decoupled by CR125. U out max is approximately 26.3 V.

| <b>Power Control Board</b> | The Power control Board provides bias voltages, reference voltages |
|----------------------------|--------------------------------------------------------------------|
|                            | and power control services:                                        |

#### **Bias and Reference Voltages**

The unregulated +UB voltage from J3 (19) is stabilized to +UBIAS by VRI, R66, Q15 and C15, this provides the bias for reference voltage generation, and some control circuits. By means of +UBIAS, U7 generates the reference voltage +5R, which is buffered by U8B, Q16 and C17. All other reference voltages are derived from +5R as follows:

- 1. -5R reference voltage is formed and buffed by U8A, R69, R70 and Q17.
- 2. Unregulated low tapping voltage UL-15 is stabilized by VR2, R72 and Q17 to the negative bias of U8A.
- 3. +10R reference voltage is formed by R67,R68 and U8D; it is buffed by C16.
- 4. The current source IREF is derived from the +10R reference by R71, U8C and Q18. The value of this current source 1mA and supplies the fan control circuit on the power main board.

**Control Circuits** Most of the control circuits function in a similar way and the +15V control circuit is used **as** an example to describe all of them. The +5.1V and -3.23V control circuits are slightly different; these are described separately after the +15V control.

#### +15 V control

#### Voltage Control.

The voltage sensing feedback signal + 15V from J3(14) and X3(14), is divided and compared with reference voltage -5R by R9,R10 and U1B. If the voltage output goes high, the output voltage at U1B pin 7 also rises, taking more current via R6 than is injected by R4 at the node of emitters Q1 and Q2. This lower emmitter current lowers the gate control signals, G+15H and G+15L, at the collectors of Q1 and Q2, and thus to the output MOSFETS on the power main board. C2 provides frequency compensation to prevent oscillation.

#### High/Low Tapping Path Control.

Division of these two currents is controlled by the unregulated low tapping voltage UL+ 15 and the differential stage function of Q1, Q2, R1, R2, R3 and R5. If the line voltage is operating at low tolerance, Q2 conducts and only the high tapping path is activated and controlled; the low tapping path is switched off. Around nominal line voltage both high and low tapping paths are activated because of the linear region operation of Q1 and Q2. This action is smoothed by C1 to damp ripple ,voltages. At high line voltage tolerance only Q1 is on and thus only the low tapping path is activated.

#### Foldback Current Limitation.

Feedback signal R+15 and +15V represent the voltage drop of the output current sensing resistor. it is compared by U1A. It achieves control in a similar manner to voltage regulation, but limits the output current when active. Diodes CR1 and CR2 decouple operation during the most positive control voltage, therefore the limiting function is active.

When below the current limit, the voltage of U1a pin 1 is close to-5R, therefore CR2 is reverse biased and has no influence on voltage control. The foldback characteristic is achieved by lowering the threshold. As the output voltage decreases, so does the R + 15voltage in current limiting operation. At the output, the short circuit minimum foldback current limit is reached and R + 15 is almost zero.

- +5.1V Control The output voltage of the operational amplifier U2 is buffered by Q6 and R19. The gate signals G+5H and G+5L are controlled by voltage, rather than current, via R17 and R18. Therefore at differential stage Q4/Q5 the transistor which is not conducting, is that corresponding to the active tapping path. At the same time the conducting transistor switches the other tapping path off. CR7 and CR8 lower the maximum output voltage, to prevent saturation of U2 at the highest gate voltage and conduction points. R73 prevents gate oscillation.
- -4.5V Control There is a separate voltage signal, -4.5VSENS, from the motherboard, that compensates for voltage drops of up to 0.1V. R34 in conjunction with the -4.5V signal prevents the output voltage rising more than approximately 0.1V if the -4.5VSENS line is open circuit.

7-28 Theory of Operation

# Making adjustments to the HP 8133A Pulse Generator

All adjustments to the HP 8133A Pulse Generator are made under software control. The software is not supplied with the instrument. There are no user adjustments.

If the HP 8133A Pulse Generator needs recalibration, return the instrument to Hewlett Packard.

.

# **Component Level Information Package**

The complete Component Level Information Package for the HP 8133A Pulse Generator **and** its options is not part of this Assembly-level Service Guide. It can be obtained seperately by ordering HP Part Number 08133-91031.

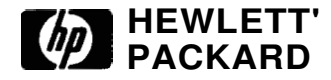

| Manual for Model Number   | 8133A       |
|---------------------------|-------------|
| Manual printed on         | May 1992    |
| Manual <b>Part</b> Number | 08133-91012 |

Make all ERRATA corrections.

Check the following table for your instrument serial prefix/serial number/EDC and make the listed changes to your manual

New Item

| Serial Prefix or | Manual  |
|------------------|---------|
| Serial Number    | Changes |

ERRATA

(Over)

## .MODEL 8133A

## ERRATA

On page 1-5, add

Mounting Hardware:

| Front Handle Kit          | P/N | 5062-3989 |
|---------------------------|-----|-----------|
| Rack Mount Flange Kit     |     | 5062-3977 |
| Front Handle & Flange Kit |     | 5062-3983 |

11. April 1996

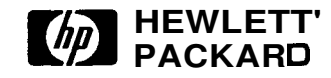

| MANUAL CHANGES          | September, 1997   |  |
|-------------------------|-------------------|--|
| Manual for Model Number | 8133A             |  |
| Manual printed on       | March 1994        |  |
|                         | Edition 1.1 E0394 |  |
| Manual Part Number      | 08133-91021       |  |

Make all ERRATA corrections.

Check the following table for your instrument serial prefix/serial number/EDC and make the listed changes to your manual

New Item

| Serial Prefix or | Manual  |
|------------------|---------|
| Serial Number    | Changes |

ERRATA

33 18600451

1

2. September 1997

#### MODEL 8133A

#### <u>ERRATA</u>

On page 2-7 Operating: add errata: Altitude up to 2000m Installation Category II Pollution Degree 2 Warning: To prevent electrical shock, disconnect the HP model 8133A from mains before cleaning. Use a dry cloth or one slightly dampened with water to clean the external case parts. Do not attempt to clean internally.

### ! CHANGE TO NEW S E W NUMBER FORMAT !

| last serial number old format:  | 3318600492 |
|---------------------------------|------------|
| first serial number new format: | DE33500493 |

2. September 1997

### **MODEL 8133A**

## INDEX OF MANUAL CHANGE

| MANUAL<br>CHANGE | FRAME |
|------------------|-------|
| ERRATA           |       |
| 1                | MP300 |
|                  | MP620 |
|                  | MP621 |

2. September 1997

| MODEL 8133A                                   |           |                   |          |  |
|-----------------------------------------------|-----------|-------------------|----------|--|
| MANUAL CHANGE 1                               |           |                   |          |  |
| On Repl.Parts 6-9, Table 6-1 add:             |           |                   |          |  |
|                                               | MP300     | <b>7</b> 121-5584 | CE-LABEL |  |
| On Repl.Parts 6-10, Table 6-1 change to read: |           |                   |          |  |
|                                               | MP620,621 | 1400-0082         | CLMP-CA  |  |

2. September 1997